## **Operating Manual**

for

# Model USN52 L

### **Ultrasonic Flaw Detector**

with On Board Data Logger

Data Set Memory & High Resolution LCD Display

Part No. 021-002-140 Rev.F Software Revision L5

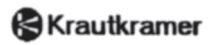

, Copyright 1998 Krautkramer

### **Important Notice**

Please read the following information prior to use of any Krautkramer instruments.

### **General Warning**

The correct and effective use of ultrasonic test equipment requires the interaction of three essential factors:

- The test equipment itself
- The specific test applications
- · The operator

The principal purpose of this operating manual will be to give instructions in the basic set-up and functional operation of the test equipment. Such information is covered in detail within the manual.

Other variable factors, some of which are noted below, and the actions necessary to control them, are the responsibility of the customer/user. Details regarding these factors are beyond the scope of the operating manual.

### Training

The customer must provide for adequate training of the operators to assure competence in the operation of the equipment and in the associated factors. The operator must be trained both in general ultrasonic testing procedure and in the set-up and performance of a particular test or application. The requirements for formalized training, qualification, and certification of operators are included, for example, in SNT-TC-1A, and are referenced in many other industry specifications.

### **Ultrasonic Theory**

Knowledge of soundwave propagation theory, including the effects of velocity of sound, attenuation, reflection, and the limitation of the sound beam must be understood by the operator.

### **Test Application Requirements**

These include a definition of the test problem, selection of suitable techniques, adequate probes, proper couplant, evaluation of discovered conditions in the test material, and the selection of acceptance or rejection limits. Knowledge of the probability of occurrence of defective conditions is often based on experience as well as engineering knowledge of the system and its stresses.

Customer engineers should supply specific test application requirements to the operator.

### **Coverage and Location of Test**

In ultrasonic testing, the information obtained instantaneously represents only the data from within the limits of the sound beam. Selection of test locations as well as the degree of scanning or coverage of the part, is based on customer knowledge of expected defective areas, material being tested, environment and similar factors. Geometry of the part, or presence of flaws or other interfaces, may shadow certain areas located deeper in the test material, even though within the limits of the sound beam, thus preventing detection of possible conditions in the shadowed area. In testing extended areas beyond the expected sound beam path, extrapolations or other assumptions are sometimes based on statistical and other modifications of actual data obtained. Such results and their use and interpretation are the sole responsibility of the user.

### **Flaw Size Evaluation**

In present test practice there are basically two methods of assessing flaws. If the diameter of the sound beam is smaller than the extent of the flaw, then the beam can be used to explore the boundaries of the flaw to determine its area.

If, however, the diameter of the sound beam is greater than the size of the flaw, the maximum echo response from the flaw must be compared with the maximum echo response from an artificial flaw provided for comparison purposes.

*Flaw Boundary Method:* The smaller the diameter of the sound beam, the more accurately the boundaries can be determined.

If, however, the sound beam is relatively broad, the flaw area determination can differ from the actual. Care should be taken to select a probe with sufficiently narrow beam at the position of the flaw.

*Echo Comparison Method:* The echo from a small natural flaw is usually smaller than the echo from an artificial comparison flaw of the same size. This is often due to irregularity or oblique orientation of the flaw surface. This fact should be considered when evaluating flaw size to avoid underestimating size.

In cases of very jagged or fissured flaws, e.g. shrink holes in castings, an echo may not be detected. In such cases a different method may be required, such as measuring loss of transmission through the piece.

When testing large parts, distance of the flaw from the probe is significant. It is important to choose an artificial comparison flaw that is as near as possible the same distance as the flaw being assessed. Ultrasound is subject to attenuation as it passes through any material. Some materials attenuate less than others. However, if the sound travels a long distance through the medium, then even at low attenuation, a large effect can result.

The danger here is that natural flaws may be underassessed. Therefore, an estimate should be made of the effect of attenuation on test results and appropriate corrections applied.

If the test part has a rough surface, part of the incident sound energy will be scattered at the surface and lost to the test instrument. The larger this scattering, the smaller the echoes, and greater the underestimation of detected flaws. It is important to make allowance for surface roughness and apply a correction to observed echo heights.

### **Specifications and Procedures**

The customer must understand and provide for interpretation and compliance with the specifications covering its work, generated by such groups as in-house Quality Assurance, Technical Societies, Industry Groups, or Government Agencies.

### **Ultrasonic Thickness Measurements**

Ultrasonic thickness measurements are the result of the mathematical product of the velocity of sound in a material and the transit time of the soundwaves through the material. The transit time is the data obtained by the ultrasonic equipment.

### Velocity of Sound

The accuracy of ultrasonic thickness measurements and of flaw location depends to a major degree on the velocity of sound through the material. This velocity value is dependent on characteristics of the material being tested, and is generally independent of the operation of the test instrument. This manual describes means for calibrating the instrument and its internal calculations for the velocity of sound value of the test material when it is known, or for finding the velocity of sound empirically using test blocks of the test material which are accessible for concurrent mechanical thickness measurement. No claim, explicit or implied, is included as to the uniformity of the velocity of sound throughout any given part or batch of parts. Any non-uniformity of velocity of sound in the test material may result in erroneous thickness measurements.

### **Temperature Dependence**

Velocity of sound is affected to varying degrees by the temperature of the material through which the sound travels. When temperature variables are expected, frequent checks must be made to maintain instrument calibration for the changing test conditions. Velocity changes due to temperature variation may affect the material being inspected, transducer delay lines and other equipment components.

### **Doubling of Thickness Readings**

When measuring relatively thin walls, with thicknesses below the minimum thickness. specified for a particular instrument/probe combination, down to about half the specified minimum thickness, the first echo may occur while the instrument is electronically blocked to prevent false triggering. When this occurs, under certain combinations of thin wall dimensions, surface conditions, instrument, probe parameters, etc., the second echo or other echo signal combinations may produce a readable signal. The instrument reading and apparent thickness are up to about twice the actual value, resulting in a condition that is sometimes called "doubling".

Krautkramer instruments have conservative specifications in this regard, which in most cases will prevent misreadings. When using a A-scan readout, the condition is usually apparent to the trained operator. Readings using instruments with only analog or digital meter indicators, in this thinner range, should be further evaluated when the read-

### **Important Notice**

ing value is between the specification minimum and about twice that value. Confirmation of the real thickness can usually be obtained using an ultrasonic flaw detector with CRT presentation, suitably calibrated, whereby individual echo signals can more readily be identified and evaluated.

The following example shows graphically the relationship of several thicknesses.

MINIMUM SPECIFIED THICKNESS FOR INSTRUMENT/PROBE COMBINATION

ELECTRONIC BLOCKING RANGE

### PROBABLE MINIMUM THICKNESS TO PRODUCE ANY USEABLE ECHO

RANGE IN WHICH FIRST ECHO SIG-NAL WILL NOT PRODUCE TRUE READING

RANGE OF READING FOR WHICH ALTERNATE CONFIRMATION MAY BE DESIRABLE

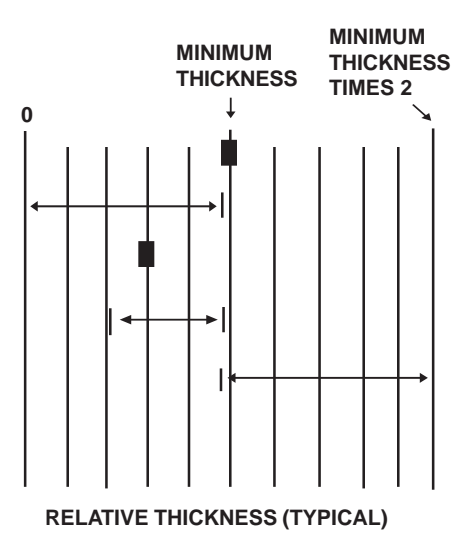

### Contents

| 1. Introduction       9         1.1 How to Use This Manual       9         1.2 Features of the USN52 L       10         2. USN52 L Accessories and Peripherals       12         3. Preparing the USN52 L for Operation       14         3.1 Installing Batteries       14         3.2 Connecting Ultrasonic Transducers       15         3.3 Setting Language and Unit of Measure       15         3.4 What To Do Next       15         4. Front Panel of the USN52 L       16         4.1 Keyboard Controls       17         4.2 Displays and Indicators       21         5. Quick Start - Basic Familiarization       25         5.1 Preparation       25         5.2 Navigating Through the Menus       25         5.3 Using Functions and Keypad Controls       26 |    | Important Notice<br>Table of Contents<br>Warranty / Service                                                               | . 1<br>. 5<br>. 8    |
|----------------------------------------------------------------------------------------------------|----|----------------------------------------------------------------------------------------------------|----------------------|
| <ol> <li>USN52 L Accessories and Peripherals</li></ol>                                                                                                    | 1. | Introduction<br>1.1 How to Use This Manual<br>1.2 Features of the USN52 L                                                 | . 9<br>9<br>10       |
| <ol> <li>Preparing the USN52 L for Operation</li></ol>                                                                                                    | 2. | USN52 L Accessories and Peripherals                                                                                       | 12                   |
| <ul> <li>4. Front Panel of the USN52 L</li></ul>                                                                                                    | 3. | <ul> <li>Preparing the USN52 L for Operation</li></ul>                                                                    | 14<br>14<br>15<br>15 |
| <ol> <li>Quick Start - Basic Familiarization</li></ol>                                                                                                    | 4. | Front Panel of the USN52 L<br>4.1 Keyboard Controls<br>4.2 Displays and Indicators                                        | 16<br>17<br>21       |
|                                                                                                    | 5. | Quick Start - Basic Familiarization5.1 Preparation5.2 Navigating Through the Menus5.3 Using Functions and Keypad Controls | 25<br>25<br>25<br>26 |

| 6. USN52 L Menu Structure              | 30 |
|----------------------------------------|----|
| 6.1 Menu Related Keypad Controls       | 30 |
| 6.2 USN52 L Menu Guide                 | 31 |
| 7. USN52 L Menu Functions              | 33 |
| 7.1 BASIC Menu                         | 33 |
| 7.2 RCVR Menu                          | 35 |
| 7.3 PULS Menu                          | 36 |
| 7.4 GATE Menu                          | 37 |
| 7.5 S-CAL Menu                         | 38 |
| 7.6 MEM Menu                           | 39 |
| 7.7 TCG Menu                           | 40 |
| 7.8 Menu 8 - Lower Level               | 41 |
| 7.9 Menu 9 - Lower Level               | 44 |
| 7.10 Menu 10 - Lower Level             | 49 |
| 8. Using the Data Set Memory           | 52 |
| 8.1 Overview of the Memory Function    | 52 |
| 8.2 Using STORE and RECALL             | 52 |
| 8.3 Memory Flag for Filled Data Sets   | 52 |
| 8.4 Memo Screen Header Setup           | 53 |
| 8.5 Entering Data Set Memo Information | 54 |
| 8.6 Naming Data Sets                   | 57 |

### Contents

| 8.7 Data Set Directory                      | 59 |
|---------------------------------------------|----|
| 8.8 A-Scan Preview                          | 60 |
| 9. Calibrating the A-scan Display           | 61 |
| 9.1 General Notes on Calibration            | 61 |
| 9.2 Initial Instrument Settings             | 62 |
| 9.3 Calibration - Single Element Probe      | 62 |
| 9.4 Calibration - Dual Element (TR) Probe   | 64 |
| 9.5 Calibration - Angle Beam Probe          | 66 |
| 10. Using the Flaw Alarm / Measurement Gate | 68 |
| 10.1 Purpose of the Gate                    | 68 |
| 10.2 Setting Gate Logic                     | 68 |
| 10.3 Adjusting Gate Parameters              | 69 |
| 10.4 Frozen Screen Evaluation               | 70 |
| 11. Using DAC/TCG                           | 71 |
| 11.1 Description of DAC/TCG                 | 71 |
| 11.2 Using DAC/TCG                          | 71 |
| 12. Using dB REF                            | 75 |
| 12.1 Description of dB REF                  | 75 |
| 12.2 Using dB REF                           | 75 |

| 13. Cali | brating for Digital Measurement            | . 77 |
|----------|--------------------------------------------|------|
| 13.1     | Preparing to Calibrate                     | . 77 |
| 13.2     | 0 TO 1st - Single Element Contact          | . 78 |
| 13.3     | 0 TO 1st - Single Element Delay            | . 80 |
| 13.4     | 0 TO 1st - Dual Element Probe              | . 81 |
| 13.5     | MULTECHO - Single Element Contact          | . 84 |
| 13.6     | MULTECHO - Single Element Delay            | . 87 |
| 13.7     | MULTECHO - Using RF Display Mode           | . 90 |
| 13.8     | Angle Beam Testing - Flaw Location         | . 92 |
| 13.9     | TOF Mode - FLANK and PEAK                  | . 94 |
| 13.10    | ) AUTOCAL Feature                          | . 94 |
| 14. Digi | tal Thickness / Distance Measurement       | . 97 |
| 14.1     | Before Taking Measurements                 | . 97 |
| 14.2     | Taking Digital Measurements                | . 97 |
| 15. Ope  | rating the On-board Data Logger            | . 99 |
| 15.1     | Introduction                               | . 99 |
| 15.2     | Setting Number of Files                    | 100  |
| 15.3     | Selecting a File                           | 102  |
| 15.4     | Logging Readings into Memory               | 103  |
| 15.5     | Selecting Locations and Reviewing Readings | 104  |
| 15.6     | Clearing and Replacing Readings            | 105  |
|          |                                            |      |

| 15.7 Clearing Selected Files 106                     |
|------------------------------------------------------|
| 15.8 Clearing All Files 106                          |
| 15.9 Permanent Storage 107                           |
| 16. Using Peripherals with the USN52 L 108           |
| 16.1 RS-232 I/O Interface 108                        |
| 16.2 Connecting a Peripheral Device                  |
| 16.3 Printing a HARD COPY of the Display 110         |
| 16.4 Printing a Data Logger Report 111               |
| 16.5 Transferring Files to a Personal Computer 114   |
| 16.6 Printing Display and Parameters 115             |
| 16.7 Sending Readings to the DR1 Data Recorder . 116 |
| 16.8 Sending Readings to Other Devices 118           |
| 16.9 Analog Output 120                               |
| 16.10 Remote Control of the USN52 L 121              |
| 17. Technical Specifications 128                     |
| 18. Worldwide Service Centers 132                    |
| Index                                                |

### Warranty

When used in accordance with the manufacturer's written instructions and under normal operating conditions, Krautkramer's USN52 L test instruments are conditionally guaranteed to be free from defects in material and workmanship for a period of two (2) years from date of shipment. <u>Free second year warranty requires the</u> instrument to be recertified by a designated Krautkramer Service Center or by an authorized representative or distributor, within 13 months of the date of purchase. A normal recalibration and recertification fee will apply.

All repair work will be made FOB Lewistown, Pennsylvania, or at a Factory Trained Service Center as advised by Krautkramer, provided the defective unit is returned properly packed with all transportation charges prepaid. Any and all equipment replacement will be at the sole discretion of Krautkramer.

This warranty shall not apply to equipment subjected to misuse or abuse, improper installation, alteration, neglect, or accident. Excluded from this warranty are expendable items such as transducers, interconnecting cables, and batteries. Accessory items such as recorders, etc. will be covered under the original manufacturer's warranty as given to Krautkramer.

This warranty is limited to the original purchaser and is not transferable. No other warranty, expressed or implied, is made.

### Service

Every effort has been made to provide you with a reliable product. However, should service become necessary, Krautkramer has established a number of Factory Trained Service Centers. For the location of the nearest facility, refer to Chapter 18 or contact:

| Manager of Customer Service |                |  |  |
|-----------------------------|----------------|--|--|
| Krautkramer                 |                |  |  |
| 50 Industrial Pa            | ark Road       |  |  |
| P.O. Box 350                |                |  |  |
| Lewistown, PA 17044         |                |  |  |
| Telephone: (717) 242-0327   |                |  |  |
|                             | (717) 242-0331 |  |  |
| Telex:                      | 842-354        |  |  |
| Telefax:                    | (717) 248-7211 |  |  |

### 1. Introduction

### 1.1 How to Use This Manual

This manual describes the features and operation of the USN52 L Portable Ultrasonic Flaw Detector manufactured by Krautkramer.

Throughout this manual, certain conventions will be used to identify key presses as follows:

| Symbol                   | Required Action                |
|--------------------------|--------------------------------|
| $\bigcirc$ or $\bigcirc$ | Press either key individually  |
| $\bigcirc$               | Press both keys simultaneously |
| ✓ or ►                   | Press either key individually  |
| ••                       | Press both keys simultaneously |
| left or left             | Press either key individually  |
|                          | Press both keys simultaneously |

After reading **Chapter 1** of this manual, first time users should proceed directly to **Chapter 3** to prepare the USN52 L for opera-

tion. Then, perform the familiarization exercises in **Chapter 5**. This will be the most efficient means of getting acquainted with the many features and operations of the instrument.

**Chapter 2** provides a listing of standard and optional accessories available for the USN52 L.

**Chapter 4** presents an overview of the front panel of the instrument. The function of each key in the keypad and the various parts of the electroluminescent display are described briefly. Status indicators, symbols that appear in the display to indicate certain instrument conditions are also explained.

**Chapter 6** summarizes the keypad controls used to access and adjust menu functions and provides a menu "map" to assist when accessing menus and functions.

**Chapter 7** provides a complete reference to all menu functions, grouped according to menu.

**Chapters 8 through 16** provide detailed explanations of, and step by step procedures for the many operations that are available with the USN52 L.

### 1.2 Features of the USN52 L

The USN52 L is a very lightweight, microprocessor controlled, ultrasonic flaw detector. It may be used on a wide variety of materials for:

- · locating and evaluating material discontinuities, and
- measuring wall thickness from one side of the part.

Its compact size and full range of features provide a combination of versatility and portability never before available in an ultrasonic flaw detector.

Because functions are selected from menus and controlled by simply pressing a key, the unit is easy to learn and operate. Important control settings are saved when the instrument is turned off and restored when the power is turned on again.

Other important features of the USN52 L:

- 5.98 pounds total weight with batteries
- High visibility, LCD display with backlight (480 x 320 pixels)
- Sealed case and membrane keypad are rugged and easy to clean.
- 60 Hz A-scan update rate in all ranges at high PRF
- Operates with an external Power Supply/Charger or 6 "D" size alkaline or NiCad batteries in a detachable housing.

- RF display mode improves signal evaluation and bond inspection of dissimilar materials and assists crack tip detection and sizing.
- Selectable rep rate minimizes phantom echoes caused by wrap around noise.
- Four step damping control provides transducer matching for broader range of applications.
- Four step frequency control provides selectable amplifier bandpass for optimum signal to noise.
- Amplitude and time of flight analog output enables recording via strip chart or digitizing device.
- Magnification window displays measurement value in large, easy to read digits.
- 40 dB dynamic DAC/TCG enables correction for distance/ amplitude variations due to material loss and beam spread. Meets or exceeds all current industry requirements for TCG.
- Angle beam trigonometric functions display sound path, projection, and depth measurements to flaw.
- On-board thickness data logger stores a total of 2500 readings in up to 99 configurable files.

- RS-232 bi-directional interface for transferring data, A-scan displays, and reports to a printer, computer, or recorder, and for remote control
- Stores 100 ready-to-use instrument control data sets in memory for quick and repeatable calibration.
- Gate monitors amplitude and soundpath distance for both flaw and thickness applications.
- Multi-echo or interface-to-first thickness measurement mode, with selectable flank or peak detection
- A-scan freeze, freeze peak, and zoom functions
- Lock key prevents accidental change of settings.
- Alphanumeric naming of all datasets.
- Directory of all datasets.
- A-scan preview function for stored datasets.
- Memory flag for filled datasets.
- Alphanumeric memo function.
- Curvature correction.
- Frozen screen evaluation.

### 2. USN52 L Accessories and Peripherals

| Product Code | Alpha Code | Description                                                            |
|--------------|------------|------------------------------------------------------------------------|
| Accessories  |            |                                                                        |
| 021-010-073  | SNBD       | Six (6) "D" size, 5.0 amp hour rechargeable NiCad batteries            |
| 022-506-390  | BPSN       | Detachable battery housing / charging frame                            |
| 021-010-107  | BCSN       | USN52 L multi rate battery charger / AC adapter                        |
| 022-506-232  | ECASN      | External charging adapter cable                                        |
| 022-900-162  | BBPSN      | Battery belt pack                                                      |
| 022-506-053  | CCSN       | Combination soft shell carry case, sun shield, and shoulder neck strap |
| 021-026-315  | LCC-315    | Hard shell transport case, internal foam compartments                  |
| 021-382-639  | EXASN      | External audible plug-in alarm                                         |
| 022-506-841  | PCCBL-841  | 9 pin RS-232 interface cable for personal computer                     |
| 022-505-518  | PRTCBL-518 | 25 pin serial printer cable                                            |
| 021-002-146  | OPSN       | USN52 L Operating Manual                                               |

| Peripherals                    |                                                                                                    |
|--------------------------------|----------------------------------------------------------------------------------------------------|
| 021-471-005<br><u>Software</u> | Epson FX 870 desk top graphic printer with serial interface                                                                                                    |
| 022-103-150                    | UltraDoc Documentation software - downloads instrument data sets and A-scan im-<br>ages to IBM compatible computer files; provides instrument control; allows conversion<br>of data to word processing and graphic formats |
| Transducer Kits                |                                                                                                    |
| 118-450-020                    | Basic Contact Kit                                                                                                    |
| 118-450-030                    | Angle Beam Kit                                                                                                    |
| 118-450-500                    | AWS Weld Inspection Kit                                                                                                    |
| 118-450-510                    | Multi Purpose Contact Kit                                                                                                    |
| 118-450-520                    | Corrosion Survey Kit                                                                                                    |
| 118-450-530                    | High Temperature Kit                                                                                                    |

### 3. Preparing the USN52 L for Operation

The USN52 L is supplied with a battery charger/power supply unit. Refer to the separate instruction sheet supplied with the unit for operating information.

#### 3.1 Installing Batteries

Each battery in the battery pack is mounted separately in a holder designed to prevent power interruption if the instrument is jolted.

To install batteries in the USN52 L, lay the instrument face down, loosen the four knurled knobs on the back and lift off the battery pack.

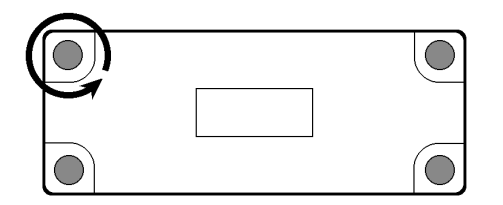

Insert 6 "D" size NiCad or alkaline batteries as shown below. <u>Be</u> sure that all batteries are firmly seated to assure good contact. <u>Check</u> that battery positive "button" is properly centered and seated in red contact ring.

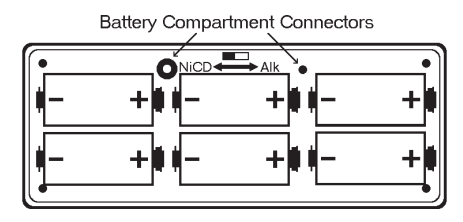

Be sure to set the switch inside the battery compartment (preceding illustration) for the correct type of battery. For alkaline batteries, set the switch to the right. For NiCad, or other type of rechargeable battery, position it to the left.

After the batteries have been installed, replace the battery cover and tighten the battery cover knobs.

**NOTE:** When the battery indicator is in the last quarter ( ), batteries should be replaced as soon as possible. The USN52 L automatically turns off when the batteries become too weak for reliable operation. Settings are saved and restored when turned on again, after batteries have been replaced. When testing in remote locations, always carry spare batteries.

### 3.2 Connecting Ultrasonic Transducers

Transducer (probe) connectors are located at the lower right corner of the front panel. Connect single element probes to the one on the right (Receive). For dual element probes, connect the Transmit side to the left connector and the Receive side to the right.

Next, set the pulser as follows:

- 1. Turn on the USN52 L:
- 2. Select PULS menu by pressing >.
- 3. Use either ( • ) , aligned with PULSER function, to select the desired setting:

SINGLE - Single element probe

DUAL - Dual element probe (or two probes)

### 3.3 Setting Language and Unit of Measure

Factory settings are English and Inch. To change either language or unit of measure, proceed as follows:

- 1. Press (+) to display the lower menu level.
- 2. Press either ( or ) to display menu number 8, which contains both functions, LANGUAGE and MEAS. UNITS.
- 3. Press  $\bigcirc$  to frame the center column.

### 5. Press 🔨 to return to the BASIC menu and A-scan display.

### 3.4 What To Do Next

For an itemized description of keyboard controls, displays, and indicators, proceed to Chapter 4.

To become familiar with USN52 features and operations, proceed to Chapter 5 for some "quick start" exercises.

For an explanation of the menu structure of the USN52 L, refer to Chapter 6.

For a detailed description of all menu functions, refer to Chapter 7.

### 3.5 Screen Saver Mode

Your USN has been equipped with a screen saver mode to extend the usual life of your display. If your equipment is on, and you have not pressed a key,and no positive gate violation has occurred for 30 minutes the text/graphics portion of the display will be erased and only a live A-scan trace will be displayed. If a frozen image is being displayed when the unit goes into screen saver mode, the frozen image will be lost. To exit the screen saver mode, you must press a key or have a positive gate violation. The keypress to exit screen saver mode will not change any instrument settings. When screen saver mode is exited, the screen will return to the display which was present before. 4. Front Panel of the USN52 L

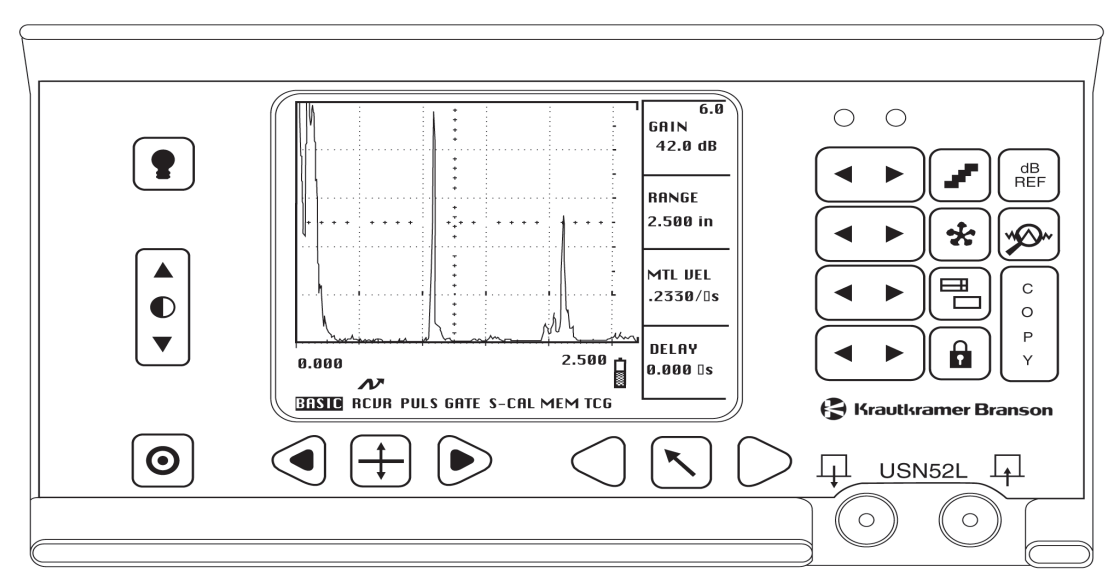

- For a description of USN52 L keyboard controls, refer to Section 4.1.
- For an explanation of the USN52 L display and indicators, refer to Section 4.2.

### 4.1 Keyboard Controls

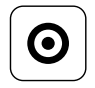

The **ON/OFF** switch controls instrument power. When turned off, current control settings are saved. When switched on, the menu displayed initially is always BASIC, and previous instrument control settings are restored.

The left and right SCROLL/SELECT keys perform several functions:

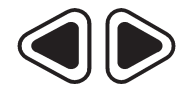

**Enlarged Display:** When MEASURE function is enabled, and GATE LOGIC  $\neq$  OFF they select the value from the measurement Line to be displayed in enlarged digits in the upper right corner of the A-scan display. Scrolling off the measurement line disables the enlarged display or, when the ANGLE function is enabled in menu 9, displays the amplitude of the highest echo signal in the gate.

**Graticule Scaling:** On the lower menu level, if the MEASURE or GATE LOGIC function is OFF, they toggle between graticule scaling (0, 2, 4, 6, 8, 10) and displaying current DELAY/RANGE status. When the latter is selected, the DELAY value will be displayed at the extreme left of the measurement line as an inch/mm at the current velocity and the current RANGE + DELAY in inch/mm will be displayed at the far right.

Menu Select: On the lower menu level, SCROLL/SELECT keys select the menu to be displayed.

**Cursor Position:** In MEMO and DATA SET naming screens, **SCROLL/SELECT** keys position cursor in the text, allowing corrections.

**Data Logger Review and Clear:** When the data logger is enabled for storing measurements, the **SCROLL/ SELECT** keys scroll through the location numbers of the selected file, displayed in the measurement line. To clear the value stored in the selected location, simultaneously press and hold both keys for 3 seconds.

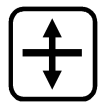

Clear Held Measurement: Clears measurement value (#=) held in the measurement line.

Press this key to switch between upper and lower menu levels.

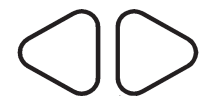

On the upper menu level, press the right or left **MENU** key to display the desired menu. Functions in the displayed menu are controlled by the **INCREMENT/DECREMENT** keys (

sequentially as the menu key is pressed. Pressing both keys simultaneously changes menu level (same as

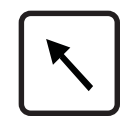

On the lower menu level, each menu is divided into three columns of functions. The **MENU** keys select the active column. Functions in the active column are controlled using the **INCREMENT/DECREMENT** keys ((-)).

Press the **HOME** key at any time to immediately display the BASIC menu, which contains the functions GAIN, RANGE, MTL VEL (material velocity), and DELAY.

Pressing HOME while on the lower menu level restores the A-scan and BASIC menu displays.

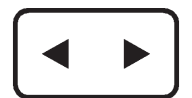

Each function in the displayed menu has its own **INCREMENT/DECREMENT** key. Press the right arrow to increase, and the left arrow to decrease the displayed value. For functions with a large range of values, the rate of change accelerates as the key is held. If the key is released for less than 1 second, adjustment resumes at an accelerated rate.

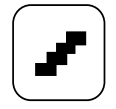

Gain is always adjusted in discrete steps. The **dB STEP** key sets the amount of the step in dB. Six steps are available: 6.0, 2.0, 1.0, 0.5, 0.1, and a user defined step, where the user sets the size of the step using the "dB STEP" function in the lower menu level. The current step is displayed as a small number in the GAIN function box.

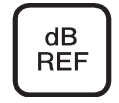

The **dB REF** key stores a selected reference echo signal for comparison against echoes from discontinuities. Reference and incremental gain levels are also stored and displayed in the GAIN function box, as shown below. Note that the incremental gain value replaces the word "GAIN".

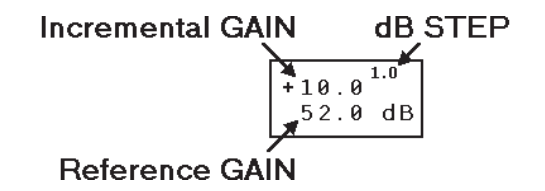

Reference GAIN is the instrument gain setting at the time that dB REF is enabled.

**Incremental GAIN** shows any change, relative to reference gain, since dB REF was enabled. A positive value (+xx.x dB) indicates an increase in gain. A negative value (-xx.x dB) indicates a decrease.

Refer to Chapter 12 for detailed instructions on using **dB REF**.

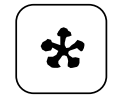

The **FREEZE** key activates and deactivates the particular freeze mode selected via the FREEZE MODE function in the lower menu level. If FREEZE ALL is selected, the entire A-scan display is frozen. FREEZE PEAK holds the highest echo amplitude until deactivated. Chapter 7 provides details on all menu functions. The symbol **\*** appears in the Status Line while Freeze is active.

Freeze is released on any key press or change in menu parameters, <u>except</u> for the following: (), (), (), (), DATA SET, STORE, FILE NUMBER, LOCATION, FILE MODE, BAUD RATE, LENGTH, PARITY, COPY MODE, a-THRESH, a-START, a-WIDTH.

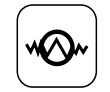

The **MAGNIFY** key expands the gated portion of the A-scan to fill the entire width of the display. A second press returns the display to the normal A-scan presentation.

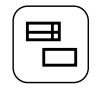

Press **ZOOM** key to expand the A-scan display horizontally. Menu functions are not available when the display is ZOOMed because the A-scan occupies the menu area of the display. Press **ZOOM** again to return to the standard display.

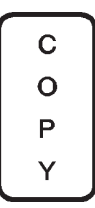

Use the **COPY** key to transmit information to an external device via the RS-232 I/O port, or to save measurement readings in the on-board data logger. Type of output must be specified using the COPY MODE function in the lower menu level. Refer to Chapter 7 for details on all menu functions.

The **COPY** key is enabled only when an external device is connected or when COPY MODE, in the lower menu level, is set to DATA LOGGER.

Press the **LOCK** key to inhibit the adjustment of most menu functions. While LOCK is enabled, the symbol **a** is displayed in the status line. A second press of **LOCK** releases all functions.

The following keys are <u>not</u> disabled by LOCK:  $\bigcirc$ ,  $\textcircled{\bullet}$ ,

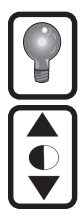

The following menu functions are not disabled by LOCK: dB STEP, FILE NUMBER, LOCATION, and FILE MODE.

The BACKLIGHT key toggles the LCD backlight ON and OFF.

The CONTRAST keys adjust the contrast of the LCD display. The contrast should be set for optimum viewability.

#### 4.2 Displays and Indicators

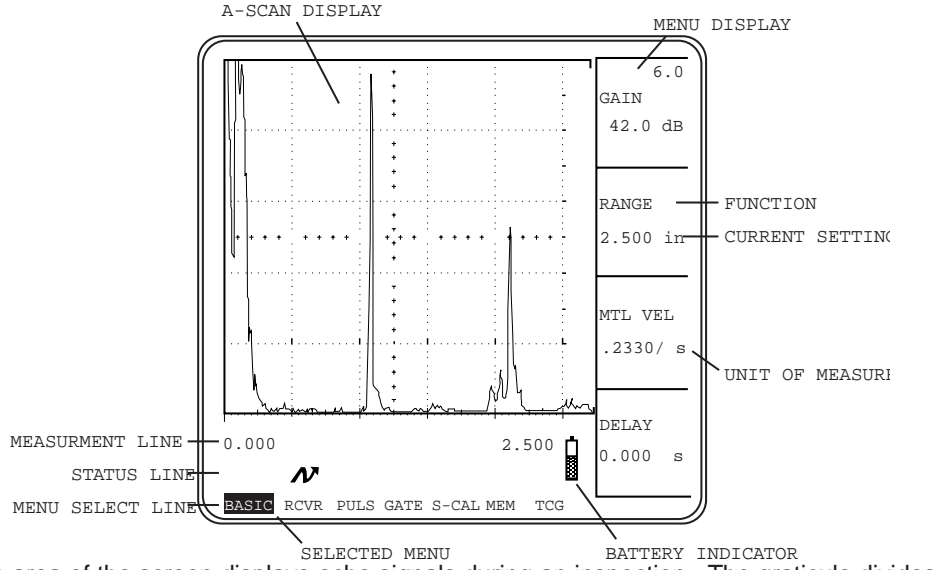

A-scan Display: The A-scan area of the screen displays echo signals during an inspection. The graticule divides the A-scan area into 5 horizontal and 5 vertical divisions.

The **Gate Bar** shows the position, width, and threshold settings of the a-gate. The a-gate is both a flaw monitor/alarm and distance measurement circuit. When set for thickness measurement in multi-echo mode, a second b-gate is also displayed.

- Menu Display: Most functions are controlled via menus displayed in this area of the screen. The seven upper level and three lower level menus are described in Chapter 6. The Menu Select Line displays the names of the seven upper level menus with the currently selected menu highlighted. These menus are the most frequently used. Lower level menus contain three columns of functions and fill the entire display area when selected.
- **Measurement Line:** Content of this line depends on the setting of certain menu functions described below. The unit automatically displays the appropriate information for the current settings.

#### Measurement Line content will be:

Horizontal Graticule Scaling - 0 through 10 fixed:

Horizontal Sweep Range - current RANGE setting:

Soundpath and Amplitude Data as follows:

- S= Measurement from ZERO to <u>first</u> echo in gate when TOF is set to **FLANK**
- S= Measurement from ZERO to <u>highest</u> echo in gate when TOF is set to **PEAK**
- #= "Held" measurement value (no echo in gate)
- H= Amplitude of highest echo in gate

### When these functions are set to:

GATE LOGIC or MEASURE or GRATICULE = **OFF** GATE LOGIC, MEASURE and GRATICULE  $\neq$  **OFF** 

> GATE LOGIC ≠ **OFF** and MEASURE = **0 to 1st** and ANGLE = **OFF**

- **S**= Measurement between first two echoes in gate
- #= "Held" measurement value (no echo in gate)
- H= Amplitude of highest echo in gate

### Measurement Line content will be:

Current Data Logger Information as follows:

- S= Angle beam soundpath distance to discontinuity
- P= Projection (surface) distance to discontinuity
- **D=** Depth of discontinuity relative to sound entry surface
- #= All three values held when no signal is in the gate

LOC: Current file location where reading will be stored VAL: Contents of current file location (LOC:)

GATE LOGIC ≠ **OFF** and MEASURE = **MULTECHO** and ANGLE = **OFF** 

#### When these functions are set to:

GATE LOGIC  $\neq$  **OFF** and MEASURE  $\neq$  **OFF** and ANGLE  $\neq$  **OFF** 

 $\label{eq:measure} \begin{array}{l} \mathsf{MEASURE} \neq \mathbf{OFF} \text{ and} \\ \mathsf{GATE} \ \mathsf{LOGIC} \neq \mathbf{OFF} \text{ and} \\ \mathsf{FILE} \ \mathsf{MODE} = \mathbf{THICKNESS} \text{ and} \\ \mathsf{COPY} \ \mathsf{MODE} = \mathbf{DATA} \ \mathbf{LOGGER} \text{ and} \\ \mathsf{ANGLE} = \mathbf{OFF} \end{array}$ 

**Enlarged Value Display:** A value highlighted in the measurement line using () is displayed in this area. Scrolling out of the measurement line disables the enlarged value display. When the angle beam (trigonometric) flaw location function, ANGLE, is enabled, scrolling out of the measurement line automatically displays the highest amplitude echo signal in the gate.

When the data logger is enabled the measurement value is displayed in this area.

**Status Line:** A variety of symbols may appear in this line to show the status of certain functions. Status line indicators are illustrated and explained on the next page.

Status Line Symbol:

### **Description:**

| *            | Freeze mode has been activated by pressing 😪.                                                                                                    |
|--------------|----------------------------------------------------------------------------------------------------|
| _ <b>\</b>   | MEASURE function set to "0 to 1st"; TOF set to "FLANK".                                                                                                    |
|              | MEASURE function set to "MULTECHO"; TOF set to "FLANK".                                                                                                    |
|              | MEASURE function set to "0 to 1st"; TOF set to "PEAK".                                                                                                    |
|              | MEASURE function set to "MULTECHO"; TOF set to "PEAK".                                                                                                    |
| Å            | REJECT function has been turned on.                                                                                                    |
|              | PULSER has been set to SINGLE.                                                                                                    |
| 70           | PULSER has been set to DUAL                                                                                                    |
| Ť            | TCG has been turned on (TCG menu).                                                                                                    |
| Ô            | Most functions have been locked by pressing 🔒.                                                                                                    |
|              | The battery indicator shows remaining battery life. When the indicator is in the last quarter (), batteries should be replaced as soon as possible. The USN52 L automatically turns off when the batteries become too weak for reliable operation. |
| $\sim$       | Soundpath Leg                                                                                                    |
| <u>. *</u> . | Behind the Freeze mode                                                                                                    |
| Ø            | Curvature Correction                                                                                                    |
| ←            | In MULTECHO thickness mode, arrow points to initial pulse                                                                                                    |
| $\uparrow$   |                                                                                                    |

### 5. Quick Start - Basic Familiarization

### 5.1 Preparation

Use the step-by-step exercises in this chapter to become familiar with some of the basic features and operations. Before you begin, prepare the instrument by following the procedures in Chapter 3.

You will need a contact type ultrasonic transducer (probe), a test block (preferably 1 inch thick steel, such as an IIW block), and some couplant for these exercises. Connect the probe and set the pulser to SINGLE or DUAL if necessary (ref. Section 3.4).

These exercises will tell you which keys to press. Certain areas of the display will be referred to by name, for example, the measurement line. If you need help, the illustration at the beginning of Section 4.2 shows the location of the various parts of the dis

### 5.2 Navigating Through the Menus

Turn on the USN52 L: (O). The current instrument software revision is displayed briefly. The initially selected menu is always BA-SIC. The selected menu is displayed in the Menu Display area and its name is highlighted in the Menu Select Line. Press  $\bigcirc$  once to select the RCVR menu. A new set of functions appears and RCVR is highlighted in the Menu Select Line.

Continue to press  $\bigcirc$  or  $\bigcirc$  until you have seen all 7 menus in the upper level. Note that the GAIN function is available from all 7 menus.

After you have reviewed the 7 menus, press 🔨 to return directly to the BASIC menu.

Now select the first lower level menu by pressing +. Lower level menus fill the entire screen with 3 columns of functions.

Press  $\bigcirc$  or  $\bigcirc$  a few times to frame each column. The corresponding **INCREMENT/DECREMENT** key -  $\frown$  - controls each function in the framed column.

Press either  $\bigcirc$  or  $\bigcirc$  to select another menu on the lower level. There are only 3 on the lower level.

Press + (or ) to return to the upper menu level and restore the A-scan display.

### 5.3 Using Functions and Keypad Controls

To begin this exercise, the selected menu should be BASIC. If necessary, select the BASIC menu:  $\$ .

The second item in the BASIC menu is RANGE. It controls the horizontal range of the A-scan display. Press of the corresponding **INCREMENT/DECREMENT** key to view the 9 discrete RANGE steps from 0.200 to 200.0 inches of test material. This is *coarse* mode.

Now cover ( ) (aligned with RANGE) with your right thumb and simultaneously press both arrows to switch to *fine* mode. "RANGE" is now "range" (lower case).

Press and hold either  $\frown$ . Notice that now the range value changes in 0.001 inch steps. The rate accelerates as you hold the key. If you release the key for less than a second, adjustment resumes at an accelerated rate.

Switch back to coarse RANGE mode (press both arrows of  $\blacksquare$  simultaneously) and set RANGE to 2.500 inches:  $\boxed{\blacksquare \circ \blacksquare}$ .

Now find MTL VEL (material velocity). The unit is factory preset at 2330in/s (233,000 inches per second; a 10<sup>2</sup> multiplier is implied).

Press (• • •). Velocity has changed to 1320in/s. This is the second

factory preset value. In *coarse* mode pressing  $\textcircled{\label{eq:cost} or}$  simply toggles the material velocity between these 2 values.

Now cover  $(\bullet)$  (aligned with MTL VEL) with your right thumb and simultaneously press both arrows to switch to *fine* mode (lower case "mtl vel"). Pressing  $(\bullet)$  now changes the value in increments of 1.

Switch back to coarse MTL VEL mode (press both arrows of  $\checkmark$  simultaneously) and set velocity to 2330in/s:  $(\checkmark )$ .

Apply some couplant to your test block and couple the probe. If you are using a 1 inch thick steel block, the backwall echo should be at about the 4th vertical division in the A-scan.

Find the GAIN function and press  $\frown$  a few times. Amplitude changes are large because **dB STEP** is at the default value of 6.0, as indicated by the small number in the upper right corner of the GAIN box.

Press **until the dB STEP value reads 1.0.** 

Use or b to set amplitude of the 1 inch backwall echo at 80% of screen height (8 divisions high).

Now switch to the lower menu level by pressing

Find the GATE LOGIC function in the center column of menu 8 and frame that column of functions: \_.

GATE LOGIC should be POSITIVE. If not, use ( ) to set POSI-TIVE logic.

Return to the upper menu level and A-scan:  $\bigcirc$  or  $\frown$ . Identify the gate bar displayed in the A-scan.

Use  $\bigcirc$  or  $\bigcirc$  to select the GATE menu.

Set gate threshold level (a-THRESH) to 50%, leading edge (a-START) to 0.750 in, and width (a-WIDTH) to 0.500 in. Use  $\overline{(\bullet, \bullet)}$  to make these adjustments.

Couple the probe again. The 1 inch backwall echo should be roughly centered in the gate bar. Since the backwall echo amplitude exceeds gate threshold, the alarm LEDs on the front panel have been activated. Select the MEASURE function (lower menu level) and set it to "0 to 1st". Values now appear in the measurement line. S=x.xxx in, soundpath distance to the first echo in the gate is not exact because the unit has not been precisely calibrated. Calibration procedures are provided in Chapters 9 through 12.

H=xx% is the amplitude of the highest echo in the gate. Increase GAIN and observe the H value. The unit monitors amplitude up to 127% maximum. Decrease echo amplitude to about 80% again.

Press . The gated portion of the A-scan fills the entire display. Press again to restore the A-scan.

Press . The soundpath distance has been highlighted in the measurement line and enlarged in the upper right corner of the A-scan display. Press (to scroll out of the measurement line and disable the enlarged value display.

Now select the MEM menu: Or D. You can STORE the current instrument settings in a DATA SET and RECALL them at any time. The unit has memory capacity to store 140 data sets. Because the displayed A-scan image is stored with the data set, this feature is useful for storing, previewing, and recalling flaw images, as well as calibration setups.

To free the hand holding the probe, optimize the 1 inch backwall echo and then press  $\clubsuit$ .

Now you can uncouple the probe without losing either the A-scan image or the measurement values. This operation is not required but it demonstrates one benefit of the **FREEZE** key.

Press b to redisplay the enlarged soundpath measurement so that the enlarged value display will be stored and recalled. Some keys and menu functions may be used while the display is frozen (Section 4.1).

Now find the DATA SET function and select data set number 9: . To store current settings and A-scan image in data set 9, press either • aligned with the STORE function.

Observe the flashing prompt at the bottom of the screen. Requiring confirmation helps prevent an accidental overwrite of an existing data set. To store the data set, press

ing data set. To store the data set, press  $\mathbf{N}$ .

To RECALL stored instrument settings, reselect DATA SET 9:  $\textcircled{\bullet}$  if a change was made. Recall the stored settings and image by pressing  $\textcircled{\bullet}$  aligned with RECALL.

Again, observe the flashing prompt at the bottom of the screen. Recalling a data set automatically changes all of the current USN52 L control settings to the settings stored in the data set. To

recall the data set, press 🔨

Recalled images are always frozen (\* symbol in the status line).

Press [ \*] to deactivate freeze mode.

Return to the BASIC menu:

Couple the probe to the 1 inch thick block. Press and hold  $\checkmark$  aligned with DELAY and observe the A-scan. This function is like the sweep delay control of an analog flaw detector. Set DELAY to 0.000 µs by simultaneously pressing  $\checkmark$ .

Press to expand the A-scan display horizontally.

Although left and right limit settings (DELAY and RANGE) are unchanged, zoom mode improves horizontal display resolution. Press

to disable zoom.

The next procedure demonstrates the use of the DAC/TCG function by programming a DAC curve using a series of backwall echo multiples to simulate echoes from discontinuities at depths of 1 to 3 inches.

### Set RANGE to 5.000 in: (•••)

Couple the probe to the block and adjust GAIN to put the first backwall echo at 80% screen height:  $(\overline{\bullet} \circ \overline{\bullet})$ 

Select the GATE menu and set a-WIDTH to 1.000 in:

 $\bigcirc$  or  $\bigcirc$ , then  $\frown$ .

Set a-THRESH to 40%: (• or •)

 $Press \bigcirc or \bigcirc to select the TCG menu.$ 

Activate DAC RECORD mode by simultaneously pressing  $\frown$  aligned with the DAC/TCG function.

Adjust a-START so that the first backwall echo (at 80% screen height) is the <u>only</u> signal in the gate:  $\textcircled{}_{or}$ 

Record the first echo amplitude for the curve by pressing aligned with DAC ECHO function.

Adjust a-START so that the second backwall echo is the <u>only</u> signal in the gate:  $(\overline{\bullet \circ \bullet})$ 

Increase GAIN, if necessary, until the echo just exceeds gate threshold level:  $\textcircled{\sc or}$ 

Record the second echo amplitude for the curve by pressing aligned with DAC ECHO.

Adjust a-START so that the third backwall echo is the only signal in the gate:  $\textcircled{\sc or}$ 

Increase GAIN, if necessary, until the echo just exceeds gate threshold level:  $\fbox{}$ 

Record the third and final echo amplitude by pressing aligned with DAC ECHO.

Activate TCG by pressing • aligned with DAC/TCG.

This completes the familiarization exercises.

I or

### 6. USN52 L Menu Structure

### 6.1 Menu Related Keypad Controls

Functions of the USN52 L are grouped into menus. There are 10 menus in all, 7 on the upper and 3 on the lower level. Organization of menus and functions is shown on the next page. The upper menu level contains the most frequently used functions.

The currently selected upper level menu is displayed to the right of the A-scan display area as explained in Section 4.2. The names of the 7 upper level menus are displayed in the Menu Select Line at the bottom of the screen, with the selected menu highlighted.

To select a different menu from the upper level, simply highlight the name of the desired menu using:

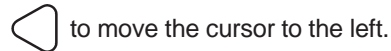

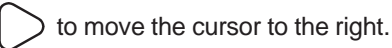

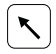

to jump directly to the BASIC menu.

Pressing expands the A-scan display horizontally and no menu is displayed until is deactivated.

Lower level menus contain up to 12 functions and fill the entire display when selected. The A-scan is temporarily hidden while a lower level menu is active.

To select a menu from the lower level, press:

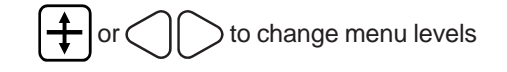

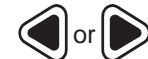

to select another lower level menu

 $\bigcirc$  or  $\bigcirc$  to select the desired function column

Once the desired menu is selected from either level, use  $\frown$  to adjust the displayed functions.

#### 6.2 USN52 L Menu Guide

USN52 L menus and their respective functions are shown below.

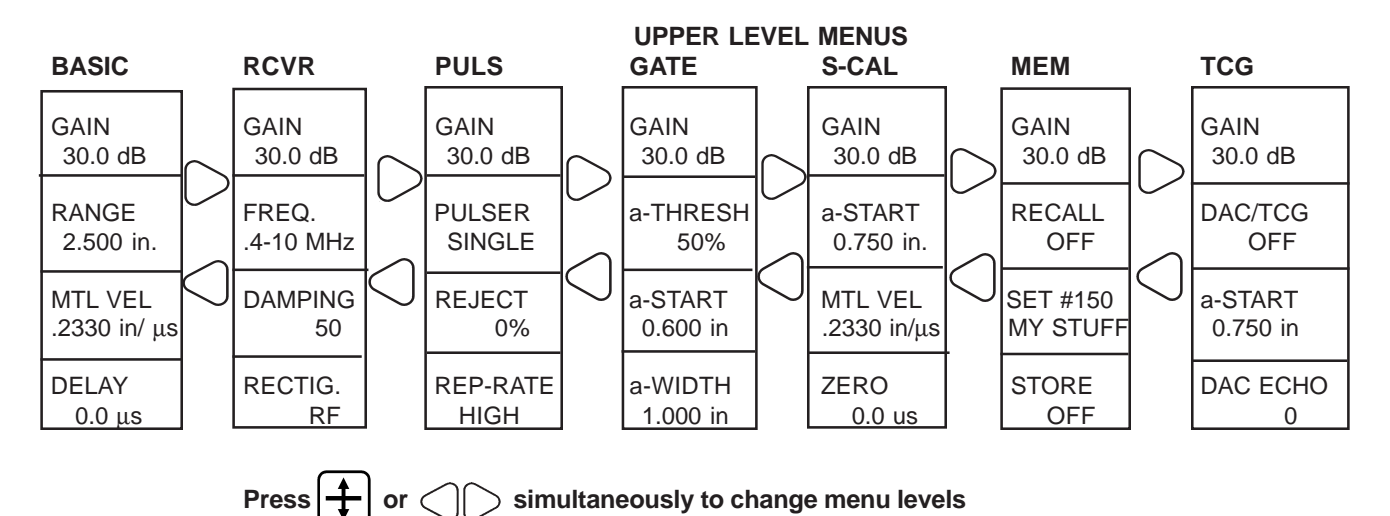

(Lower level menus are shown on the next page.)

### LOWER LEVEL MENUS

### $\bigcirc$ or $\bigcirc$ to frame active column

### $\bigcirc$ or $\bigcirc$ to frame active column

| VELOCITY #1 | FILE NUMBER                                                                                           |                                                                                                    |
|-------------|----------------------------------------------------------------------------------------------------|----------------------------------------------------------------------------------------------------|
| .2330/ μs   | ACTIVE 1                                                                                              |                                                                                                    |
| VELOCITY #2 | LOCATION                                                                                              |                                                                                                    |
| .1320 / μs  | 1                                                                                                    | 6                                                                                                    |
| dB STEP     | VALUE                                                                                                 |                                                                                                    |
| 24.0 dB     | 0.248 in                                                                                              |                                                                                                    |
| GATE LOGIC  | FILE MODE                                                                                             |                                                                                                    |
| POSITIVE    | THICKNESS                                                                                             |                                                                                                    |
|             | VELOCITY #1<br>.2330/ µs<br>VELOCITY #2<br>.1320 / µs<br>dB STEP<br>24.0 dB<br>GATE LOGIC<br>POSITIVE | VELOCITY #1<br>.2330/μs<br>VELOCITY #2<br>.1320 /μs<br>dB STEP<br>24.0 dB<br>GATE LOGIC<br>POSITIVE<br>.2330/μs<br>FILE NUMBER<br>LOCATION<br>.120/μs<br>0.248 in<br>FILE MODE<br>THICKNESS |

|    | ASCAN          | BAUD RATE   | ANGLE     |   |
|----|----------------|-------------|-----------|---|
|    | HOLLOW         | 9600        | OFF       |   |
| )  | LANGUAGE       | LENGTH      | THICKNESS |   |
|    | ENGLISH        | 8 DATA BITS | 1.000 in. | Ŭ |
| 6  | DATA SET DIREC | PARITY      | X-VALUE   |   |
| IJ | OFF            | DISABLED    | 0.000 in  |   |
|    | DATA SET NAME  | COPY MODE   | O-DIAM    |   |
|    | TEST #1        | DATA LOGGER | 6.80 in   |   |
|    |                |             |           |   |

### $\bigcirc$ or $\bigcirc$ to frame active column

| AUTO CAL<br>ON | EVALUAT. MODE<br>TCG |  |
|----------------|----------------------|--|
| GATE LOGIC     | MEMO                 |  |
| POSITIVE       | OFF                  |  |
| MEASURE        | MEAS. UNITS          |  |
| 0 TO 1st       | INCH                 |  |
| TOF            |                      |  |
| FLANK          |                      |  |

### 7. USN52 L Menu Functions

#### 7.1 BASIC Menu Function Description Adjustment Range / Options Controls - decrease GAIN adjusts vertical amplitude of 0.0 to 110.0 dB 1.0GAIN echo signals in the A-scan display. Steps of 0.1, 0.5, 1.0, 2.0, 6.0, or increase 00.0 dB GAIN function is available from all user set (see note at right). Step - change step size upper level menus. at left is 1.0. Note: Use dB STEP function, menu 8. to select "user set" RANGE sets horizontal width of Coarse: 0.200, 0.300, 0.400, step. the A-scan in inches or millimeters 0.500, 1.000, 2.500, 5.000, 10.00, RANGE of test material. 50.00, 100.0, and 200.0 inches 2.500 in - decrease When in coarse mode. "RANGE" (5, 10, 25, 50, 100, 125, 200, 250, 500, 1000, and 5000 mm) (upper case) is displayed. - increase Fine: 0.200 to 200.0 inches - toggle *Fine/Coarse* When in *fine* mode "range" (lower (5.0 to 5000, mm) case) is displayed. Continuously adjustable Note: Maximum RANGE setting may be limited by current MTL

VEL setting.

| Function                                                                                                    | Description                                                                                                    | Adjustment Range / Options                                                                                                    | Controls                                                                                       |
|----------------------------------------------------------------------------------------------------|----------------------------------------------------------------------------------------------------|----------------------------------------------------------------------------------------------------|------------------------------------------------------------------------------------------------|
| MTL VEL<br>.2330 in/ μs<br>MTL VEL = velo<br>test material; re<br>only (not intende<br>velocity measur<br>When in <i>coarse</i><br>"MTL VEL" (upp<br>displayed.<br>When in <i>fine</i> mo<br>(lower case) is c | MTL VEL = velocity of sound in<br>test material; reference value<br>only (not intended for precision<br>velocity measurement). | <i>Coarse</i> : 2 user selectable<br>values; factory settings are<br>.2330 and 1320 in/µs (10 <sup>2</sup><br>multiplier implied)<br>(5918 and 3353 m/s)<br><i>Fine</i> : 430 to 3930 in/s<br>(1000 to 9999 m/s)<br>Continuously adjustable | <ul> <li>decrease</li> <li>- increase</li> </ul>                                               |
|                                                                                                    | When in <i>coarse</i> mode,<br>"MTL VEL" (upper case) is<br>displayed.                                                         |                                                                                                    | Note: Use Velocity #1 and<br>Velocity #2 functions, menu<br>8, to set coarse MTL VEL<br>values |
|                                                                                                    | When in <i>fine</i> mode "mtl vel"<br>(lower case) is displayed.                                                               |                                                                                                    |                                                                                                |
| DELAY<br>s عر 0.000                                                                                                    | DELAY adjusts timing of sweep<br>start and, thus, horizontal position<br>of signals, gate ,etc. in A-scan<br>display.          | -20.00 to 999.0 µs                                                                                                    | <u> </u>                                                                                       |
|                                                                                                    |                                                                                                    | Increment is 0.1 µs                                                                                                    | <ul> <li>decrease (right)</li> <li>increase (left)</li> </ul>                                  |

- jump to 0.000 µs
| 7.2 RCVR Menu<br>Function | Description                                  | Adjustment Range / Options                         | Controls                                                                                       |
|---------------------------|----------------------------------------------|----------------------------------------------------|------------------------------------------------------------------------------------------------|
| FREQ<br>.4-10 MHz         | Sets frequency and bandwidth of the receiver | .3-4 MHz, .4-10MHz, 2-8MHz,<br>3-10MHz             | • display desired option                                                                       |
| DAMPING<br>50             | Sets receiver damping                        | 50, 1K, 150, 75 (ohms)                             | or → - display desired     option                                                              |
| RECTIF.<br>RF             | Sets rectification mode for echo signals.    | FULL - Fullwave<br>NEG HALF - Negative<br>Halfwave | <ul> <li>▲or → - display desired</li> <li>option</li> </ul>                                    |
|                           |                                              | POS HALE - Positive Halfwave                       | NOTES on RF Mode:                                                                              |
|                           |                                              | RF - RF display                                    | display range exceeds<br>11.65" of steel (50µs).                                               |
|                           |                                              |                                                    | <ol> <li>Screen blanks briefly<br/>when switching in and ou<br/>of RF display mode.</li> </ol> |

# 7. USN52 L Menu Functions

7.3 PULS Menu

| Function         | Description                                                                                                    | Adjustment Range / Options                         | Controls                                    |
|------------------|----------------------------------------------------------------------------------------------------|----------------------------------------------------|---------------------------------------------|
| PULSER<br>SINGLE | PULSER selects single<br>element or dual.<br>Enables separate Transmit/<br>Receive for dual element<br>probe, or 2 probes. | SINGLE, DUAL                                       |                                             |
| REJECT<br>0 %    | REJECT suppresses unwant-<br>ed low amplitude signals, such<br>as electrical or material noise.                            | 0% to 80% of full screen height<br>Increment is 1% | <ul><li>decrease</li><li>increase</li></ul> |
| REP-RATE<br>HIGH | Sets pulse repetition rate                                                                                                 | HIGH, LOW                                          | (◀ ○r ►) - display desired<br>option        |

| 7.4 GATE Menu<br>Function | Description                                                                              | Adjustment Range / Option                                                     | s Controls                                                                                                    |
|---------------------------|------------------------------------------------------------------------------------------|-------------------------------------------------------------------------------|----------------------------------------------------------------------------------------------------|
| a-THRESH<br>50 %          | a-THRESH adjusts threshold level of gate <b>a</b> .                                      | a-THRESH and b-THRESH:<br>10% to 90% screen height;<br>±5% to ±45% in RF mode | <ul><li>decrease</li><li>increase</li></ul>                                                                                                    |
| b-THRESH<br>30 %          | b-THRESH adjusts threshold level of gate <b>b</b> .                                      | Increment is 1%                                                               | ••• - toggle <b>a</b> / <b>b</b><br><b>Note:</b> Use GATE LOGIC<br>function, menu 8, to enable<br>gate and select positive or<br>negative logic. |
| a-START<br>0.750 in       | a-START adjusts horizontal position of leading edge (start) of gate <b>a</b> bar.        | 0.000 to 200.0 inches<br>(0.0 to 5000. mm)<br>Continuously adjustable         | <ul> <li>- decrease (left)</li> <li>- increase (right)</li> <li>- toggle a / b</li> </ul>                                                        |
| b-START<br>10 %           | b-START adjusts horizontal position of leading edge (start) of gate <b>b</b> bar.        | Start 10 to 90% of a-WIDTH<br>after a-START<br>Increment is 1%                | <b>Note:</b> Use GATE LOGIC function, menu 8, to enable gate and select positive or negative logic.                                              |
| a-WIDTH<br>0.500 in       | a-WIDTH adjusts horizontal<br>position of trailing edge<br>(width) of gate <b>a</b> bar. | 0.050 to 200.0 inches<br>(1.0 to 5000. mm)<br>Continuously adjustable         | <ul> <li>decrease (left)</li> <li>- increase (right)</li> <li>-Set gate width at 20-<br/>90% of A-scan width</li> </ul>                          |

| 7.5 S-CAL Menu<br>Function | Description                                                                                                    | Adjustment Range / Options                                                                                                    | Controls                                                                                                    |
|----------------------------|----------------------------------------------------------------------------------------------------|----------------------------------------------------------------------------------------------------|----------------------------------------------------------------------------------------------------|
| a-START<br>0.750 in        | a-START adjusts horizontal position of leading edge (start) of gate bar.                                                                        | 0.000 to 200.0 inches<br>(0.0 to 5000. mm)<br>Continuously adjustable                                                                                                    | <ul> <li>decrease (left)</li> <li>increase (right)</li> <li>toggle a / b*</li> <li>See b-START, Section 7.4</li> </ul> |
| MTL VEL<br>.2330 in/ μs    | MTL VEL = velocity of sound<br>in test material; reference<br>value only (not intended for<br>precision velocity measure-<br>ment).             | <i>Coarse</i> : 2 user selectable<br>values; factory settings are<br>2330 and 1320 in/s (10 <sup>2</sup><br>multiplier implied)<br>(5918 and 3353 m/s)<br><i>Fine</i> : 430 to 3930 in/s<br>(1000 to 9999 m/s)<br>Continuously adjustable | <ul> <li>decrease</li> <li>increase</li> <li>toggle <i>Fine /Coarse</i></li> </ul>                                     |
| ZERO<br>0.000 μs           | ZERO adjusts the horizontal<br>position of the acoustic zero<br>(starting) point for taking<br>measurements in <b>0 TO 1st</b><br>MEASURE mode. | 0 to 999 μs<br>Continuously adjustable                                                                                                    | <ul> <li>✓ - decrease     <li>→ - increase     <li>✓ → - jump to 0.000 µs</li> </li></li></ul>                         |

| 7.6 MEM Menu<br>Function | Description                                                                                                    | Adjustment Range / Options                                                                                 | controls                                                                                   |
|--------------------------|----------------------------------------------------------------------------------------------------|----------------------------------------------------------------------------------------------------|--------------------------------------------------------------------------------------------|
| RECALL<br>OFF            | RECALL activates instrument<br>control settings and displays<br>frozen A-scan image stored in<br>selected DATA SET no.             | OFF, ON<br><b>Note:</b> Attempting to recall an<br>empty or corrupted data set<br>causes an error message: | <ul> <li>● - recall data set</li> <li>▶ - confirm recall</li> </ul>                        |
|                          | WARNING!<br>All current settings will be<br>replaced by the recalled<br>settings.                                                  | "Data set error! Cannot<br>recall".                                                                        |                                                                                            |
| SET # 1<br>NAME          | DATA SET selects data set to<br>store instrument settings and<br>A-scan image or to recall<br>stored settings and A-scan<br>image. | 1 to 100<br>Increment is 1                                                                                 | <ul> <li>enter/exit A-SCAN<br/>preview mode</li> <li>decrease</li> <li>increase</li> </ul> |
| STORE<br>OFF             | STORE saves instrument<br>control settings and current A-<br>scan display in selected DATA<br>SET number.                          | OFF, ON                                                                                                    | <ul> <li>store data set</li> <li>confirm store</li> </ul>                                  |

# 7. USN52 L Menu Functions

| 7.7 TCG Menu<br>Function | Description                                                                       | Adjustment Range / Options     | Controls                                                                                         |
|--------------------------|-----------------------------------------------------------------------------------|--------------------------------|--------------------------------------------------------------------------------------------------|
| DAC/TCG                  | DAC/TCG enables DAC record mode and TCG and                                       | REC, OFF, TCG, DAC             | • Erase current curve,<br>enable record mode                                                     |
| UFF                      | DAC functions.                                                                    |                                | Image: or image: or image: or image: or or or or or or or or or or or or or                      |
| a-START                  | a-START adjusts horizontal                                                        | 0.000 to 200.0 inches          | <ul> <li>decrease (left)</li> </ul>                                                              |
| 0.750 in                 | (start) of gate bar.                                                              | Continuously adjustable        | <ul> <li>- increase (right)</li> <li>- toggle a/b*</li> <li>* see b-START Section 7.4</li> </ul> |
| DAC ECHO                 | In REC mode, DAC ECHO                                                             | 1 to 10                        | $\blacksquare$ - record DAC echo                                                                 |
| 0                        | shows current reference ech<br>number and records refer-<br>ence amplitude.       | 0 Increment is 1               |                                                                                                  |
| OR                       | In DAC or OFF mode, shows<br>number of recorded reference<br>points in the curve. | S<br>Se                        |                                                                                                  |
| $\downarrow$             | When DAC/TCG is set to TC                                                         | G, the DAC ECHO box is replace | d with the CURVE box.                                                                            |
| CURVE                    | CURVE enables and disable<br>the calculated DAC curve<br>display.                 | s OFF, ON                      | (◀ or ►) -toggle ON, OFF                                                                         |

| 7.8 Menu 8 - Lower Level<br>Function | Description                                                                                                    | Adjustment Range / Options                                                                                                    | Controls                                       |
|--------------------------------------|----------------------------------------------------------------------------------------------------|----------------------------------------------------------------------------------------------------|------------------------------------------------|
| GRATICULE<br>ON                      | Enables, disables horizontal and vertical display markers.                                                                   | ON, OFF                                                                                                    |                                                |
| AMPLITUDE<br>% SCREEN HT             | AMPLITUDE sets method of<br>amplitude display (H value in<br>the measurement line) of<br>highest echo signal in the<br>gate. | % SCREEN HT - Expressed<br>as percent of screen height.<br>dB THRESHOLD ( <b>dB REF</b> not<br>active) - Expressed in dB<br>relative to gate threshold (dBA)<br>dB THRESHOLD ( <b>dB REF</b><br>active) - Shows dB relative to<br>stored reference echo (dBR) | <ul> <li>● - display desired option</li> </ul> |
| FREEZE MODE<br>FREEZE ALL            | FREEZE MODE selects freeze mode activated by                                                                                 | FREEZE ALL - Freezes entire<br>A-scan display.<br>FREEZE PEAK - Holds the<br>highest echo signal amplitude<br>until deactivated.                                                                                                    |                                                |

| Function                | Description                                                                                                    | Adjustment Range / Options                                                                                                    | Controls                                    |
|-------------------------|----------------------------------------------------------------------------------------------------|----------------------------------------------------------------------------------------------------|---------------------------------------------|
| VELOCITY #1<br>2330in/s | VELOCITY #1 sets first velocity for MTL VEL function in <i>coarse</i> mode.                                                                      | 430 to 3930 in/s<br>(1000 to 9999 m/s)<br>Continuously adjustable                                                                                                    | <ul><li>decrease</li><li>increase</li></ul> |
| VELOCITY #2<br>1850in∕s | VELOCITY #2 sets second velocity for MTL VEL function in <i>coarse</i> mode.                                                                     | 430 to 3930 in/s<br>(1000 to 9999 m/s)<br>Continuously adjustable from                                                                                                    | <ul><li>decrease</li><li>increase</li></ul> |
| dB STEP<br>24.0 dB      | dB STEP sets size of user programmable step option for                                                                                           | 24.0 to 6.5 dB<br>Increment is 0.1 dB                                                                                                    | <ul><li>decrease</li><li>increase</li></ul> |
| GATE LOGIC<br>POSITIVE  | GATE LOGIC enables and<br>disables gate and sets gate<br>logic.<br><b>Note:</b> When gate is disabled,<br>no gate bar is displayed in A-<br>can. | OFF - Gate is disabled.<br>POSITIVE - Gate enabled;<br>alarm activates when signal<br>exceeds threshold in gate.<br>NEGATIVE - Gate enabled;<br>alarm activates when signal<br>drops below gate threshold.<br>MEASURE - Gate enabled<br>for measurement only;<br>positive gate logic; alarm<br>disabled. | • or → - display desired option     ■       |

| Function                | Description                                                                                                    | Adjustment Range / Options                                                                                                    | Controls                                                                                                    |
|-------------------------|----------------------------------------------------------------------------------------------------|----------------------------------------------------------------------------------------------------|----------------------------------------------------------------------------------------------------|
| FILE NUMBER<br>ACTIVE 1 | When memory is clear, FILE<br>NUMBER selects number of<br>files and configures on-board<br>data logger. If files have been<br>configured, selects one file, or<br>all files, for logging or printing<br>data. | If no files configured:<br>ALL CLEAR or SET #1 to 99<br>If files have been configured:<br>1 to 99 or ALL FILES<br>File numbers preceded by<br>status of selected file:<br>EMPTY - No stored readings<br>ACTIVE - Contains readings<br>FULL - No available locations | <ul> <li>decrease</li> <li>increase</li> <li>configure memory<br/>(when a number is<br/>displayed)</li> <li>clears files<br/>(ALL FILES displayed,<br/>hold for 3 sec.)</li> </ul> |
| LOCATION 1              | LOCATION selects location<br>number in file selected via<br>FILE NUMBER above.                                                                                                    | 1 to last location number<br><b>Note:</b> Number of locations<br>depends on number of files<br>(Section 15.2).                                                                                                    | <ul> <li>- decrease</li> <li>- increase</li> <li>- jump to loc. #1</li> </ul>                                                                                                    |
| 0.248 in<br>FILE MODE   | VALUE displays contents of<br>selected file/location number.<br>Clears selected location.<br>FILE MODE enables/disables<br>data logger                                                                        | EMPTY - No reading stored<br>x.xxx in (xx.x mm) - Value<br>stored in selected location<br>ERROR - Corrupted reading.                                                                                                    | <ul> <li>clear reading</li> <li>(after 3 seconds)</li> </ul>                                                                                                    |
|                         | Note: To enable, COPY<br>MODE must also be set to<br>DATA LOGGER.                                                                                                    | OFF - Data logger disabled.<br>THICKNESS - Data logger<br>enabled.                                                                                                    | ••• - display desired option                                                                                                    |

| 7.9 Menu 9 - Lower Level<br>Function | Description                                                                                       | Adjustment Range / Options                                                                                                  | Controls                                                                      |
|--------------------------------------|---------------------------------------------------------------------------------------------------|----------------------------------------------------------------------------------------------------|-------------------------------------------------------------------------------|
| ASCAN<br>HOLLOW                      | ASCAN selects outlined or fully illuminated echo signal display.                                  | HOLLOW - Signals outlined<br>SOLID - Signals fully<br>illuminated                                                           | (◀or)→ - display desired option                                               |
| LANGUAGE<br>ENGLISH                  | Selects LANGUAGE for displays and reports.                                                        | ENGLISH, FRENCH,<br>ITALIAN, SPANISH, POR-<br>TUGUESE, GERMAN,<br>SWEDISH, DANISH,<br>NORWEGIAN, FINNISH,<br>DUTCH, RUSSIAN | <ul> <li>▲ or ▶ - display desired option</li> </ul>                           |
| DATA SET DIREC<br>OFF                | Turns on directory of Data<br>Set Names                                                           | OFF/data set name display                                                                                                   | • or • - turns on directory                                                   |
| DATA SET NAME<br>#1 NONE             | Provides access to alphanu-<br>meric naming of data sets<br>and selection of current<br>data set. | Data set #1-140                                                                                                    | <ul> <li>enter data set<br/>naming screen</li> <li>select data set</li> </ul> |

| Function              | Description                                                             | Adjustment Range / Options                              | Controls                          |
|-----------------------|-------------------------------------------------------------------------|---------------------------------------------------------|-----------------------------------|
| BAUD RATE<br>9600     | BAUD RATE sets speed of RS-232 data transfer to match receiving device. | 300, 600, 1200, 2400, 4800,<br>9600                     | ▲or → - display desired option    |
| LENGTH<br>8 DATA BITS | Sets word LENGTH for RS-<br>232 data transfer.                          | <ul><li>7: 7 data bits</li><li>8: 8 data bits</li></ul> | (◀ or ▶) - display desired option |
| PARITY<br>DISABLED    | PARITY sets RS-232 error detection method.                              | DISABLED, EVEN, ODD                                     | • display desired option          |

### Function

COPY MODE DATA LOGGER

# Description

COPY MODE sets type of internal or external (RS-232C) data communication to be

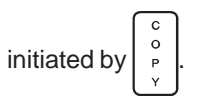

Printouts are formatted for either **EPSON FX** 850 dot matrix printer with Intelligent Serial Interface No. 8148, or **SEIKO DPU 411** (user selectable).

## Adjustment Range / Options

HARD COPY - Printout of entire display contents, including A-scan and menus.

REPORT - Printout of data logger report showing file contents and related data.

THICKNESS - Sends thickness value in measurement line via RS-232C. When ANGLE function is on, sends **S=**, **P=** and **D=** values.

DATA LOGGER - Saves **S**=/ #= value in selected file/ location in internal memory.

DISP + PDUMP - Printout of A-scan, plus 1 page report with settings and space for user supplied information. PARAMETER DUMP: Sends list of most remote codes with the current values returned. MEMO DUMP: Sends list of all defined memos. Controls

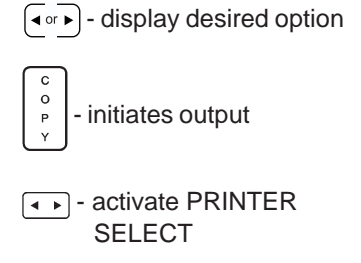

••• - select printer driver when PRINTER SELECT is active

Controls

## Function

ANGLE 45.0

THICKNESS 1.000 in

| X-VALUE |   |
|---------|---|
| 0.000   | i |

## Description

ANGLE of beam propagation in trigonometric flaw location (illustration next page).

THICKNESS (for angle beam flaw location) is the dimension from the sound entry surface to the opposite side of the object being tested (see illustration below).

X-VALUE (for angle beam flaw location) is the measured distance from the beam index point to the front of the angle beam probe or wedge (see illustration below).

When a non-zero X-VALUE is entered, Projection distance (**PR=** value) displayed in the measurement line is from the front of the probe or wedge, rather than from the beam index point.

# Adjustment Range / Options

10.0 to 90.0 (degrees), in 0.1 degree steps **Note:** Function is disabled by decreasing value below 10.

0.004 to 200.0 inches (0.1 to 5080 mm) Continuously adjustable decrease

) - increase

- disable flaw location

- decrease
- increase

- 0.000 to 200.0 inches (0.0 to 5080 mm) Continuously adjustable
- decreaseincrease

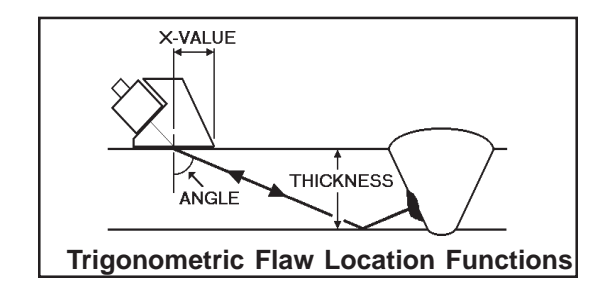

Function

### Description

O-DIAM 6.80 in O-DIAM (for curvature correction) is needed when tests are conducted on circular curved surfaces. To correct the projection distance and depth for this curvature, enter the test object's outside diamater. Adjustment Range / Options

Controls

2.048"-78.77" (52-2000 mm) Continuously adjustable

-decrease
 -increase
 -set to INFINITY (flat plate)

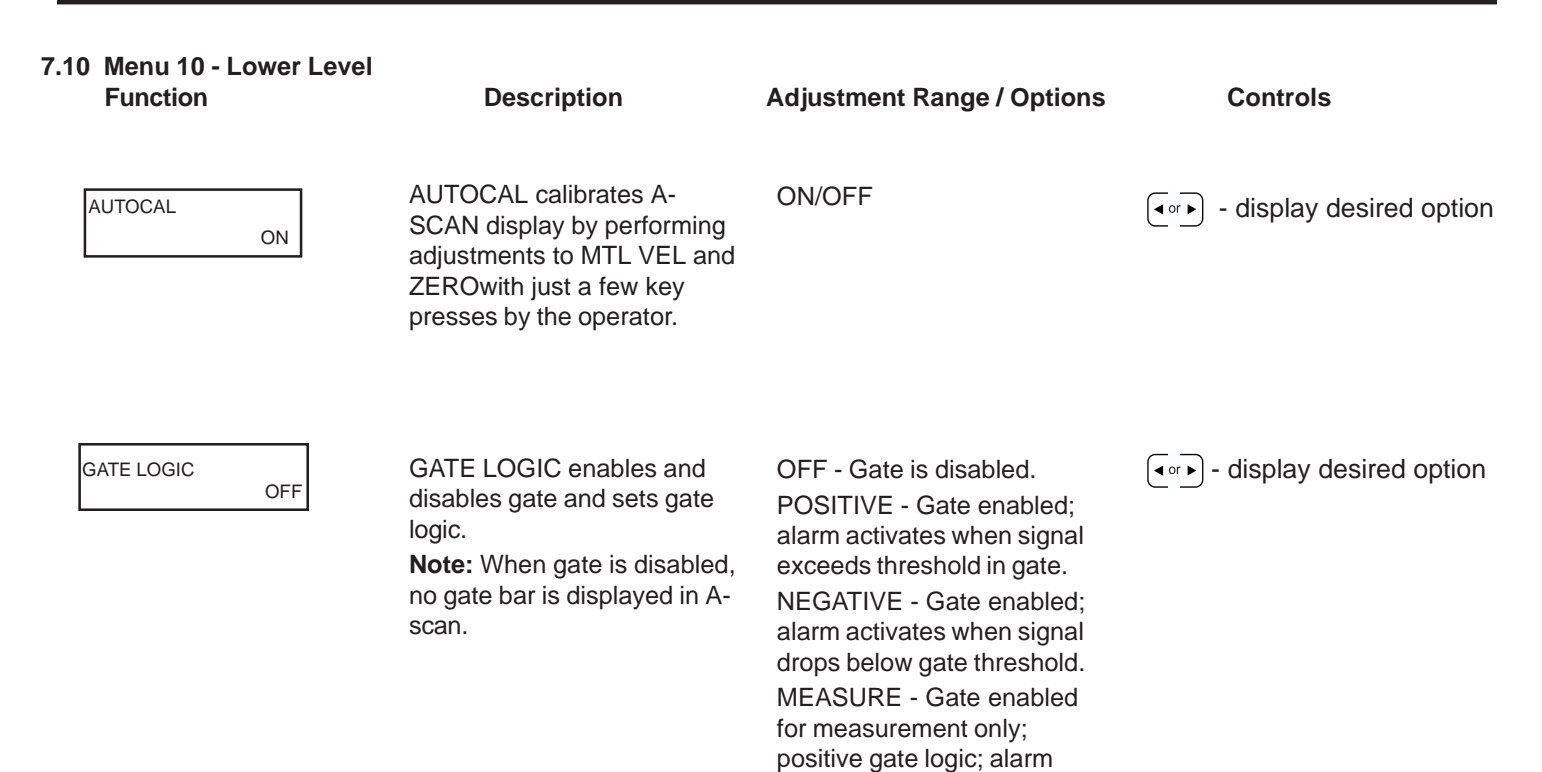

disabled.

| Function              | Description                                                                                                    | Adjustment Range / Options                                                                                                    | Controls                                                                                      |
|-----------------------|----------------------------------------------------------------------------------------------------|----------------------------------------------------------------------------------------------------|-----------------------------------------------------------------------------------------------|
| MEASURE<br>MULTECHO   | MEASURE selects method<br>for soundpath distance and<br>thickness measurements.                                    | OFF - No soundpath mea-<br>surement<br>0 TO 1st - Measure from set                                                                     |                                                                                               |
|                       | When set to <b>0 TO 1st</b> or <b>MULTECHO</b> , measurement line displays measurement values or data logger info. | zero point to first echo in gate<br>above threshold.<br>MULTECHO - Measure<br>between first 2 echo signals in<br>gate above threshold. |                                                                                               |
| TOF<br>FLANK          | TOF selects measurement<br>mode for time of flight /<br>distance measurement.                                      | FLANK - Measurement<br>occurs at point where leading<br>edge of echo signal crosses<br>threshold.                                      |                                                                                               |
|                       |                                                                                                    | PEAK - Measurement occurs<br>at peak of echo signal.                                                                                   | $\bigcirc$ - previous 12<br>$\bigcirc$ - next 12                                              |
| DATA SET DIREC<br>OFF | DSD displays a directory of<br>data set names with corre-<br>sponding numbers and filled<br>status                 | Displays groups of 12 names out of 140 data sets                                                                                       | ASCAN SCRN<br>ASCAN SCRN<br>- ASCAN SCRN<br>- for 1/12 makes data<br>set the current data set |

| Function             | Description                                                                                                    | Adjustment Range / Options | Controls                                                                                                    |
|----------------------|----------------------------------------------------------------------------------------------------|----------------------------|----------------------------------------------------------------------------------------------------|
| EVALUAT. MODE<br>TCG | Base unit is fixed in TCG<br>mode.<br><b>Note:</b> If DGS option is<br>purchased, this control<br>allows selection between<br>TCG and DGS modes. | None                       | None                                                                                                    |
| MEMO<br>OFF          | Enables/Disables Memo<br>Dump function and auto-<br>matic display of memo<br>screen when storing a data<br>set.                                  | ON/OFF                     | <ul> <li>              • display desired option      </li> <li>             • display memo screen         </li> </ul> |
| MEAS. UNITS          | MEAS. UNITS selects unit of measure.                                                                                                    | INCH, METRIC               | ••• - display desired option                                                                                          |

# 8. Using the Data Set Memory

### 8.1 Overview of the Memory Function

The USN52 L has the capability to STORE and RECALL its current parameter settings and A-SCAN DISPLAY in any of 100 DATA SETS, and provides a DATA SET DIRECTORY of stored readings. Names can be added to stored DATA SETS at any time for easier identification. The PREVIEW function displays stored A-SCANs without recalling the data sets. This is useful for browsing through the data sets while keeping the current settings.

### 8.2 Using STORE and RECALL.

From the top level menu, use  $\bigcirc$  or  $\bigcirc$  to select the MEM menu. From here, pressing  $\textcircled{}_{\circ} \textcircled{}_{\circ} \textcircled{}_{\circ}$  corresponding with DATA SET selects the data set to STORE or RECALL. If the selected data set is in use, you will see a MEMORY FLAG (II) below the word "RECALL". If so, it will need to be cleared before data can be stored in the data set. (See section 8.3 below) Pressing  $\textcircled{}_{\circ} \textcircled{}_{\circ} \textcircled{}$  corresponding to STORE activates

the function, and pressing for confirmation stores your current readings, including the A-SCAN display and all parameter settings into the data set. If the data set was in use, its contents are erased by the STORE function.

### 8.3 Memory Flag for Filled Data Sets.

A flag is displayed for any data set that has user data stored in it. The MEMORY FILLED FLAG is a small filled box which is displayed in either of two locations: the RECALL box for any filled data set displayed in the DATA SET box under the MEM menu and also in the DIRECTORY OF ALL DATA SETS in any data set that has stored information in it. The memory flag can be cleared from a data set as follows: Access the MEM menu, double key press the **INCREMENT/DEC-REMENT** keys corresponding to the RECALL box. A flashing message will appear as: press "**HOME**" to clear data set. Pressing **HOME** will remove the memory flag assigned to the data set.

This data set can now be utilized for a new configuration of stored data. Please note: at this point the original data stored in the indicated data set is still present even though the memory flag has been removed. Storing any new data will overwrite the original data and restore the memory flag to this data set. The alphanumeric name of the data set will remain the same. If a new name is derived, the alphanumeric name function must be accessed.

The original data can again be restored to this data set by pressing the **STORE** key and then the **HOME** key as prompted. The original data will remain until it is overwritten by a **STORE** action with new data.

**NOTE:** A means of clearing all datasets at the same time is provided. This clearing function will remove all

stored information in <u>all</u> 100 data set memory locations and return all datasets to their original factory default settings. To access this function, make sure that the instrument is turned off, and then press and hold the **HOME**, **FREEZE**, and **ON/OFF** keys simultaneously. Continue holding these keys until the A-scan appears on the display (approximately 20 seconds). All user stored information in all datasets will be deleted.

## 8.4 Memo Screen Header Setup

Header information is input during instrument setup using the UltraDOC utility. The two header lines will appear when the memo screen is activated. Each of the two header lines contains 40 spaces which can be separated into data fields. The combined 80 spaces can support up to 20 data fields. Note that header fields are separated as shown in Figure 1.

Each header line is matched with a corresponding memo text line. Memo text lines are automatically segmented to match each header field. Each memo field can contain as many spaces as the corresponding header field. Note that in Figure 1, header field one has been defined with ten spaces (the eight letters in the word "OPERATOR" plus one space and the I character [labeled Field Division in Figure 1]). This means that ten spaces of memo text will be automatically matched to header field one. Note that fields may be designated as *active* during header setup, which will prevent the user from entering information in the memo field. Instead, the instrument will directly input designated data directly into the active field as directed during header setup.

If the header has not been formatted with the UltraDOC utility, it will automatically become one blank field of 80 characters which can not be modified from the memo screen.

# 8.5 Entering Data Set Memo Information

This section explains how to enter information into the two memo text lines on the memo screen. This is an optional operation and is not required when naming, storing and recalling data sets. The memo screen is accessed in two different ways:

1. The memo screen will appear when a data set store operation is performed with the memo enabled from the lower level menu.  The memo screen will appear following a double press of 
 or → keys corresponding to the memo enable menu box.

The memo screen contains two memo text lines and two rows of selection characters. The memo text lines can contain up to 40 characters each (for a total of 80 characters). Any of the selection characters can be inserted anywhere in the memo text lines except where a specific memo text field was designated as *active* during the memo screen header setup.

IMPORTANT: Look at Figure 1 while you read these instructions.

There are two flashing cursors visible on the memo screen. The block cursor is visible on one of the two memo screens and is moved by using the increment/decrement keys that correspond to the desired memo text line ( $\fbox{or}$ ) keys 1 and 2). The second cursor is the underline cursor. It can be found flashing under one of the selection characters and is also moved with the corresponding increment/decrement keys

 $(\blacksquare r )$  keys 3 and 4).

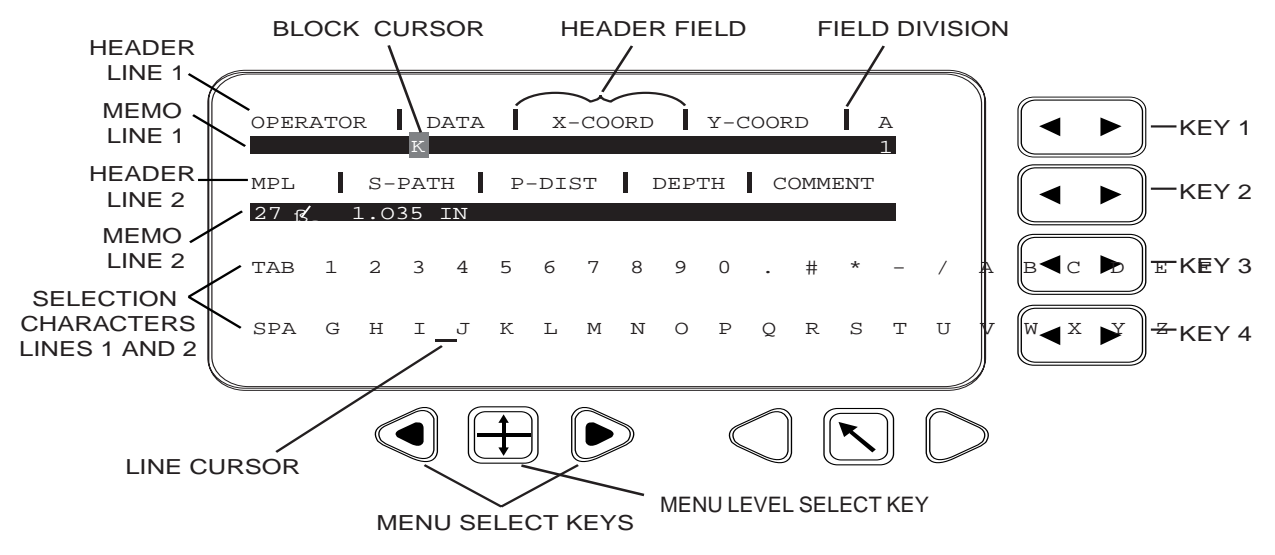

Figure 1: Data Set Memo Screen Features

Each  $\textcircled{\bullet}^{or}$  key moves the corresponding cursor in either direction on the line that's located next to the specific  $\textcircled{\bullet}^{or}$  key. If an  $\textcircled{\bullet}^{or}$  key is pressed when the corresponding cursor is on another line, the cursor will move to the line next to

the pressed key. For example, pressing  $\textcircled{\sc or}$  key 2 while the block cursor is on memo line 1 will cause the block cursor to move to memo line 2. To enter characters on memo line 1: Leave the block cursor in it's initial position on line 1

- Move the underline cursor (using *•* → key 3 or 4) to the desired character.
- When the desired character is selected (by placing the underline cursor under the character) note that the block cursor on memo line 1 contains that selected character.
- Now move the block cursor to the next character position (to the right) using 
   key 1. Note that each time you move the block cursor to the right, the selected character will be written at the new character position as well as the previous position.
- When the block cursor reaches the end of line 1, it will automatically "wrap around" and drop to line 2. However, when the line cursor reaches the end of line 3 (for instance), it will return to the beginning of line 3.
- To write a different character in the next memo-line position, move the block cursor to the new position (using 
   (••) key 1 or one of the menu select keys) and then select the desired character with the underline cursor using (••) key 3 or 4.

- To move the block cursor without writing a character on the memo line, use one of the menu select keys or the decrement key corresponding to the memo text line.
- To move the block cursor from one memo field to another (remember that memo fields will only be defined to correspond with header fields installed using the UltraDOC utility), select the TAB character by using the **(** • • • **)** key 3 to place the underline cursor below TAB. When TAB is selected, each time you press **(** • • **)** key 1, the block cursor will move to the next accessible memo field. Remember that memo fields designated as *active* in the header setup will not be accessible from the memo screen.

To enter characters on memo line 2:

- Move the block cursor from it's position on memo line 1 to memo line 2 by pressing (+or+) key 2.
- Move the underline cursor (using 
   key 3 or 4) to the desired character.
- All movement of the block cursor on line 2 is controlled by (••) key 2.
- Proceed to input data onto line 2 in the same way data was input onto line 1.

To change characters entered on memo lines 1 or 2

- The menu select keys (Figure 1) allow you to move the block cursor to the left or right without writing characters on the memo text line.
- To replace a character on one of the memo lines, move the block cursor to the position to be modified by using the left 
   key or by using either menu select key. When the block cursor is in the desired position, select the replacement character using 
   keys 3 or 4. When the replacement character is selected, it will be written in the block cursor. To return the block cursor to the desired position without modifying the existing characters, use the right or left menu select key.

To exit the memo screen

- Press the Home key or or the menu level select key.
- The saved memo screen will be associated with the current data set.
- Pressing the Power Off key while the memo screen is active will cause the instrument to exit the memo screen and will NOT save any new information entered in the memo screen.

# 8.6 Naming Data Sets

The Data Set Naming screen is accessed by using the menu select keys to indicate the data set menu box and then simultaneously pressing the corresponding  $\fbox{}_{\circ}$   $\blacktriangleright$  key. When the Data Set Naming screen appears, it contains one dataset-name line and two lines of selection characters which are very similar in appearance and operation to those on the Memo screen.

# IMPORTANT: Read these instructions

There are two flashing cursors visible on the data set naming screen. The block cursor is visible on the data-set-name line and is moved by using the increment/decrement keys that correspond to the line ( $\bigcirc$  key 2). The second cursor is the underline cursor. It can be found flashing under one of the selection characters and is also moved with the corresponding increment/decrement keys ( $\bigcirc$  keys 3 and 4).

To enter characters on the data-set-name line

- Leave the block cursor in it's initial position on the dataset-name line
- Move the underline cursor (using (▲or) key 3 or 4) to the desired character.
- When the desired character is selected (by placing the underline cursor under the character) note that the block cursor on the data-set-name line contains that selected character.
- Now move the block cursor to the next character position (to the right) using 
   key 2. Note that each time you move the block cursor to the right, the selected character will be "written" on the data-set-name screen at the new and previous character position.
- The data-set-name line will accept up to 8 characters.
- To write a different character in the next data-set-name line position, move the block cursor to the new position (using (a)) key 2) and then select the desired character

with the underline cursor using  $\bigcirc$  key 3 or 4.

• To move the block cursor without writing a character on the data-set-name line, use one of the menu select keys or the decrement key corresponding to the memo text line

- To enter a character in the first position of the data-setname line, the underline cursor must first be moved from it's initial starting point (under the character 1). To write a "1" in the first position of the data-set-name line, use <a>w</a> key 3 to move the underline cursor at least one character to the right, then return it to the position below the character "1".
- To change characters entered on the data-set-name line
- The menu select keys allow you to move the block cursor to the left or right without writing characters on the data-set-name line.
- To replace a character on the data-set-name line, move the block cursor to the position to be modified by using the left  $\overbrace{\P^{or}}$  key or by using either menu select key. When the block cursor is in the desired position, select the replacement character using  $\fbox{\P^{or}}$  keys 3 or 4. When the replacement character is selected, it will appear in the block cursor. To return the block cursor to the desired position without modifying the existing characters, use the right or left menu select key.

### 8.7 Data Set Directory

A directory of all data sets is provided: the directory will show the data set number, the assigned alphanumeric name if any and a flag () to indicate whether or not the data set is filled with user data.

Access to the DATA SET DIRECTORY is provided on the LOWER LEVEL MENU. Locate and highlight the DATA SET DIRECTORY box. Press the bottom INCREMENT/DEC-**REMENT** key **( • )** to turn on the directory.

This action will cause a display similar to Figure 2 to be shown:

| 13 DENNIS   | 17 ANYNAME   | 21 MEASURE  | <pre>or &gt;</pre> |
|-------------|--------------|-------------|--------------------|
| 14 GRID #A8 | 18 BLOCK #10 | 22 MARK #3  | or <b>&gt;</b>     |
| 15 TEST #7  | 19 2 FLAWS   | 23 REPAIRED | <pre>or &gt;</pre> |
| 16 THICKNES | 20 NEW L20   | 24 DAN@L2   | <pre>or &gt;</pre> |

Figure 2 Directory Display

Twelve data set names each with the data set number and filled memory flag, if appropriate, will appear in 3 columns of four names each. All data sets can be viewed in groups of 12. Pressing the left key ( ) + will display the previous 12 data sets. Pressing the right key (+) will display the next 12 data sets, up to the maximum number of data sets.

To select a data set from the directory, highlight the appropriate and then press the

column using either arrow keys:

**INCREMENT/DECREMENT** key corresponding to the highlighted data set.

Selecting a data set from the directory will cause that data set to appear in the DATA SET NAME box and also in the UPPER LEVEL MENU A-scan display under the MEM select function. The DATA SET DIRECTORY will also be closed with this action. It should be noted that selecting a data set from the directory does not recall the data set: this must be done in a separate operation.

The DATA SET DIRECTORY can also be exited by pressing either the **HOME** key or the [+] key.

### 8.8 A-Scan Preview

The A-SCAN PREVIEW feature allows viewing of a frozen image of all A-scans stored in the Data Sets. Access to the A-SCAN PREVIEW is provided from the upper level A-scan display (i.e. press the **HOME** key) under the MEM menu. With the select cursor on MEM, the DATA SET box with an alphanumeric name, if appropriate, will be shown. Double key press the **INCREMENT/DECREMENT** key ((•) corresponding to this box, to access A-SCAN PREVIEW. The top display box will now show DATA SET PREVIEW: A-scans stored in all data sets can now be viewed by pressing (•) corresponding to the DATA SET PREVIEW box. The left key will scroll down the data set numbers and the right key will scroll up the data set numbers. All previewed A-scans will appear in the frozen mode. The freeze mode symbol will be displayed on the status line to remind the user that the display is only a static representation.

A previewed data set can be recalled from memory by pressing the **RECALL** key. This action will recall all parameters and Ascan settings making this stored data set now available for use.

To exit the DATA SET PREVIEW mode without recalling any of the data sets, double key press the  $\checkmark$  keys corresponding to the DATA SET box again. This action will turn off the preview mode and return the settings to their original conditions.

The A-SCAN PREVIEW feature can be accessed at any time during instrument operation from the MEM menu.

# 9. Calibrating the A-scan Display

### 9.1 General Notes on Calibration

Before the USN52 L can be used for flaw detection or thickness measurement, the horizontal and vertical axes of the A-scan display must be calibrated.

Calibration assures that:

- 1. horizontal range of the A-scan display is adequate to display the entire thickness of the test object,
- 2. horizontal position of echo signals can be used to determine distance to discontinuity or backwall,
- 3. vertical amplitude of signals is adequate to detect the smallest required flaw, and
- 4. flaw size can be evaluated by comparison with known reflectors, for example, flat bottom holes.

Calibration is accomplished using a reference standard (test block). USN52 L controls are adjusted until horizontal positions and vertical amplitudes of echo signals from known test block reflectors are correctly displayed. The specific test block used depends on the application.

**NOTE:** All USN52 L calibration procedures require a reference standard of the same material, velocity of sound, and temperature as the material to be inspected.

It is beyond the scope of this operating manual to provide detailed procedures for specific applications. This chapter provides the steps commonly required to perform basic, horizontal axis (thickness/distance) calibrations for three general classes of ultrasonic testing applications:

- 1. Straight beam inspection with a single element contact probe
- 2. Straight beam inspection with a dual element (TR) probe
- 3. Angle beam inspection with an angle beam (shear wave) contact probe

After the general procedure for each class of application in this chapter, a specific example is given that uses a commonly available test block.

## 9.2 Initial Instrument Settings

Prior to calibrating the USN52 L, set the functions below as shown.

| Menu  | Function | Setting    |
|-------|----------|------------|
| BASIC | DELAY    | 0.0 µs     |
| RCVR  | RECTIF.  | Best image |
| PULS  | REJECT   | OFF        |
| S-CAL | ZERO     | 0.0 µs     |

**NOTE:** DELAY should be used only when no digital measurement is needed. When digital measurements are required, use the ZERO function to adjust the horizontal position of echoes.

ZERO establishes the acoustic zero, i.e. the point in time when sound enters the part under test.

| Lower Level | MEASURE   | OFF |
|-------------|-----------|-----|
| Lower Level | GRATICULE | ON  |

For delay line and immersion probes, adjust ZERO so that the interface echo from delay tip or water/part interface is at the far left vertical marker. The initial pulse (main bang) will be off screen to the left.

# 9.3 Calibration - Single Element Probe

### General procedure:

- 1. Turn on the USN52 L and set initial instrument settings per Section 9.2.
- 2. Set PULSER (PULS menu) to SINGLE: (
- 3. Set RANGE (BASIC menu) to at least the maximum thickness or distance to be displayed in the A-scan: (
- 4. Couple the probe to the test block.
- Adjust GAIN until reference echo signals are at their desired amplitude: (step), (
- Adjust ZERO (S-CAL menu) to place the leading edge of the first (from left) reference echo signal at its correct horizontal position: <a href="https://www.selfattion.com">www.selfattion.com</a>
- 7. Adjust MTL VEL (S-CAL menu) to place the leading edge of the last reference echo at its correct horizontal position:

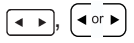

8. Repeat steps 6 and 7 until all reference echoes are correctly positioned.

Sample specific procedure:

**NOTE:** The following procedure is an example only. It requires a steel, 1 inch thick test block (for example, an IIW or step block), couplant, and a single element contact probe. The A-scan will be calibrated to a depth range of 5 inches of steel.

- 1. Turn on the USN52 L and set initial instrument settings per Section 9.2.
- 2. Select the PULS menu:  $\bigcirc$  or  $\bigcirc$
- 3. Set PULSER to SINGLE:
- 4. Select the BASIC menu:
- 5. Set RANGE to 5.000 in: •••
- 6. Select the S-CAL menu:  $\bigcirc$  or  $\bigcirc$
- 7. Couple the probe to the test block.
- 8. Adjust GAIN as necessary throughout this procedure to keep reference echo signals at suitable levels (see illustration at

| right): | <b>,</b> | or 🕨 |
|---------|----------|------|
|---------|----------|------|

- 9. Adjust ZERO to place the leading edge of the backwall echo signal at the second vertical graticule division (see illustration at right):
- 10. Adjust MTL VEL to place the leading edge of the fourth backwall multiple at the tenth vertical division (see illustration

below): •, •r

11. If necessary, repeat steps 9 and 10 until all echo signals are positioned horizontally as shown in the following illustration.

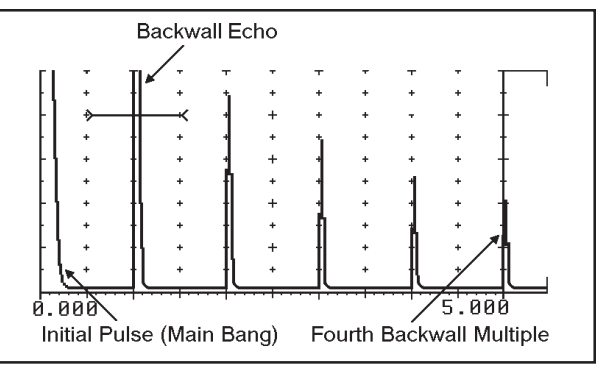

A-scan Calibrated for 5 Inch Range

### 9.4 Calibration - Dual Element (TR) Probe

### General procedure:

**NOTE:** This procedure requires either two test blocks of different thickness or a stepped block. Reference thicknesses should cover the range of thicknesses or distances to be inspected.

- 1. Turn on the USN52 L and set initial instrument settings per Section 9.2.
- 2. Set PULSER (PULS menu) to DUAL:
- 3. Set RANGE (BASIC menu) to at least the maximum thickness or distance to be displayed in the A-scan:
- 4. Couple the probe to the thin section or test block.
- Adjust GAIN until the thin section backwall echo signal is at a suitable amplitude: ,
- Adjust ZERO (S-CAL menu) to place the leading edge of the thin section backwall echo signal at its correct horizontal position: <a href="https://www.section.com">www.section.com</a>
- 7. Couple the probe to the thick section or block.

- 8. Adjust GAIN until the thick section backwall echo signal is at a suitable amplitude: , , ,
- 10. Repeat steps 4 through 9 until both backwall echo signals are correctly positioned.

## Sample specific procedure:

**NOTE:** The following procedure is an example only. It requires a steel test block with thicknesses of 0.100 and 0.500 inch, couplant, and a dual element probe. The A-scan will be calibrated to a depth range of 0.5 inch of steel.

- 1. Turn on the USN52 R and set initial instrument settings per Section 9.2.
- 2. Select the PULS menu:  $\bigcirc$  or  $\bigcirc$
- 3. Set PULSER to DUAL:
- 4. Select the BASIC menu:
- 5. Set RANGE to 0.500 in: •••

- 6. Couple the probe to the 0.100 inch thick section.

**NOTE:** When measuring thickness using a low A-scan range, it is sometimes helpful to use REJECT (PULS menu) to produce a sharply rising leading edge on significant echo signals.

- Adjust ZERO (S-CAL menu) to place the leading edge of the backwall echo at the second vertical division (see illustration at right):
- 9. Couple the probe to the 0.500 inch thick section.
- 10. Adjust GAIN until the echo signal is at a suitable amplitude (see illustration at right): , , , ,
- 12. Repeat steps 6 through 11 until both backwall echo signals are correctly positioned as shown in the illustrations at right.

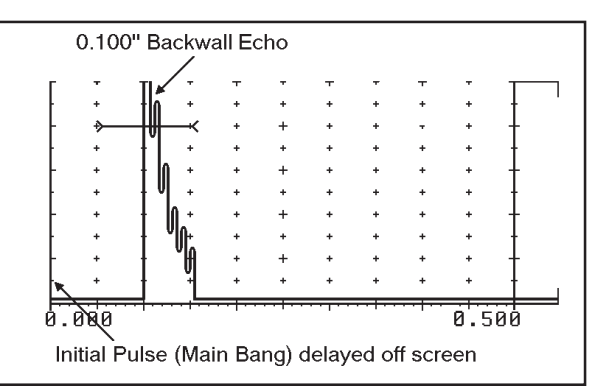

A-scan Display - 0.100 Inch Thickness

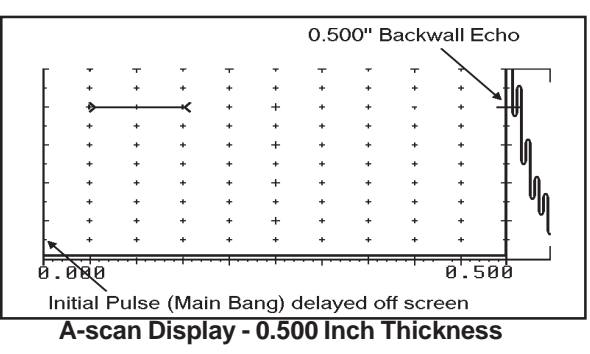

## 9.5 Calibration - Angle Beam Probe

### General procedure:

**NOTE:** This procedure requires a test block, suitable for use with angle beam probes, which will produce reference echo signals at two different, known, soundpath distances from the probe. Commonly used standard blocks include *IIW*, *DSC*, *DC*, and Angle Beam Calibration Block.

- 1. Turn on the USN52 L and set initial instrument settings per Section 9.2.
- 2. Set PULSER (PULS menu) to SINGLE:
- 3. Set RANGE (BASIC menu) to at least the maximum thickness or distance to be displayed in the A-scan: (
- 4. Couple the probe to the test block.
- Adjust GAIN until reference echo signals are at their desired amplitude: (step), ( < )</li>
- Adjust ZERO (S-CAL menu) to place the leading edge of the first (from left) reference echo signal at its correct horizontal position: <a href="https://www.edu/or.wow.edu/or.edu/or.edu/

7. Adjust MTL VEL (S-CAL menu) to place the leading edge of the second reference echo signal at its correct horizontal

position: •, •,

**NOTE:** Factory setting of coarse velocity #2 is close to the shear wave velocity in steel, as measured on typical steel test blocks.

8. Repeat steps 6 and 7 until both reference echoes are correctly positioned.

## Sample specific procedure:

**NOTE:** The following procedure is an example only. It requires a steel, IIW Type 1 test block, couplant, and a single element angle beam probe. The A-scan will be calibrated to a depth range of 10 inches of steel.

- 1. Turn on the USN52 L and set initial instrument settings per Section 9.2.
- 2. Select the PULS menu:  $\bigcirc$  or  $\bigcirc$
- 3. Set PULSER to SINGLE:
- 4. Select the BASIC menu:

- 5. Set RANGE to 10.00 in: •••
- 6. Couple the probe to the IIW block as shown at right and optimize the echo signal from the 4 inch radiused surface.
- 7. Adjust GAIN as necessary throughout this procedure to keep reference echo signals at suitable levels (see illustration at
  - right): 💽, ◀॰r ►
- 8. Set MTL VEL to 1320 in/s: •, •,
- Adjust ZERO (S-CAL menu) to place the leading edge of the first echo signal from the 4 inch radius at the fourth vertical graticule division (see illustration at right): <a>(</a>
- 10. If necessary, switch to *fine* MTL VEL and place the leading edge of the second echo signal from the 4 inch radius at the ninth vertical division (see illustration at right):
- 11. If necessary, repeat steps 9 and 10 until both echo signals are positioned horizontally as shown in the illustration at right.

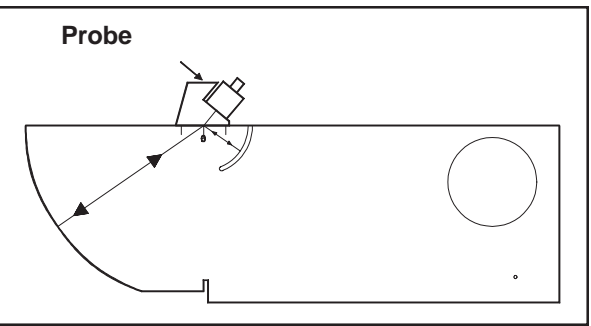

Probe Position for Step 6

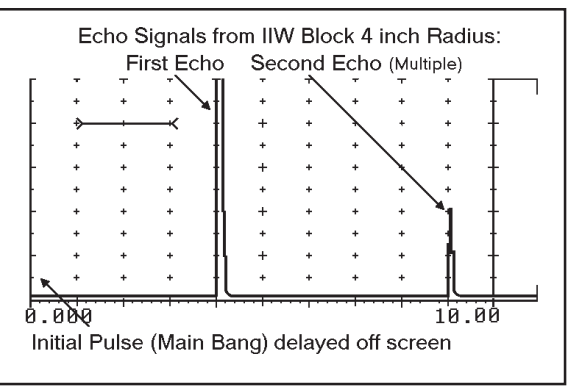

Echo Signals at Divisions 4 and 9

# 10. Using the Flaw Alarm / Measurement Gate

### 10.1 Purpose of the Gate

The gate circuit of the USN52 L, displayed as a horizontal bar in the A-scan, monitors a selected depth range in the material under test and serves two important functions:

- It activates the built-in alarm when an echo signal in the gate exceeds (positive logic) or drops below (negative logic) the user set threshold amplitude.
- It provides time of flight measurements for conversion to thickness or distance values. Digital measurement values are displayed in the measurement line and, optionally, in the enlarged value display area.

### 10.2 Setting Gate Logic

Use the GATE LOGIC function, in lower level Menu 8, to enable the gate and select the logic for triggering the alarm. There are 4 possible GATE LOGIC settings:

**POSITIVE** - Gate is enabled and gate bar displayed in the A-scan to show its starting point and width. Alarm activates when an echo exceeds threshold in the gate.

**NEGATIVE** - Gate is enabled and gate bar displayed in the Ascan to show its starting point and width. Alarm activates when <u>no</u> echo exceeds threshold in the gate.

**MEASURE** - This setting is for thickness or distance measurement only. <u>The visual alarm LEDs are disabled; they will not illuminate.</u> Gate is enabled and gate bar displayed in the A-scan to show its starting point and width. Gate logic is automatically set to positive.

OFF - Gate is disabled and no gate bar displayed.

**NOTE:** Digital measurement can be performed with either positive or negative gate logic.

Set GATE LOGIC or disable the gate as follows:

- 1. Switch to the lower menu level: + or  $\bigcirc$
- 3. Frame the middle column of functions:  $\bigcirc$  or  $\bigcirc$
- 4. Select the desired GATE LOGIC setting: (

## 10.3 Adjusting Gate Parameters

If the gate is enabled, the following parameters must be set based on the requirements of the application:

**a-THRESH** - To assure activation of the flaw alarm and valid measurement data the threshold must be set to a level that any significant echo signal will violate.

**a-START** - The leading (left) edge of the gate bar must be positioned so that any flaw or measurement echo signal will occur to its right in the A-scan display. For many applications, this will be as close as possible to the acoustic zero point, i.e. the initial pulse (main bang) or an interface echo.

**a-WIDTH** - The trailing (right) edge of the gate bar must be positioned so that any flaw or measurement echo signal will occur to its left in the A-scan display. For many applications, this will be as close as possible to the backwall echo.

To set the parameters of gate **a**, proceed as follows:

- 1. Calibrate the A-scan display by following the appropriate procedure in Chapter 9.
- 3. Select the GATE menu:  $\bigcirc$  or  $\bigcirc$

4. Adjust threshold, a-THRESH, level: (

Level is shown as percent of screen height and vertical position of the gate bar.

5. Position the leading edge, a-START: (

Position is shown in inches (mm) of test material and by horizontal position in the A-scan display.

Simultaneously pressing  $\bigcirc$  automatically sets leading and trailing edges at 20% and 90% of current A-scan width, respectively.

Width is shown in inches (mm) of test material and by the length of the gate bar in the A-scan display.

**NOTE:** When used for flaw monitoring or **0 TO 1st** thickness measurement, a single gate bar (gate **a**) is displayed. If MEASURE is set to **MULTECHO** a second bar (gate **b**) appears. Purpose and operation of gate **b** are described n Chapter 13.

## **10.4 Frozen Screen Evaluation**

If either gate start, threshold, or width is modified while the A-scan is frozen, the movable-gate screen freeze mode (behind the freeze) is entered. When this mode is selected, a gate bar will appear under the freeze symbol.

When the screen is placed in freeze mode, gate start, gate width, and gate threshold (and their remote commands) will continue to function while allowing the screen to remain in freeze mode.

Other gate parameters such as TOF mode or gate logic mode will function as before and will kill freeze mode if changed. Measurement line values will be updated to reflect changes in the position of the gate or gates. The resolution of the time of flight measurement will be the range divided by 200 in normal A-scan mode.

In RF mode, when moving the gates with a frozen screen, the amplitude display on the measurement line will be limited to values below 50% screen height. If the amplitude is greater than 49%, the measurement line will indicate ">49%."
# 11. Using DAC/TCG

#### 11.1 Description of DAC/TCG

The USN52 L is equipped with Time Corrected Gain (TCG) and Distance Amplitude Curve (DAC) functions, located in the TCG menu.

TCG adjusts the gain at different locations in the A-scan display, corresponding to different material depths, to compensate for signal loss (or variation) due to attenuation, beam spread, or other factors. TCG is typically used to display reflectors of equal size at equal amplitudes, regardless of their depth in the test material.

Alternatively, the DAC function displays all echoes at their true amplitude with no depth compensation. A Distance Amplitude Curve, however, is superimposed on the A-scan.

Both TCG and DAC displays are illustrated in Section 11.2.

DAC/TCG can be programmed with up to 10 data points (material depths). The dynamic range of the DAC/TCG function is 40 dB. Maximum curve slope is 6 dB per microsecond. Successive data points do not have to decrease in amplitude. That is, the DAC/TCG curve does not have to have a constantly descending slope.

## 11.2 Using DAC/TCG

A DAC curve is programmed using a series of echo signals at various depths covering the range of depths to be inspected in the test material. Because near field and beam spread vary according to transducer size and frequency, and materials vary in attenuation and velocity, DAC/TCG must be programmed differently for different applications.

Before programming a DAC/TCG curve, instrument parameters, e.g. RANGE, MTL VEL, RECTIF, PULSER, etc., should be set according to the requirements of the test. PULSER and RECTIF functions, in particular, should not be changed after the DAC/TCG curve has been programmed, because these parameters affect signal amplitude and, therefore, the accuracy of inspection results.

Only one curve may be programmed at any given time. However, when a data set is stored (MEM menu), the current DAC/TCG curve and status (OFF, TCG, or DAC) will be stored with the data set. When recalled, curve status will be the same as when it was stored. For example, if TCG is active when a data set is stored, it will be active when that data set is recalled.

When programming a TCG/DAC curve, data points may be entered in any order. The first point recorded is the amplitude reference echo (see note below). Calibrate the A-scan (Chapter 9) and proceed as follows:

- 1. Couple the probe to the reference block or test piece and optimize the first (reference) echo.
- Use GAIN to adjust the reference echo signal to the desired amplitude: Implitude:

**NOTE:** All subsequent data points will be automatically later adjusted to the same amplitude as the first reference echo.

Reference echoes cannot exceed 100% screen height. This is the maximum amplitude that can be evaluated by the instrument during DAC/TCG recording.

3. If necessary, adjust gate parameters so that the reference echo is the only signal in the gate and exceeds threshold, as illustrated below.

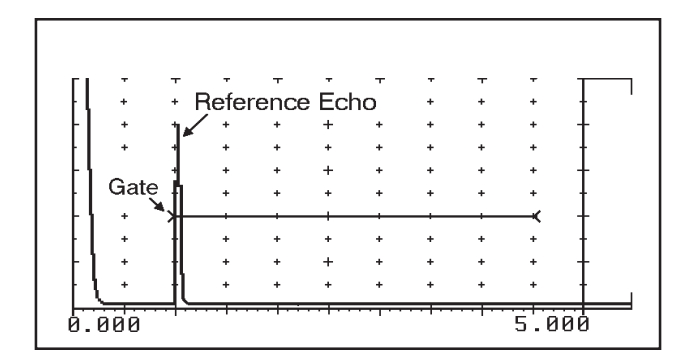

- 4. Activate DAC RECORD mode by simultaneously pressing [+ ] aligned with the DAC/TCG function.
- Record the first echo amplitude for the curve in DAC memory by pressing 
   aligned with the DAC ECHO function. Note that DAC ECHO displays the number of echoes (points) recorded.
- 6. Optimize the echo for the second data point.
- 7. If necessary, adjust GAIN so that amplitude of the reference echo signal exceeds gate threshold.

**NOTE:** Data points after the first one will be automatically adjusted to the same amplitude as the first reference echo. Adjust gain for remaining echoes to at least 80% screen height for optimal results.

While programming the curve, the USN52 L keeps track of gain relative to the first reference echo.

- 8. Record the second echo amplitude for the curve by pressing (4 or ) aligned with DAC ECHO.
- 9. Repeat steps 6 through 8 for all remaining reference echoes (up to 9). Be sure to increase gain for those echoes that are below gate threshold:

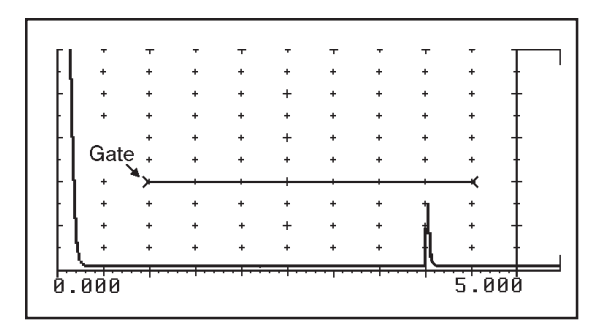

10. After the final point has been recorded, activate TCG by pressing ( • • • • ) aligned with DAC/TCG.

When TCG is active, signal amplitudes are automatically compensated based on the programmed curve:

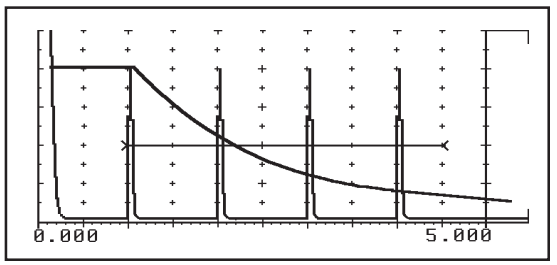

The asterisk next to the DAC/TCG function indicates that a DAC/ TCG curve is stored in memory:

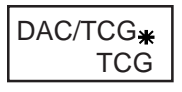

When TCG is active, the DAC ECHO function is replaced by the CURVE function. You may remove the calculated DAC curve from

the display by setting CURVE to OFF: (

## 11. Using DAC/TCG

To activate DAC (curve) press ( ) next to DAC/TCG.

When DAC is active, signal amplitudes are <u>not</u> compensated, but the programmed curve is displayed:

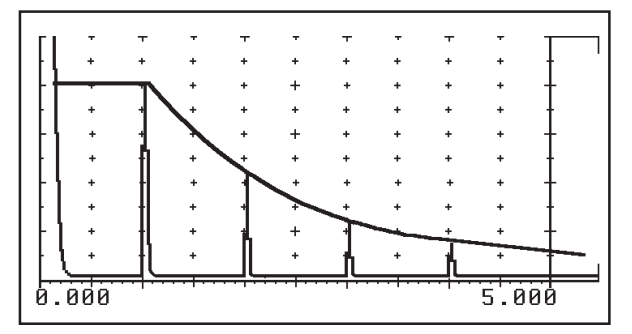

The DAC ECHO function again replaces the CURVE function and shows the number of echoes that were used to calculate the DAC curve:

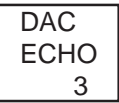

Turn DAC/TCG off by a third press of .

The asterisk remains displayed next to DAC/TCG to show that a curve is stored in DAC memory. As long as the curve

remains in DAC memory, TCG or DAC can be reactivated by pressing

## NOTES:

- 1. Remember or record reference gain after TCG or DAC is enabled. dB REF can be used.
- 2. Changing parameters that affect instrument sensitivity also influence echo amplitude.

Set pulser and display rectification before recording DAC/ TCG.

- 3. Displayed distance amplitude curve is relative to reference gain.
- 4. DAC curve is automatically extended through the last 20% of the display's horizontal range with the same slope as at the last data point.
- 5. ZERO function (S-CAL menu) changes the horizontal position of displayed echoes and DAC/TCG curve. Gates and DELAY are not affected.

## 12. Using dB REF

#### 12.1 Description of dB REF

**dB REF** stores, as a reference echo, the amplitude of the highest echo signal in the gate for comparison against echoes from discontinuities.

Reference and incremental gain values are also stored and displayed in the GAIN function box, as shown below. Note that the incremental gain value replaces the word "GAIN".

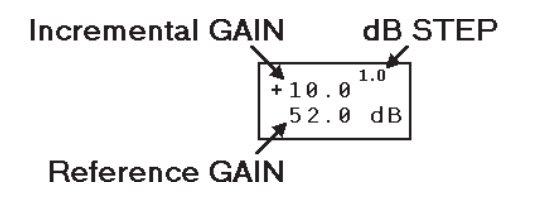

**Reference GAIN** is the instrument gain setting at the time **dB REF** is enabled.

**Incremental GAIN** shows any change, relative to reference gain, since **dB REF** was enabled. A positive value (+xx.x dB) indicates an increase. A negative value (-xx.x dB) indicates a decrease in the GAIN setting.

When **dB REF** is enabled, the **H=** value in the measurement line shows the amplitude of the highest echo in the gate as "+xx.x dBR" or "-xx.x dBR" relative to the reference echo. A positive (+) value indicates that the discontinuity echo is higher in amplitude than the reference echo. A negative (-) value means the discontinuity signal is lower in amplitude.

#### 12.2 Using dB REF

Calibrate the A-scan display (Chapter 9), and set gate delay, width, and threshold according to test requirements (Chapter 10). Activate the measurement line by setting the MEASURE function (MEAS menu) to **0 TO 1st**. Then proceed as follows:

- 1. Couple the probe to the reference block or test piece and optimize the reference echo.
- Use GAIN to adjust the reference echo signal to the desired amplitude: Implitude:

## 12. Using db REF

**NOTE:** Reference and discontinuity echoes cannot exceed 127% screen height. This is the maximum amplitude that can be evaluated.

The reference echo must be the highest amplitude signal in the gate, as illustrated below.

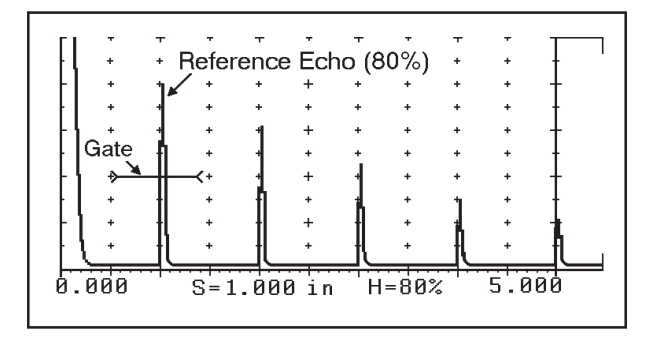

 Activate dB REF and store reference echo amplitude and reference GAIN by pressing .

All subsequent echoes in the gate will be compared against the reference echo.

During inspection, when a signal violates threshold in the gate, the H= value displayed in the measurement line indicates its amplitude in dB relative to the reference echo. Echo signals lower in amplitude are shown as negative (-) values. Signals higher than the reference amplitude are shown as positive (+) values.

The following illustration shows a discontinuity signal at 90% of full screen height relative to the 80% reference echo. The value H=+1.0 dBR shows that the discontinuity echo signal exceeds reference amplitude by 1.0 dB.

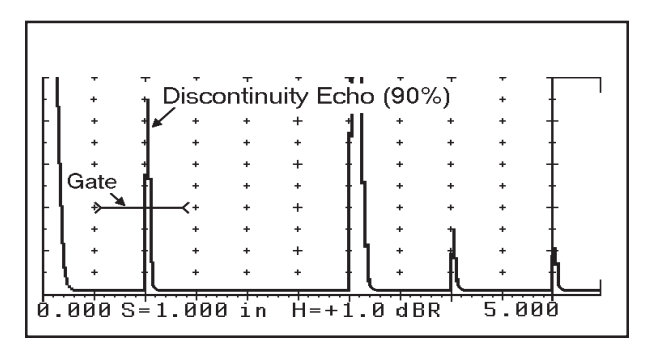

Changing GAIN while dB REF is enabled does not affect the displayed H= value. Incremental gain values are shown in the GAIN function box as explained in Section 12.1.

# 13. Calibrating for Digital Measurement

#### 13.1 Preparing to Calibrate

Before calibrating for digital thickness or flaw distance measurements, the A-scan display must be calibrated. Follow the procedures in Chapter 9 to prepare initial instrument settings and calibrate the A-scan display for the type of probe to be used.

To obtain correct digital thickness or distance measurements the USN52 L must be calibrated for the specific material to be measured.

**NOTE:** All calibration procedures require a calibration standard (test block) of the same material, velocity of sound, and temperature as the material to be tested, and whose precise thickness is known. Some additional test block requirements are included with the procedures in this chapter.

GATE LOGIC must be set to **POSITIVE** or **NEGATIVE** (ref. Section 10.2) and TOF and MEASURE modes selected that are appropriate for the type of probe and measurements to be taken. Section 13.9 provides information on FLANK and PEAK TOF modes.

If MEASURE is set to **0 TO 1st** (zero to first echo), the USN52 L measures thickness or flaw distance by measuring the distance (time) from the acoustic zero point to the first echo whose amplitude exceeds threshold (a-THRESH) in the gate. Position of the zero point is set using the ZERO function.

If MEASURE is set to **MULTECHO** (multiple echo), the unit measures the distance (time) between the first two echoes that exceed threshold level in gate **a**.

Refer to Chapter 10 for detailed instructions on gate operation.

Calibration procedures in this chapter cover the following MEA-SURE mode and probe combinations:

- **0 TO 1st** Single Element Contact Probe
- 0 TO 1st Single Element Delay Line Probe
- 0 TO 1st Dual Element Probe
- MULTECHO Single Element Contact Probe
- MULTECHO Single Element Delay Line Probe

#### 13.2 0 TO 1st - Single Element Contact Probe

**0 TO 1st** mode can be used for measuring either thickness or distance to flaw. Calibration requires a test block of the same material, velocity of sound, and temperature as the material to be measured. Precise thickness or distance to artificial flaws must be known.

Use the following procedure to calibrate in **0 TO 1st** mode, using a single element contact probe.

- Calibrate the A-scan display according to Sections 9.2 and 9.3. Use the same test block for both A-scan and digital calibration.
- Set MEASURE function (lower level) to **0 TO 1st**:
   (+), (-) or (-), (-)
- 3. Select the GATE menu: (+), () or ()
- Adjust a-START to place the leading edge of the gate bar slightly to the left of the horizontal position in the A-scan that corresponds to the smallest measurement to be taken: (••)
- 5. Adjust a-WIDTH to place the trailing edge of the gate bar to the right of the horizontal position that corresponds to the

greatest measurement to be taken: (• • •

- 6. Couple the probe to the test block and optimize the reference echo (backwall, flat bottom hole, etc.) that represents the upper limit of the expected measurement range.
- Use GAIN to adjust the reference echo amplitude to a suitable level: (

   able level: (

   able level: (
   able level: (
   able level: (
   able level: (
   able level: (
   able level: (
   able level: (

   able level: (

   able level: (

   able level: (

   able level: (

   able level: (

   able level: (

   able level: (

   able level: (

   able level: (

   able level: (

   able level: (

   able level: (

   able level: (

   able level: (

   able level: (

   able level: (

   able level: (

   able level: (

   able level: (

   able level: (

   able level: (

   able level: (

   able level: (

   able level: (

   able level: (

   able level: (

   able level: (

   able level: (

   able level: (

   able level: (

   able level: (

   able level: (

   able level: (

   able level: (

   able level: (
   </

**NOTE:** If you are using multiple backwall echoes to calibrate, temporarily adjust a-START to the right so that the multiple that represents the upper limit of the measurement range is the first echo in the gate.

8. Adjust a-THRESH, gate threshold level: (

For flaw applications, set level based on desired alarm sensitivity relative to flaw size.

For thickness measurement, set level just high enough to remain above nonrelevant indications.

- 9. Select the S-CAL menu: 🔿
- 10. Observe the **S**= value in the measurement line and obtain a stable reading.

If desired use the enlarged display: () or ()

- 12. Optimize the echo that represents the lower end of the expected measurement range. Assure that the correct echo appears within the gate and exceeds threshold level. If necessary, adjust GAIN.

**NOTE:** If you are using multiple backwall echoes to calibrate, adjust a-START to the left so that the multiple that represents the lower limit of the measurement range is the first echo in the gate.

13. While the probe is coupled, adjust ZERO until the displayed S= value matches the known thickness (distance) of the test block: <a href="https://www.selfattinglight">www.selfattinglight</a> the selfattinglight

**NOTE:** Adjusting ZERO changes the horizontal position of displayed echoes (and DAC/TCG curve). It has no effect on gate position or DELAY setting.

- 14. Repeat steps 6 through 13 until no further calibration is needed.
- 15. Recheck the position and width of the gate to assure that echo signals from the smallest and greatest expected mea-

surements will occur within the gate. If necessary, adjust a-START and a-WIDTH until these conditions are met.

Below is a typical A-scan and measurement line display for **0 TO 1st** measurement with a contact probe.

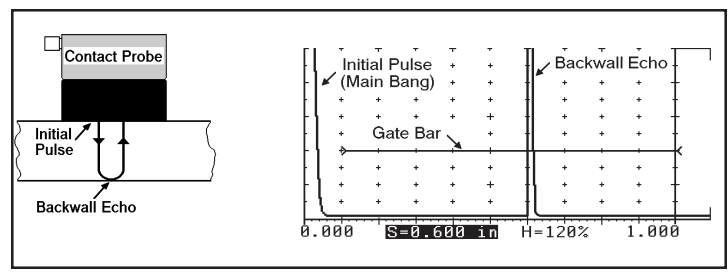

The USN52 L is now calibrated and ready to perform thickness or distance measurements, within the calibrated range, on parts of the same material, velocity of sound, and temperature as that of the test block. **S**= values displayed represent the distance between the manually set zero point and the first echo signal within the gate that exceeds threshold level.

#### 13.3 0 TO 1st - Single Element Delay Probe

Calibrating the USN52 L for **0 TO 1st** digital measurement with a delay line probe is the same as with a contact probe, except that the initial pulse is separated from the acoustic zero point by the delay line.

In the A-scan display, the acoustic zero point corresponds to the echo signal from the interface between the delay line and surface of the test object (see illustration on page 76). The same principle applies to immersion testing, where the delay is the water path.

Use the following procedure to calibrate in **0 TO 1st** mode, using a single element delay line probe.

- Calibrate the A-scan display according to Sections 9.2 and 9.3. Use the same test block for both A-scan and digital calibration.
- 2. Set MEASURE function (lower level) to 0 TO 1st:
  - +, or, or, or, or
- 3. Select the GATE menu: (+),  $\bigcirc$  or  $\bigcirc$

- 6. Couple the probe to the test block and optimize the reference echo (backwall, flat bottom hole, etc.) that represents the upper limit of the expected measurement range.
- Use GAIN to adjust the reference echo amplitude to a suitable level: (

   able level: (

   able level: (
   able level: (
   able level: (
   able level: (
   able level: (
   able level: (
   able level: (

   able level: (

   able level: (

   able level: (

   able level: (

   able level: (

   able level: (

   able level: (

   able level: (

   able level: (

   able level: (

   able level: (

   able level: (

   able level: (

   able level: (

   able level: (

   able level: (

   able level: (

   able level: (

   able level: (

   able level: (

   able level: (

   able level: (

   able level: (

   able level: (

   able level: (

   able level: (

   able level: (

   able level: (

   able level: (

   able level: (

   able level: (

   able level: (

   able level: (

   able level: (

   able level: (
   </

**NOTE:** If you are using multiple backwall echoes to calibrate, temporarily adjust a-START to the right so that the multiple that represents the upper limit of the measurement range is the first echo in the gate.

8. Adjust a-THRESH, gate threshold level:

For thickness measurement, set level just high enough to remain above nonrelevant indications.

- 9. Select the S-CAL menu:
- 10. Observe the **S**= value in the measurement line and obtain a stable reading.

If desired use the enlarged display: (a) or (b)

- 11. Adjust the MTL VEL until the displayed **S**= value matches the known thickness (or flaw distance) of the test block: (
- 12. Optimize the reference echo that represents the lower end of the expected measurement range. Check to assure that the correct echo appears within the gate and has sufficient amplitude to exceed threshold level. If necessary, adjust GAIN.

**NOTE:** If you are using multiple backwall echoes to calibrate, adjust a-START to the left so that the multiple that represents the lower limit of the measurement range is the first echo in the gate.

13. While the probe is coupled, adjust ZERO until the displayed S= value matches the known thickness (distance) of the test block: <a href="https://www.selfattinguide-complexity-complexity-complexit

**NOTE:** Adjusting ZERO changes the horizontal position of displayed echoes (and DAC/TCG curve). It has no effect on gate position or DELAY setting.

- 14. Repeat steps 6 through 13 until no further calibration is needed.
- 15. Recheck the position and width of the gate to assure that echo signals from the smallest and greatest expected mea-

surements will occur within the gate. If necessary, adjust a-START and a-WIDTH until these conditions are met.

The next illustration shows a typical A-scan and measurement line display for **0 TO 1st** measurement with a delay line probe.

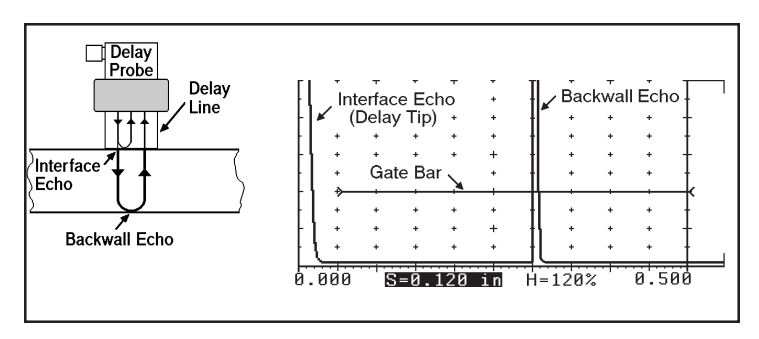

## 13.4 0 TO 1st - Dual Element Probe

Because multiple echoes do not typically occur with dual element probes, **0 TO 1st** mode must be used for thickness or distance to flaw digital measurement.

Calibration requires a test block of the same material and velocity of sound as the material to be measured. At least two thicknesses are required, representing the upper and lower ends of the expected measurement range. The precise thickness, or distance to artificial flaws, must be known.

Use the following procedure to calibrate in **0 TO 1st** mode, using a dual element probe.

- 1. Calibrate the A-scan display according to Sections 8.2 and 8.4. Use the same test block for both A-scan and digital calibration.
- 2. Set MEASURE function (lower level) to **0 TO 1st**:

+, or , or ,

- 3. Select the GATE menu: (+),  $\bigcirc$  or  $\bigcirc$
- 5. Adjust a-WIDTH to place the trailing edge to the right of the horizontal position that corresponds to the greatest measure-

ment to be taken: (• or •)

- 6. Couple the probe to the test block and optimize the reference echo (backwall, flat bottom hole, etc.) that represents the upper limit of the expected measurement range.
- Use GAIN to adjust the reference echo amplitude to a suitable level: (

   able level: (

   able level: (
   able level: (
   able level: (
   able level: (
   able level: (
   able level: (
   able level: (

   able level: (

   able level: (

   able level: (

   able level: (

   able level: (

   able level: (

   able level: (

   able level: (

   able level: (

   able level: (

   able level: (

   able level: (

   able level: (

   able level: (

   able level: (

   able level: (

   able level: (

   able level: (

   able level: (

   able level: (

   able level: (

   able level: (

   able level: (

   able level: (

   able level: (

   able level: (

   able level: (

   able level: (

   able level: (

   able level: (

   able level: (

   able level: (

   able level: (

   able level: (

**NOTE:** When measuring thickness using a low A-scan range, it is sometimes helpful to use REJECT (PULS menu) to produce a sharply rising leading edge on significant echo signals.

8. Adjust a-THRESH, gate threshold level:

For flaw applications, set level based on desired alarm sensitivity relative to flaw size.

For thickness measurement, set level just high enough to remain above nonrelevant indications.

- 9. Select the S-CAL menu:
- 10. Observe the **S**= value in the measurement line and obtain a stable reading.

If desired use the enlarged display: () or ()

- 11. Adjust the MTL VEL until the displayed **S**= value matches the known thickness (or flaw distance) of the test block: (•••)
- 12. Optimize the reference echo that represents the lower end of the expected measurement range. Check to assure that the correct echo appears within the gate and has sufficient amplitude to exceed threshold level. If necessary, adjust GAIN.

**NOTE:** Adjusting ZERO changes the horizontal position of displayed echoes (and DAC/TCG curve). It has no effect on gate position or DELAY setting.

- 14. Repeat steps 6 through 13 until no further calibration is needed.
- 15. Recheck the position and width of the gate to assure that echo signals from the smallest and greatest expected measurements will occur within the gate. If necessary, adjust a-START and a-WIDTH until these conditions are met.

The next illustration shows a typical A-scan and measurement line display for **0 TO 1st** measurement with a dual element probe.

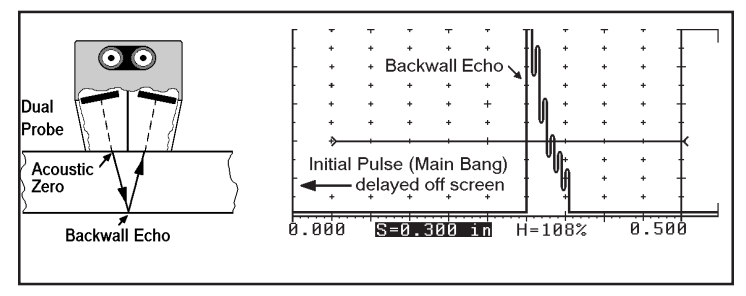

Because of the separate transmit and receive elements, there is no interface echo signal at the acoustic zero point, enabling resolution of very thin sections or detection of near surface discontinuities.

The USN52 L is now calibrated and ready to perform thickness or distance measurements, within the calibrated range, on parts of the same material, velocity of sound, and temperature as that of the test block. **S**= values displayed represent the distance between the manually set zero point and the first echo signal within the gate that exceeds threshold level.

#### 13.5 MULTECHO - Single Element Contact Probe

**MULTECHO** mode is intended primarily for thickness measurement using multiple backwall echoes. Calibration requires a test block of the same material, velocity of sound, and temperature as the material to be measured. The precise thickness must be known and, for best results, should be equal to, or slightly greater than the greatest thickness to be measured.

Use the following procedure to calibrate in **MULTECHO** mode, using a single element contact probe.

 Calibrate the A-scan display according to Sections 9.2 and 9.3. Use the same test block for both A-scan and digital calibration.

**NOTE:** Because **MULTECHO** mode requires two successive backwall echoes in the gate, calibrate the A-scan so that the thickness range covered is at least two times the greatest thickness to be measured. For example, if the greatest measurement will be 0.500 inch, set **RANGE** to 1.000 inch.

Set MEASURE function (lower level) to MULTECHO: +,
 Image: Image of Image of

The second gate bar "**b**" that appears in the A-scan display provides the following advantages:

- Independent threshold levels for the two echo signals that determine the measurement improves measurement accuracy in FLANK TOF mode.
- Adjustable **b-START** prevents false readings due to the width of the first echo in gate **a** or ringing.

These considerations will be covered in detail later in this procedure.

- 3. Select the GATE menu: 🔿
- Adjust a-START and a-WIDTH so that two successive backwall echoes from both the thinnest and thickest sections to be measured will occur in the gate: (

   Image: Image: Imag
- 5. Couple the probe to the test block and optimize the reference (backwall) echoes.
- Use GAIN to adjust the reference echo amplitudes to a suitable level: (◄ or ►)
- 7. Adjust a-THRESH, gate a threshold level:

Set level just high enough to remain above nonrelevant indications.

- Select b-THRESH by simultaneously pressing 
   aligned with a-THRESH.
- 9. Adjust b-THRESH, gate b threshold level:

When TOF mode is **FLANK**, measurement is determined by the point where each signal's leading edge (flank) crosses gate threshold level. In the A-scan, this corresponds to the intersection of the signal flank and gate bar.

Since the second echo is typically lower in amplitude than the first, gate **b** threshold should be set so that points of intersection correspond, as shown in the illustration below.

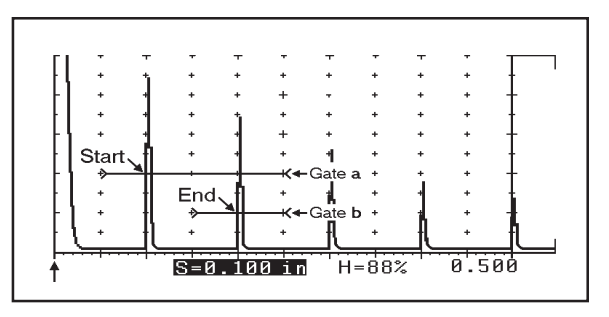

10. Select b-START by simultaneously pressing 
aligned 
with a-START.

b-START is set as a percent of the current a-WIDTH setting. For example, if a-WIDTH is 0.300 inch and b-START is 10%, then gate **b** starts 0.030 inch beyond the leading edge of gate **a** when no signal is in the gate, as shown in the following illustration.

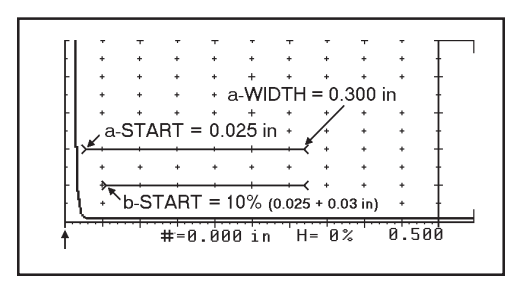

When an echo signal occurs in gate **a**, the start of gate **b** automatically changes to the b-START interval after the first echo in gate **a**.

In the example above, an echo signal at 0.040 inch in gate **a** causes gate **b** to start 0.030 inch (10% of a-WIDTH)) after the first echo in gate **a**, or at 0.070 inch. This is shown in the next illustration.

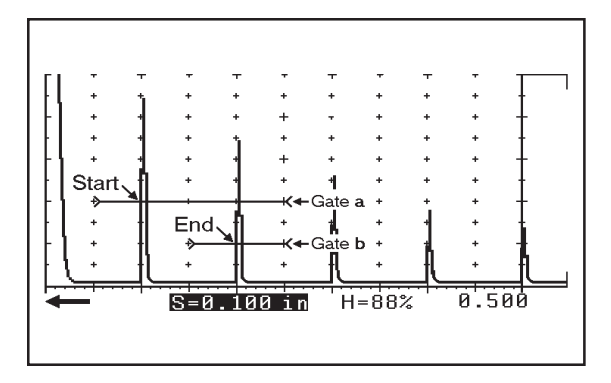

False readings are often caused by excessive ringing of the first echo or nonrelevant signals between the first and second backwall echoes. The b-START feature prevents false readings by blocking the measurement during the b-START interval immediately after the first measurement echo.

11. Set b-START as close as possible to the trailing edge of

the first measurement echo: (

## **WARNING!** To avoid false readings, do not allow the first echo signal, or any nonrelevant indications, to encroach on gate **b**. Measurement will be determined by the first intersection between any signal (leading or trailing edge) and gate bar.

- 12. Select the S-CAL menu:
- 13. Observe the **S=** value in the measurement line and obtain a stable reading.

If desired use the enlarged display: () or ()

 Adjust MTL VEL until the displayed S= value matches the known thickness of the test block: (
 ✓
 ✓
 ✓
 ✓
 ✓
 ✓
 ✓
 ✓
 ✓
 ✓
 ✓
 ✓
 ✓
 ✓
 ✓
 ✓
 ✓
 ✓
 ✓
 ✓
 ✓
 ✓
 ✓
 ✓
 ✓
 ✓
 ✓
 ✓
 ✓
 ✓
 ✓
 ✓
 ✓
 ✓
 ✓
 ✓
 ✓
 ✓
 ✓
 ✓
 ✓
 ✓
 ✓
 ✓
 ✓
 ✓
 ✓
 ✓
 ✓
 ✓
 ✓
 ✓
 ✓
 ✓
 ✓
 ✓
 ✓
 ✓
 ✓
 ✓
 ✓
 ✓
 ✓
 ✓
 ✓
 ✓
 ✓
 ✓
 ✓
 ✓
 ✓
 ✓
 ✓
 ✓
 ✓
 ✓
 ✓
 ✓
 ✓
 ✓
 ✓
 ✓
 ✓
 ✓
 ✓
 ✓
 ✓
 ✓
 ✓
 ✓
 ✓
 ✓
 ✓
 ✓
 ✓
 ✓
 ✓
 ✓
 ✓
 ✓
 ✓
 ✓</l

Following is a typical A-scan and measurement line display for **MULTECHO** measurement with a single element contact probe.

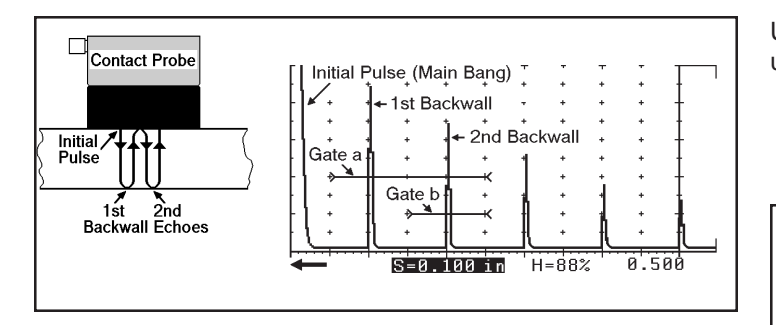

The USN52 L is now calibrated and ready to perform thickness measurements, within the calibrated range, on parts of the same material, velocity of sound, and temperature as that of the test block. **S**= values displayed represent the distance between the first two echo signals within gate **a** that exceed threshold level.

#### 13.6 MULTECHO - Single Element Delay Probe

**MULTECHO** mode is intended primarily for thickness measurement using multiple backwall echoes. Calibration requires a test block of the same material, velocity of sound, and temperature as the material to be measured. The precise thickness must be known and, for best results, should be equal to, or slightly greater than the greatest thickness to be measured. Use the following procedure to calibrate in **MULTECHO** mode, using a single element delay probe.

 Calibrate the A-scan display according to Sections 8.2 and 8.3. Use the same test block for both A-scan and digital calibration.

**NOTE:** Because **MULTECHO** mode requires two successive backwall echoes in the gate, calibrate the A-scan so that the thickness range covered is at least two times the greatest thickness to be measured. For example, if the greatest measurement will be 0.500 inch, set **RANGE** to 1.000 inch.

2. Set MEASURE function (lower level) to MULTECHO: +,

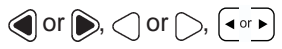

A second gate bar "**b**" appears in the A-scan display for the following advantages:

- Independent threshold levels for the two echo signals that determine the measurement improves measurement accuracy.
- Adjustable **b-START** prevents false readings due to the width of the first echo in gate **a** or ringing.

These considerations will be covered in detail later in this procedure.

- 3. Select the GATE menu: 🔿
- Adjust a-START and a-WIDTH so that two successive backwall echoes from both the thinnest and thickest sections to be measured will occur in the gate: Image:
- 5. Couple the probe to the test block and optimize the reference (backwall) echoes.
- Use GAIN to adjust the reference echo amplitudes to a suitable level: Implication
- Adjust a-THRESH, gate a threshold level: Set level just high enough to remain above nonrelevant indications.
- Select b-THRESH by simultaneously pressing 
   aligned with a-THRESH.
- 9. Adjust b-THRESH, gate b threshold level: (

When TOF mode is **FLANK**, the measurement is determined by the point where each signal's leading edge (flank) crosses gate threshold level. In the A-scan, this corresponds to the intersection of the signal flank and gate bar. Since the second echo is typically lower in amplitude than the first, gate **b** threshold should be set so that points of intersection correspond, as illustrated below.

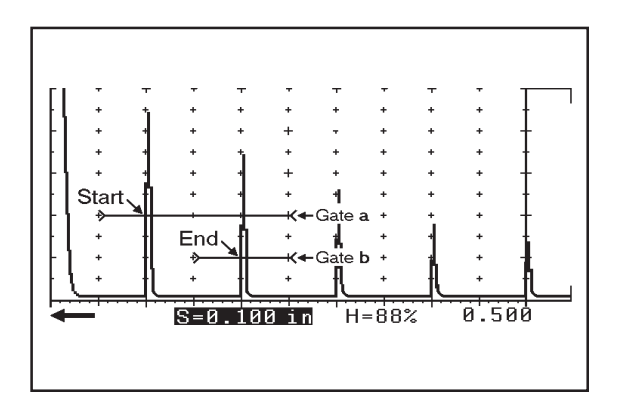

#### **MULTECHO Measurement Points**

10. Select b-START by simultaneously pressing • aligned with a-START.

b-START is set as a percent of the current a-WIDTH setting. For example, if a-WIDTH is 0.300 inch and b-START is 10%, then

gate **b** starts 0.030 inch beyond the leading edge of gate **a** when no signal is in the gate, as illustrated below.

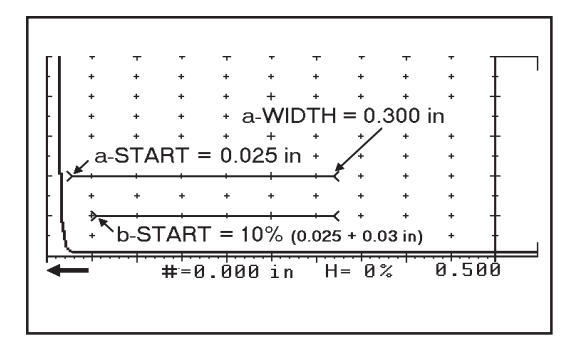

When an echo signal occurs in gate **a**, the start of gate **b** automatically changes to the b-START interval after the first echo in gate **a**.

In the example above, an echo signal at 0.040 inch in gate **a** causes gate **b** to start 0.030 inch (10% of a-WIDTH)) after the first echo in gate **a**, or at 0.070 inch. This is shown in the next illustration.

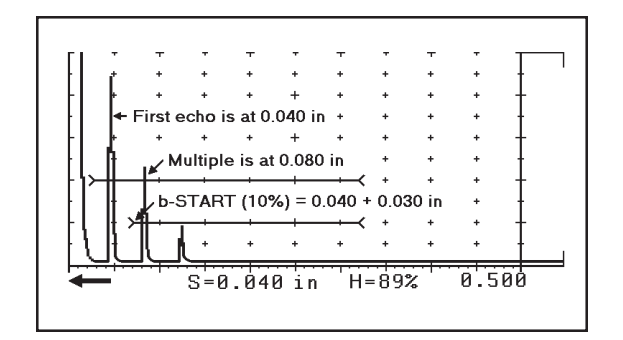

False readings are often caused by excessive ringing of the first echo or nonrelevant signals between the first and second backwall echoes. The b-START feature prevents false readings by blocking the measurement during the b-START interval immediately after the first measurement echo.

11. Set b-START as close as possible to the trailing edge of the first measurement echo:

## WARNING!

To avoid false readings, do not allow the first echo signal, or any nonrelevant indications, to encroach on gate **b**. Measurement will be determined by the first intersection between any signal (leading or trailing edge) and gate bar.

- 12. Select the S-CAL menu: 🔿
- 13. Observe the **S=** value in the measurement line and obtain a stable reading.

If desired use the enlarged display: <a> or <a> or </a>

Following is a typical A-scan and measurement line display for **MULTECHO** measurement with a single element delay line probe.

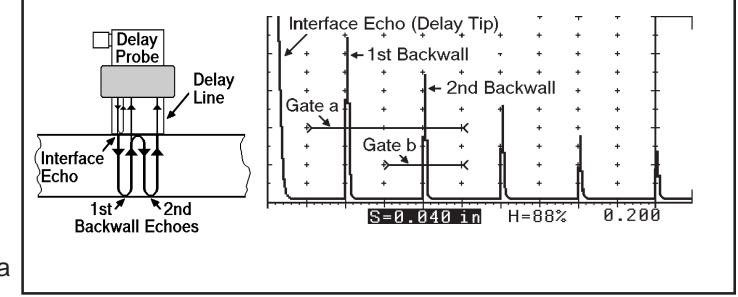

The unit is now calibrated and ready to perform thickness measurements, within the calibrated range, on parts of the same material, velocity of sound, and temperature as that of the test block. **S**= values displayed represent the distance between the first two echo signals within gate **a** that exceed threshold level.

## 13.7 MULTECHO - Using RF Display Mode

The RF display mode (RCVR menu, RECTIF. function) of the USN52 L can be useful in MULTECHO mode when measuring very thin materials, for example, thin skin composites.

By positioning the gate bars, **a** and **b** on opposite sides of the midline (above and below), thinner measurements may be enabled by setting b-START to a smaller value.

The advantage of the RF display in applications of this type can be seen in the following idealized illustration.

-1/1/-

The two echo signals shown are typical of many applications using a highly damped delay line transducer to inspect very thin materials.

Although the echoes are partially merged, their primary half-cycles are on opposite sides of the midline. A delamination in a multilayered material may produce this type of display presentation.

Positioning gates **a** and **b** as shown allows measurement between corresponding flanks of the two echoes, even though they are very close together.

## NOTES:

1. Adjustment range for a-THRESH and b-THRESH are as follows (- = below midline):

+5% to +45%

-5% to -45%

- 2. RF mode cannot be enabled if display range exceeds 11.65 inches of steel (50µs).
- 3. The screen blanks momentarily when switching in and out of RF display mode.

#### 13.8 Angle Beam Testing - Flaw Location

USN52 L trigonometric functions provide information in the measurement line as to the location of a discontinuity detected during an angle beam test.

If TOF mode (Section 13.9) is set to **FLANK**, displayed measurement values relate to the first echo signal in the gate that violates alarm threshold level. In **PEAK** TOF mode, displayed measurement values are for the highest amplitude signal in the gate.

When the trigonometric functions are enabled, the measurement line displays the following values:

- **S=** Sound path distance to the detected discontinuity, that is, the first or the highest amplitude signal in the gate, as explained in the preceding paragraph.
- **P=** Projection (surface) distance is the projected distance along the surface of the part under test to a point that intersects the plane in which the detected discontinuity lies.

Projection distance is measured either from the beam index (exit) point of the probe or wedge, or from the front, depending on whether or not the X-VALUE function is

used. The X-VALUE function will be explained later in this section.

- **D=** Depth of the detected discontinuity relative to the surface where the sound beam enters the part under test.
- #= "Held" readings. When there is no signal in the gate, the last measurement values are held in the display, preceded by this symbol.

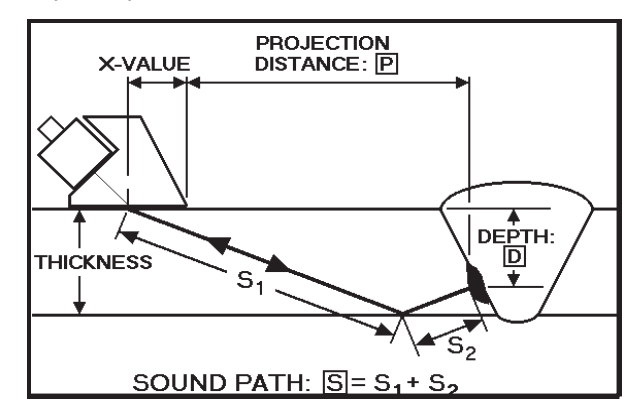

**Trigonometric Values in Measurement Line** 

Use the following procedure to calibrate for angle beam flaw location:

**NOTE:** All USN52 L calibration procedures require a reference standard of the same material, velocity of sound, and temperature as the material to be inspected.

- Calibrate the A-scan display according to Sections 9.2 and 9.5. Use the same test block for both A-scan and digital calibration.
- 2. Set MEASURE function (lower level) to **0 TO 1st**:

+, or or, or, or

- 3. Select GATE menu and adjust a-START and a-WIDTH to span the range to be monitored for flaw indications : (+), ⊂) or (>, (+))
- Adjust gain and alarm threshold (a-THRESH) according to test sensitivity requirements: (◄○·►)
- 5. Set GATE LOGIC (lower level) to positive:

+, or, or, or, or

6. Frame the trigonometric functions (lower level) ANGLE, THICKNESS, and X-VALUE: (), ()

- Set ANGLE; enter the refracted (usually shear wave) angle of the probe or wedge. For accurate measurements, probe angle should be measured using an IIW block, or equivalent:
- 8. Enter THICKNESS, that is, the dimension from the sound entry surface to the opposite side of the object being tested (see illustration on the preceding page):
- Enter X-VALUE if projection distance (P=) is to be measured from the front of the probe or wedge rather than from beam index point. X-VALUE is the measured distance from the beam index point to the front of the angle beam probe or wedge (see illustration on the preceding page): (
- Enter O-DIAM for curved surfaces. O-DIAM is the outside diameter of the test object. For flat test objects the O-DIAM value should be set to INFINITY. The USN52 L uses the O-DIAM value to calculate the corresponding corrections of projection distance and depth for the curved surface. Use

for setting the O-DIAM value.

11. Switch to the A-scan display: + or  $\bigcirc$ 

The USN52 L is now calibrated and will display flaw location information in the measurement line, as described in this section. **NOTE:** Recalibrate if a probe or wedge with a different ANGLE or X-VALUE is put into use.

To disable angle beam flaw location and remove **S**=, **P**= and **D**= from the measurement line, turn the ANGLE function (menu 9) **OFF**: +, +

#### 13.9 TOF Mode - FLANK and PEAK

The TOF, time of flight function (lower level menus) determines the way in which the USN52 L measures thickness or distance.

When TOF mode is set to **FLANK**, the measurement is determined by the point where each signal's leading edge (flank) crosses gate threshold level. In the A-scan, this corresponds to the intersection of the signal flank and gate bar.

When TOF is in **PEAK** mode, measurements are made to the peaks (highest amplitude point) of the echo signals. If an echo exceeds 127% screen height, measurement is made to the next highest half-cycle peak.

Measurement accuracy in **FLANK** mode can be reduced if echo signals vary greatly in amplitude. Therefore, PEAK is the preferred mode for most applications, provided measurement echoes have clearly defined peaks and remain under 127% screen height.

#### 13.10 AUTOCAL Feature

The USN52 L provides an automatic calibration feature in which the instrument calculates and performs the necessary adjustments with minimal user intervention.

During the AUTOCAL feature, the operator will need to input two reference thicknesses (S-REF1 and S-REF2) which will be determined by the test block(s) used. Default values for S-REF1 and S-REF2 are 1.000 inch and 4.000 inch.

From the same LOWER LEVEL MENU where AUTOCAL is turned ON, select "POSITIVE" in the GATE LOGIC box and "0 TO 1st" in the MEASURE box. The TOF box can be set to either "PEAK" or "FLANK." Press the **HOME** key to access the UPPER LEVEL MENUS and select the S-CAL position. When AUTOCAL is on, the MENU BOXES for the S-CAL Menu will be modified by replacing the material velocity and zero menu boxes with boxes as shown below.

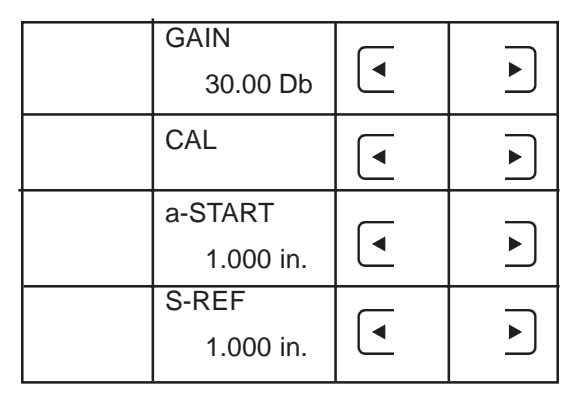

AUTOCAL Menu Boxes

When the user begins the AUTOCAL procedure, the CAL MENU box appears as shown above. The second line of the CAL box indicates current calibration step. It starts empty, meaning that the AUTOCAL operation has not begun. A double press of corresponding and keys for the CAL MENU box instructs the USN to record the time of flight for the first reference. When the recording is made, "REC 0" is replaced with "REC 1" to indicate that one echo has been recorded. If no gate violation is occurring, the AUTOCAL sequence will not advance to the next step. If more than one violation exists, the first echo will be used.

After the first echo is recorded, the second S-REF must be entered and the gate moved over the second echo. There must be only one violation of the gate. Pressing the CAL ar key will record the second echo and display "REC 2." At this point all recording is complete. Another press of the ar key will record the second echo and display "REC 2." At this point all recording is complete. Another press of the increment or decrement keys will exit the AUTOCAL mode and perform the calculations and error checking. If an error is detected, there will be no changes to the material velocity or zero values. When the mode is exited, the blank line will again appear under CAL. If at any point in the se-

quence, (and) are simultaneously pressed, the mode will be exited, a blank line under CAL will be displayed, and no calibration calculations will be performed. After a successful AUTOCAL operation the material velocity will be in its fine range, in the basic menu "mtl vel" rather than "MTL VEL" will appear. Upon completion of the AUTOCAL operation, the mode will be exited and the special menus de-installed. The AUTOCAL mode will remain in effect if the calibration results in an error message. If an error is detected when the calculations are performed, the following message will be written to the screen and AUTOCAL will be ended. "AutoCal error! Hit KEY to continue."

If any of the following conditions are detected at calculation time, an error message will be displayed and the calculations will be aborted.

- S-REF1 equals S-REF2
- the second echo is the same as the first
- the calculated material velocity exceeds 9999m/sec
- the calculated material velocity is less then 1000m/sec
- the calculated zero exceeds 1600 µsec.
- the calculated zero is less than  $1.4 \,\mu sec.$
- the calculated values will not fit in the A-SCAN display

AUTOCAL records the time of flight for the two references and calculates the material velocity and zero values according to the following equations.

Material velocity = (2 \* (S - REF2 - S - REF1)))(*TOF2 - TOF*1)

 $zero = \underline{((S-REF2 * TOF1)-(S-REF1 * TOF2))}$ (S-REF2-S-REF1)

S-ref = value entered by operator corresponding to test block thickness.

TOF = time of flight recorded by the USN for the test block.

The zero and material velocity values calculated will be retained after AUTOCAL until changed by the operator or until another AUTOCAL is performed.

## 14. Digital Thickness / Distance Measurement

#### 14.1 Before Taking Measurements

The measurement line of the USN 52 L provides a digital display of wall thickness or distance to flaw along the soundpath.

Before digital readings can be taken:

- 1. Select a probe that is suitable for the application.
- 2. Select the proper MEASURE mode, **0 TO 1st** or **MULTECHO**. See Section 13.1 for descriptions.
- 3. Select TOF mode, **PEAK** or **FLANK**. Refer to Section 13.9 for selection criteria.
- 4. If thickness measurements only will be taken, and the visual alarm is not needed, set GATE LOGIC function (lower level) to **MEASURE** (ref. Section 10.2, Setting Gate Logic).
- 5. Calibrate the A-scan display according to the applicable procedure in Chapter 9.
- Calibrate the digital measurement display according to the procedure in Chapter 13 for the selected probe type and MEASURE mode.

#### 14.2 Taking Digital Measurements

**NOTE:** This procedure applies to measurement of parts at ambient temperature. Special procedures may be required for objects with elevated surface or internal temperatures.

Use the following procedure when measuring wall thickness or distance to a discontinuity:

- 1. Remove any dirt, loose scale, or flaking from the test surface.
- 2. Apply a small amount of couplant to the surface of the part.
- 3. Place the probe on the surface with even, but not excessive, pressure.
- 4. Observing the A-scan display and **S=** value in the measurement line, obtain maximum echo signal amplitude and a stable digital readout.
- 5. Read the digital measurement.

When using MULTECHO mode, be sure to observe gate  $\mathbf{b}$  to verify that the correct backwall multiple has been detected. Purpose and operation of gate  $\mathbf{b}$  are described in detail in Sections 13.5 through 13.7.

To assure the best measurement in **FLANK** TOF mode, amplitude of significant backwall or discontinuity echo signal(s) of the test object should be approximately the same as the amplitude of the corresponding echo signal(s) from the test block during calibration. For example, if backwall echo amplitude from the test block was 100%, then the amplitude of the backwall echo of the part under test should be adjusted to approximately 100%.

To display measurements in the enlarged display area, press or

b until the **S**= value is highlighted in the measurement line.

Displayed measurement values may be stored in the on-board data logger of the USN52 L or transmitted via RS-232C to a printer, computer, or other RS-232 compatible device.

Proceed to Chapter 15 for instructions on recording measurements in the on-board data logger.

Proceed to Chapter 16 for instructions on transmitting measurements to an external device via RS-232C.

## 15. Operating the On-board Data Logger

#### **15.1 Introduction**

The on board Data Logger of the USN52 L provides a simple and reliable way to record thickness readings. Displayed readings are

stored in one or more files by pressing  $\begin{bmatrix} c \\ p \\ r \\ r \end{bmatrix}$  or optional Remote Send Switch.

A file is a group of Data Logger memory locations for storing readings, one reading per location, and reporting measurement data.

File size is determined automatically when the operator sets the desired number of files, up to a maximum of 99. The USN52 L divides the total memory capacity of 2500 readings by the number of files specified and creates the maximum number of files, with an equal number of locations allowed by capacity (see Table 15-1 in Section 15.2).

The first reading is stored in each file starting with location number 1, unless the operator selects a different starting location. The data logger automatically indexes to the next location and subsequent readings are stored sequentially until all locations have been filled or another location or file is selected to receive readings.

Location numbers and stored readings can be viewed and edited either from the A-scan display or menu 8 (lower level). Readings in individual file locations, entire files, or all of memory can be cleared.

Individual readings, the selected file and the entire data logger memory can be transmitted via the RS-232 interface for documentation, storage and analysis.

A built-in report format outputs selected file(s) or the entire data logger memory, file by file, to a PC or compatible serial printer, in a 24-column ASCII format, in the selected language.

As with the instrument control settings, stored readings are retained indefinitely in memory, even when the batteries are removed.

#### 15.2 Setting Number of Files

Readings can not be stored in the Data Logger until the desired number of files has been set and one file has been selected to receive readings. Number of files can only be set when Data Logger memory is clear.

Use the following procedure to set number of files:

- 1. Switch to the lower level menus: (+) or (-)
- Frame the column containing the Data Logger functions shown at right: ( or ), ( or )

If the FILE NUMBER function displays **ALL CLEAR** memory is clear and the number of data files can be set. If memory is not clear, see Section 15.8 for instructions on clearing memory.

- 3. Press (→) (descending) or (→) (ascending) aligned with FILE NUMBER to display the desired number of files. Set #01 = 1 file, Set #02 = 2 files, etc.
- 4. When the desired option is displayed press simultaneously. **Configuring** is displayed briefly while memory is being set up.

The number of files determines the number of available locations in each file. Table 15-1 on the next page lists the number of locations per file for each option. **NOTE:** Configuring memory automatically enables the following menu function settings:

- FILE MODE is set to THICKNESS
- MEASURE is set to 0 TO 1st
- GATE LOGIC is set to **POSITIVE**
- COPY MODE is set to DATA LOGGER

These default settings may be changed individually by the normal procedure.

When configured, the menu will display:

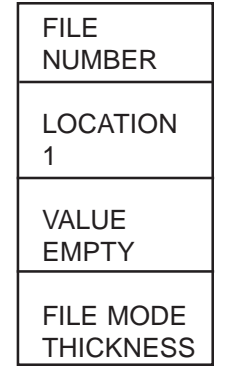

Recording starts in File 1, Location 1 automatically, unless another location or file is selected.

| # Files | # Loc. per File | # Files | # Loc. per File | # Files | # Loc. per File | # Files | # Loc. per File |
|---------|-----------------|---------|-----------------|---------|-----------------|---------|-----------------|
| 01      | 2500            | 26      | 96              | 51      | 49              | 76      | . 32            |
| 02      | 1250            | 27      | 92              | 52      | 48              | 77      | 32              |
| 03      | 833             | 28      | 89              | 53      | 47              | 78      | 32              |
| 04      | 625             | 29      | 86              | 54      | 46              | 79      | 31              |
| 05      | 500             | 30      | 83              | 55      | 45              | 80      | 31              |
| 06      | 416             | 31      | 80              | 56      | 44              | 81      | 30              |
| 07      | 357             | 32      | 78              | 57      | 43              | 82      | 30              |
| 08      | 312             | 33      | 75              | 58      | 43              | 83      | 30              |
| 09      | 277             | 34      | 73              | 59      | 42              | 84      | 29              |
| 10      | 250             | 35      | 71              | 60      | 41              | 85      | 29              |
| 11      | 227             | 36      | 69              | 61      | 40              | 86      | 29              |
| 12      | 208             | 37      | 67              | 62      | 40              | 87      | 28              |
| 13      | 192             | 38      | 65              | 63      | 39              | 88      | 28              |
| 14      | 178             | 39      | 64              | 64      | 39              | 89      | 28              |
| 15      | 166             | 40      | 62              | 65      | 38              | 90      | 27              |
| 16      | 156             | 41      | 60              | 66      | 37              | 91      | 27              |
| 17      | 147             | 42      | 59              | 67      | 37              | 92      | 27              |
| 18      | 138             | 43      | 58              | 68      | 36              | 93      | 26              |
| 19      | 131             | 44      | 56              | 69      | 39              | 94      | 26              |
| 20      | 125             | 45      | 55              | 70      | 35              | 95      | 26              |
| 21      | 119             | 46      | 54              | 71      | 35              | 96      | 26              |
| 22      | 113             | 47      | 53              | 72      | 34              | 97      | 25              |
| 23      | 108             | 48      | 52              | 73      | 34              | 98      | 25              |
| 24      | 104             | 49      | 51              | 74      | 33              | 99      | 25              |
| 25      | 100             | 50      | 50              | 75      | 33              |         |                 |

## Table 15-1: Locations per File Based on Number of Files

No. of Locations = INT (2500 ÷ No. of Files)

### 15.3 Selecting a File

Before readings can be stored in the Data Logger, one of the files created by the procedure in Section 15.2 must be selected to receive the data.

The USN52 L automatically returns to the last selected file when the instrument is switched on or when the data logger column in menu 8 is accessed.

To select a different file number:

- 1. Switch to the lower level menus: + or  $\bigcirc$

The FILE NUMBER function shows the currently selected file number. If no file has been previously selected, **EMPTY 1** is displayed. If FILE NUMBER displays **ALL CLEAR**, no files exist. Number of files must be set (Section 15.2).

Incrementing above the maximum file number loops the display to **ALL FILES** (all files) and back to File 1. Decrementing below File 1 loops to **ALL FILES** and then to the maximum set file number.

The status of each file is indicated in the display:

- EMPTY files contain no readings.
- ACTIVE files contain at least one reading but are not full.
- FULL files have all locations filled.

The number following the status indicates the number of the selected file (1 to 99).

For the displayed FILE NUMBER, the currently active LOCATION number and stored VALUE are also displayed in this menu column.

A few additional function settings are required before readings can be logged into the selected Data Logger file. Proceed to Section 15.4 for further instructions.

## 15.4 Logging Readings into Memory

To store thickness or distance measurements in the Data Logger, the following functions must be set as shown:

- FILE NUMBER function must be set to **EMPTY XX** or **AC-TIVE XX**, that is, a file with at least one empty location must be selected.
- FILE MODE function must be set to THICKNESS.
- COPY MODE function must be set to DATA LOGGER.
- MEASURE function must be set to 0 TO 1st or MULTECHO.
- ANGLE function must be **OFF**.

The Data Logger is disabled when FILE MODE is **OFF** or when COPY MODE, in lower level menu, is set to any selection other than **DATA LOGGER**.

After setting the required function settings above, return to the BASIC menu and A-scan display:  $\frown$ 

The thickness (TOF) reading is automatically displayed in the enlarged value display in the upper right corner of the A-scan. Displayed measurement line values are as follows:

- **LOC:** The active location number in the selected file. The next reading will be stored in this location.
- VAL: Value stored in the displayed location (LOC:).

To record a displayed thickness value in the current location, LOC:,

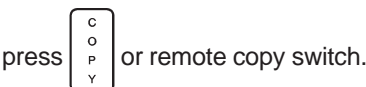

The USN 52 will not record the displayed value if it is zero (0), or if the current file location already contains a reading. VAL: must be **EMPTY**.

To find and select an empty location in the currently selected file, refer to Section 15.5.

To select a different file number, refer to Section 15.3.

#### 15.5 Selecting Locations and Reviewing Readings

Any location in the currently selected file number, and the value stored in that location, can be selected and viewed either from the A-scan display or by selecting menu 8 from the lower menu level.

The value presently stored in a file location is displayed in one of three ways:

| EMPTY                 | No measurement has been stored.                                                                                                    |
|-----------------------|----------------------------------------------------------------------------------------------------|
| X.XXX in<br>(XX.X mm) | The value presently stored in the displayed location number. Stored readings are always displayed in the current unit of measure, set using the MEAS. UNITS function in menu 9. |
|                       |                                                                                                    |

**ERROR** The reading has been corrupted in memory and must be retaken. This condition is unlikely.

Follow the applicable procedure in this section to select file locations and review stored readings.

## From the A-scan Display:

When the Data Logger is enabled, the measurement line shows the current location number (LOC:) and the value (VAL:) stored in that location.

Press to scroll through locations in descending order or b to scroll through locations in ascending order. Holding the key causes the rate to accelerate.

As each location (LOC:) is displayed, the value stored in that location (VAL:) is simultaneously displayed.

## From Menu 8 Display:

Use  $\bigcirc$  or  $\bigcirc$  to frame and activate the column that contains the Data Logger functions.

Press 🔄 aligned with the LOCATION function to scroll through locations in descending order or 🕞 to scroll through locations in ascending order. Holding the key causes the rate to accelerate.

As each location number is displayed in the LOCATION function box, the value stored in that location is simultaneously displayed in the VALUE function box.

## 15.6 Clearing and Replacing Readings

The value stored in any location in the currently selected file number can be cleared from memory either from the A-scan display or by selecting menu 8 from the lower menu level.

Follow the applicable procedure in this section to clear (erase) a stored reading from Data Logger memory.

#### WARNING!

Clearing a stored reading permanently erases it from memory. It cannot be recovered.

## From the A-scan Display:

When the Data Logger is enabled, the measurement line in the Ascan display shows the current location number (LOC:) and the value (VAL:) stored in that location.

Only the displayed **VAL:** value will be cleared. If the reading to be cleared is not displayed, use the procedure in Section 15.5 to select the desired location and stored value.

To clear the displayed VAL: value, simultaneously press both and and hold them for approximately 3 seconds until EMPTY appears next to VAL:.

A new reading may now be logged into the cleared file location by

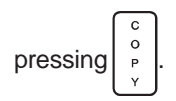

## From Data Logger Menu Display:

Use  $\bigcirc$  or  $\bigcirc$  to frame and activate the column that contains the Data Logger functions.

If necessary, use the procedure in Section 15.5 to select the location to be cleared.

To clear the value displayed in the VALUE function, simultaneously press both arrows of  $\$  and hold them for approximately 3 seconds until **EMPTY** appears in the VALUE function box.

After returning to the A-scan display, a new reading may be logged

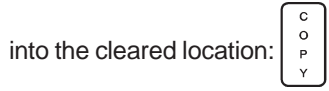

### 15.7 Clearing Selected Files

To clear an entire file, Data Logger menu (lower level) must be displayed. A file cannot be cleared from the A-scan display.

All data in the cleared file will be permanently lost. However, the contents of one file or all files may be transferred to a dot matrix printer or personal computer prior to clearing. Refer to Chapter 16 for instructions.

To select and clear a file:

- 1. Display Data Logger menu: 🕂, 🜒 or 🕟
- 2. Frame the Data Logger functions:  $\bigcirc$  or  $\bigcirc$
- 3. Select FILE NUMBER to be cleared: (

## WARNING!

Clearing a selected file will permanently erase all readings stored in that file number.

4. Simultaneously press both arrows of 
 aligned with FILE
 NUMBER and hold them for approximately 3 seconds until
 file status changes from ACTIVE XX or FULL XX to EMPTY
 XX.

All locations of the selected file have been cleared and are available for recording of measurement data.

## 15.8 Clearing All Files

To clear the contents of the entire Data Logger memory, the Data Logger menu must be displayed. No files can be cleared while the A-scan display is enabled.

All data in the Data Logger will be permanently lost. However, the contents one file or all files may be transferred to a dot matrix printer or personal computer prior to clearing. Refer to Chapter 16 for instructions.

To clear the entire Data Logger:

- 1. Display Data Logger menu: +, of or
- 2. Frame the Data Logger functions:  $\bigcirc$  or  $\bigcirc$
- 3. Set FILE NUMBER to **ALL FILES**: (• • •
#### WARNING!

*Clearing the Data Logger will permanently erase all data stored in all files.* 

4. Simultaneously press both arrows of aligned with FILE NUM-BER and hold them for approximately 3 seconds until file status changes from **ALL FILES** to **ALL CLEAR**.

The entire Data Logger memory has been cleared. Measurement values cannot be logged into memory until new files have been configured.

Follow the procedure in Section 15.2, Setting Number of Files, to create new files and prepare the Data Logger to record readings.

#### 15.9 Permanent Storage

The USN52 L stores readings in memory indefinitely, even when the batteries have been removed.

However, data could be lost or corrupted if the instrument were damaged or exposed to extreme environmental conditions.

For extended storage, files should be transferred to a computer for storage on disk or tape. Data transfer utility software is available from Krautkramer for this purpose. Contact your local Krautkramer representative for information.

Chapter 16 provides information needed to interface the USN52 L with an external device, such as a printer or computer, for file storage.

# 16. Using Peripherals with the USN 52

#### 16.1 RS-232 I/O Interface

The RS-232 I/O port is a 7-pin Lemo #0B connector located on the rear panel (see illustration next page). It is used to transmit data to an external device, such as a printer, an IBM compatible personal computer, or Krautkramer's DR1 Data Recorder.

**NOTE:** The AUX (analog output) port next to the RS-232 port is described in Section 16.9.

The USN52 L is also capable of receiving input from a remote computer or terminal. All keypad controls and menu functions are accessible.

UltraDoc utility software is available for communications with a PC. The utility software can be used with any IBM PC or compatible running Windows 3.1/95/NT. Contact Krautkramer or your local representative for information.

Reports and other data are transmitted by pressing the **COPY** key. The COPY MODE function determines how the unit responds when the **COPY** key is pressed.

Table 16-1 summarizes RS-232 output operations.

#### Table 16-1: RS-232 Output via COPY Key

| Connected<br>Device                             | COPY MODE<br>Function Setting | Output Description -<br>gWhen COPY Pressed                     |
|-------------------------------------------------|-------------------------------|----------------------------------------------------------------|
| No device                                       | DATA LOGGER                   | Logs displayed measure-<br>ment in memory                      |
| Epson compatible serial printer                 | HARD COPY                     | USN 50 display,<br>including A-scan                            |
| Epson compatible serial printer                 | REPORT                        | Data logger report<br>showing files and<br>statistics          |
| Epson compatible serial printer                 | DISP + PDUMP                  | Current A-scan image<br>plus functions<br>and current settings |
| Krautkramer<br>Model DR1<br>Data Recorder       | THICKNESS                     | Displayed digital measurement value                            |
| RS-232 Device<br>(PC, printer,<br>data logger,) | THICKNESS                     | Displayed digital measurement value                            |
| Epson compatible serial printer                 | PDUMP                         | Remote codes plus<br>functions and current<br>settings         |

Epson compatible MEMO DUMP All non-empty MEMOS (If MEMO function is enabled)

**NOTE:** A special cable is required for each type of device. Refer to Chapter 2 or applicable section of this chapter.

### 16.2 Connecting a Peripheral Device

Peripheral devices are connected to the RS-232 I/O port on the rear of the USN52 L. Special cables, available from Krautkramer, must be used. The specific cable required for each type of device is specified in the applicable section of this chapter and in Chapter 2, Accessories and Peripherals.

Location of the RS-232 I/O port is shown below.

#### Rear Panel of the USN52 L

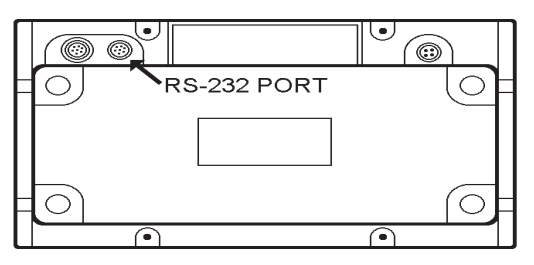

To enable communication between the USN52 L and peripheral, RS-232 protocol must set to match the connected device. For printers, a printer driver must also be selected. The operating manual of the connected device will give required protocol settings.

Select the appropriate printer driver as follows:

- 1. Turn on the USN52 L and select the lower level menus:  $\bigodot$  ;  $\textcircled{\bullet}$
- Frame the column containing the COPY MODE function:
   or (▶), <) or (>)
- 3. Activate the PRINTER SELECT function:
- 4. Select the compatible printer name: (
- 5. Return to the COPY MODE function:

RS-232 protocol is preset at the factory as follows:

BAUD RATE: 9600 LENGTH: 8 DATA BITS PARITY: DISABLED To change the RS-232 protocol:

- 1. If necessary, select lower level menu: [+]
- 2. Frame the column containing the RS-232 protocol functions:  $\bigcirc$  or  $\bigcirc; \blacksquare$  or
- Select BAUD RATE, LENGTH, and PARITY to match the requirements of the device connected to the RS-232 I/O port:

### 16.3 Printing a HARD COPY of the Display

**NOTE:** Output is formatted for the Epson FX-850 dot matrix printer, with Intelligent Serial Interface Number 8148, and other fully compatible printers.

Required cable: Product Code 022-505-518

This operation prints a facsimile of the USN52 L display at the time

is pressed.

lis pres

Connect the printer to the RS-232 I/O port of the USN52 L, using the cable specified in the note above. If necessary, set RS-232 protocol by following the procedure in Section 16.2.

To print a HARD COPY of the display:

- 1. Select lower level menu: (+)
- 3. Set COPY MODE to HARD COPY:
- 4. Return to the A-scan display: 🕂 or 🔨
- 5. Prepare the display to be printed. There are a number of possibilities. You may:
  - a. Select the menu, if any, that should appear with the A-scan in the printout:  $\bigcirc$  or  $\bigcirc$
  - b. Expand the A-scan horizontally: (믬)
  - c. Display the gated portion of the A-scan:
  - d. Display measurement data or data logger status in the measurement line and enlarged value display areas.

6. With the desired image and data in the USN52 L display,

initiate the printout:

The USN52 L "captures" the image at the instant the **COPY** key is pressed. Although the A-scan display remains active, the printed image will show the display as it was when the **COPY** key was pressed. USN52 L keypad controls are disabled until the printout has been completed.

### 16.4 Printing a Data Logger Report

USN52 L Data Logger files are transmitted in an ASCII text format to a compatible serial printer. The 24 column report format is compatible with any 24, 40, 80 or 132 column serial printer, provided the proper cable is used.

Reports are printed in the language selected via the LANGUAGE function (lower level menu).

Before printing, connect the printer to the RS-232 I/O port. For most serial printers, use the standard USN 50 - Serial Printer cable.

If the Data Logger is enabled (ref. Section 15.4) a Data Logger report showing contents of the currently selected file can be printed

while the A-scan is displayed. Only the currently selected file will be reported.

Reports showing other files, or all files, must be selected and printed using the Data Logger functions (lower level menu).

To print a report from the A-scan display, showing contents and statistics from the currently selected file (Data Logger must be enabled, with **LOC:** and **VAL:** values displayed in the measurement line):

- 1. Select lower level menu:

- 4. Return to the A-scan display: ∓ or 🥆

5. Initiate printing:

To print a Data Logger Report showing one file or all files:

- 1. Select lower level menu: (+)
- 3. Set COPY MODE to **REPORT**:
- Frame the Data Logger functions (lower level menu): 

   or
   or ○
- Under the FILE NUMBER function, select the desired file, ACTIVE XX or FULL XX. To print all files select ALL FILES: (4 or )
- 6. Initiate printing:

Empty file locations and empty files will not be printed.

Printed files remain in memory after printing has been completed. To clear files, refer to Section 15.7 To clear the entire memory, refer to Section 15.8.

#### **Data Logger Report Format**

Report format is the same, whether data is sent to a printer or to a personal computer. The procedure for transmitting data to a computer is in Section 16.5.

The next page shows a sample Data Logger report and provides a brief description of the information provided in each section of the report.

KRAUTKRAMER **USN52 L REPORT** THICKNESS DATA LOGGER COMPANY: FILE NUMBER: 1 FILE NAME: SERIAL NUMBER: 00007935 REVISION: A.10 OPERATOR ID: PROBE ID: DATE: COMMENTS. READINGS 10 0.100 in MINIMUM AT LOC 1.6 MAXIMUM 0.500 in AT LOC 5, 10 RANGĚ 0.400 in MFAN 0.300 in

| 1 0.100 in<br>2 0.200 in<br>3 0.300 in<br>4 0.400 in<br>5 0.500 in<br>6 0.100 in<br>7 0.200 in<br>8 0.300 in<br>9 0.400 in<br>10 0.500 in |                                           | READING                                                                                                 | S- |
|----------------------------------------------------------------------------------------------------|-------------------------------------------|----------------------------------------------------------------------------------------------------|----|
| 10 0.500 in                                                                                                    | 1<br>2<br>3<br>4<br>5<br>6<br>7<br>8<br>0 | READING<br>0.100 in<br>0.200 in<br>0.300 in<br>0.400 in<br>0.500 in<br>0.100 in<br>0.200 in<br>0.400 in | S- |
|                                                                                                    | 7<br>8<br>9<br>10                         | 0.200 in<br>0.300 in<br>0.400 in<br>0.500 in                                                            |    |

END OF REPORT

**FILE HEADER:** File number, instrument serial number, and software revision number are automatically provided. Space is provided for the operator to write company name, file name, operator ID, the type of probe used, date, and comments.

**FILE STATISTICS:** The USN52 L analyzes the thickness data and transmits statistics as shown. If a large number of readings have been recorded, a transmission delay may occur while statistics are calculated. If a reading has been damaged or corrupted in memory, it is not used in the calculations and "ERROR" is transmitted in the readings section of the report in place of the original value.

"READINGS" is the number of valid stored thickness readings.

"MINIMUM" and "MAXIMUM" are the smallest and greatest readings stored in the file. "AT LOC" is the location number(s) of each. If the same value occurs in more than one location, all locations are reported.

"RANGE" is the difference between the MAXIMUM and MINIMUM readings in the file.

"MEAN" is the sample mean (average) of all readings in the file.

**READINGS:** All readings are transmitted sequentially, according to location number. Each reading line has three parts:

- 1. File location number.
- 2. Thickness value stored in the file location. Empty locations are not transmitted.
- 3. IN (inches) or MM (millimeters). Values are transmitted in the unit of measure to which the USN52 L is set at the time the report is transmitted.

The USN52 L uses a parity flag to test the validity of each reading as it is recalled for transmission. Any reading that has been damaged in memory is thus detected and "ERROR" is transmitted in its place. Damaged readings are not used in calculating statistics.

### 16.5 Transferring Files to a Personal Computer

Data Logger files can be transmitted, via the RS-232 I/O port, to an IBM compatible personal computer. Files are automatically formatted and transmitted as ASCII text files.

Once saved on disk, data can be viewed on screen, printed, or transferred to standard word processing, data base, spreadsheet, and applications software. Custom applications software, such as Krautkramer's DATAMATE Thickness Data Control Programs and PIPE+ Corrosion Inspection Program, can also be used for more extensive analysis and corrosion rate prediction.

An optional USN52 L Data Transfer Utility Program, simplifies the transfer of data to the PC. The Utility Program has a language selection feature.

Connect the RS-232 I/O port of the USN52 L to the serial port of the computer using the proper cable. For 25 pin serial ports use Krautkramer product code 022-505-516. For 9 pin serial ports, an additional adapter, product code 021-382-565, is required.

If the Data Logger is enabled (ref. Section 15.4) a Data Logger report showing contents of the currently selected file

can be transmitted while the A-scan is displayed. Only the currently selected file will be transmitted.

Reports showing other files, or all files, must be selected and transmitted using the Data Logger functions in lower level menu.

To transmit a report from the A-scan display, showing contents and statistics from the currently selected file (Data Logger must be enabled, with **LOC:** and **VAL:** values displayed in the measurement line):

- 1. Select lower level menu:
- Frame the column, which contains the COPY MODE function: 
   I or );
   I or )
- 3. Set COPY MODE to **REPORT**: (
- 4. Return to the A-scan display: 🕂 or 🥆
- 5. Initiate data transmission:

To transmit a Data Logger Report showing one file or all files:

- 1. Select lower level menu: (+)
- Frame the column, which contains the COPY MODE function: 
   I or );
   I or );
- 3. Set COPY MODE to **REPORT**: (
- Frame the Data Logger functions (lower level menu): 

   or 
   or 
   or
- Under the FILE NUMBER function, select the desired file, ACTIVE XX or FULL XX. To print all files select ALL FILES: <a href="https://www.select.com">FILE NUMBER function, select the desired file, ACTIVE XX or FULL XX.</a>
- 5. Initiate transmission:

Empty file locations and empty files will not be sent.

Files remain in memory after transmission has been completed. To clear files, refer to Section 15.7 To clear the entire memory, refer to Section 15.8.

### Data Logger Report Format

Refer to Section 16.4 for a detailed description.

### 16.6 Printing Display and Parameters

**NOTE:** Output is formatted for the Epson FX-850 dot matrix printer, with Intelligent Serial Interface Number 8148, and other fully compatible printers.

Required cable: Product Code 022-505-518

This operation prints a single page report showing a facsimile of the A-scan image and instrument control parameters at the time

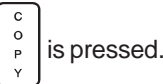

Additional space is provided for user supplied information, such as operator and equipment identification, job name, comments, and date.

Connect the printer to the RS-232 I/O port using the cable specified in the note above. If necessary, set RS-232 protocol by following the procedure in Section 16.2.

To print the display + parameter report:

- 1. Select lower level menu: (+)
- Frame the column, which contains the COPY MODE function: 
   I or );
   I or );
- 3. Set COPY MODE to **DISP + PDUMP**: (
- 4. Return to the A-scan display: (+) or (
- 5. Optimize the A-scan image to be printed with the report. You may also:
  - a. Expand the A-scan horizontally:
  - b. Display the gated portion of the A-scan:
- 6. With the desired image in the USN52 R display, initiate the

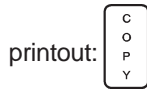

The USN52 L "captures" the A-scan image at the instant the **COPY** key is pressed. Although the A-scan display remains active, the report will show the image as it was when the **COPY** key was pressed. USN52 L keypad controls are disabled until the printout has been completed.

### 16.7 Sending Readings to the DR1 Data Recorder

**NOTE:** Output is formatted for Krautkramer model DR1 Data Recorder.

Required cable: Product Code 022-505-519

Individual digital measurements, displayed in the measurement line **S=** value, can be recorded using the DR1 Data Recorder.

Although the on board Data Logger of the USN52 L is suitable for a wide range of digital measurement recording applications, the more extensive capabilities of the DR1 Data Recorder may be preferred for some applications.

The DR1 can store up to 7000 readings and offers grid (matrix) and custom file formats in addition to a sequential (automatic) format. Other capabilities include alphanumeric location and file identifiers, keypad entry and editing of data, on board statistical analysis and reports, and a 32 character display for easy, menu-guided operation.

Connect the DR1 to the RS-232 I/O port using the cable specified in the note above. Set up the DR1 according to the instructions in the DR1 Operating Manual. Be sure the DR1 is on and ready to receive either a material velocity or a thickness reading in the desired file and location.

RS-232 protocol of the USN52 L must be set to match that of the DR1. Follow the procedure in Section 16.2 to set RS-232 protocol as follows:

BAUD RATE: 1200 LENGTH: 8 DATA BITS PARITY: DISABLED

NOTE: ANGLE function in menu 8 must be OFF.

To send the currently displayed measurement line **S**= value to the DR1:

- 1. Select lower level menu: (+)
- Frame the column, which contains the COPY MODE function: 
   I or );
   I or );
- 3. Set COPY MODE to **THICKNESS**: (

- Frame the Data Logger functions (lower level menu): 

   or
   ⇒; or ○
- 5. Set FILE MODE to **OFF**: •••

This disables the on-board Data Logger.

- 6. Return to the A-scan display: (+) or (
- Obtain the desired digital measurement in the measurement line S= value. (Refer to Chapter 14 for digital measurements procedures.)

8. Send the reading to the DR1:

The DR1 beeps to indicate that the reading has been accepted. After the reading has been sent, the USN52 L is ready to take another measurement.

#### 16.8 Sending Readings to Other Devices

Digital measurements displayed in the measurement line can be transmitted via the RS-232 I/O port to any compatible device, such as a personal computer, printer, or other RS-232 recording instrument.

In most cases, the displayed thickness (**S**=) value will be sent. However, when a value is entered in the ANGLE function (lower level menus), enabling trigonometric flaw location for angle beam testing, the three measurement line values, **S**=, **P**= and **D**=, will be transmitted together.

In all cases, the correct cable will be required. Refer to Chapter 2 for a listing of available cables. Non-standard cables are also available. Contact your nearest Krautkramer representative.

If necessary, set RS-232 protocol (Section 16.2).

To send the displayed measurement line value(s):

- 1. Select lower level menu: (+)
- Frame the column, which contains the COPY MODE function: 
   I or );
   I or );
- 3. Set COPY MODE to THICKNESS:

- Frame the Data Logger functions (lower level menu): 

   or 
   or 
   or
- Set FILE MODE to OFF: (▲or)
   This disables the on-board Data Logger.
- 6. Return to the A-scan display: + or 🥄
- Obtain the desired digital measurement(s) in the measurement line. (Refer to Chapter 14 for digital measurement procedures.)

8. Send the reading(s):  $\begin{bmatrix} c \\ o \\ P \\ Y \end{bmatrix}$ 

The table on the next page shows single reading formats of measurement (S=) values transmitted by the USN52 L. Specific format depends on unit of measure and the measurement resolution.

| Byte #                                                   | X.XXX IN | XX.XX IN | XX.XX MM | XXX.X MM |  |  |
|----------------------------------------------------------|----------|----------|----------|----------|--|--|
| 1                                                        | Space    | Space    | Space    | Space    |  |  |
| 2                                                        | Digit    | Digit    | Digit    | Digit    |  |  |
| 3                                                        | D.P.     | Digit    | Digit    | Digit    |  |  |
| 4                                                        | Digit    | D.P.     | D.P.     | Digit    |  |  |
| 5                                                        | Digit    | Digit    | Digit    | D.P.     |  |  |
| 6                                                        | Digit    | Digit    | Digit    | Digit    |  |  |
| 7                                                        | Space    | Space    | Space    | Space    |  |  |
| 8                                                        | I        | I        | М        | М        |  |  |
| 9                                                        | N        | N        | М        | M        |  |  |
| 10                                                       | Space    | Space    | Space    | Space    |  |  |
| 11                                                       | Space    | Space    | Space    | Space    |  |  |
| 12                                                       | CR       | CR       | CR       | CR       |  |  |
| 13                                                       | LF       | LF       | LF       | LF       |  |  |
| D.P.: Decimal Point<br>CR: Carriage Return LF: Line Feed |          |          |          |          |  |  |

### 16.9 Analog Output

Amplitude and time of flight (distance) analog outputs are provided via the 7-pin AUX port shown below.

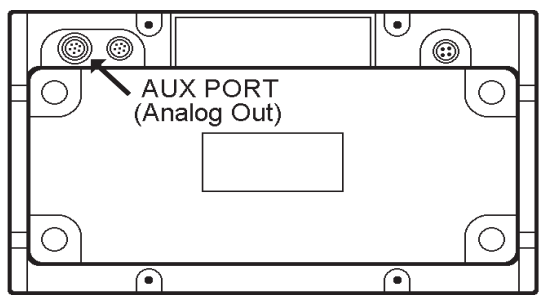

Rear Panel of the USN52 L

Outputs are 0-2.5 volts DC (1.25 volts in RF display mode) that measure the following:

- Amplitude of the highest signal in the gate
- Time of flight (distance) to the first signal in the gate

Amplitude output is scaled so that 2.5 volts corresponds to a signal of 128% of screen height and 0 volts corresponds to no signal in the gate. In RF display mode, 1.25 volts corresponds to a signal of either +64% or -64% of screen height.

Distance output depends on the selected measurement mode, the width of gate **a** and where the signal occurs in the gate.

In **0 to 1st** mode, voltage out is based on the ratio of distance in the gate to the width of the gate. No signal in the gate produces 2.5 volts (maximum) output. A signal occurring at half the width of the gate causes 1.25 volt output, and so on.

In **MULTECHO** mode, voltage out is the ratio of measured thickness to the width of the gate **a**. No signal in gate **b** produces 2.5 volts (maximum) output. A distance equal to half the width of gate **a** causes 1.25 volt output, and so on.

A 4 foot long cable is supplied with the USN52 L for use with the analog output port. Pin connections and wire colors are shown in the following diagram.

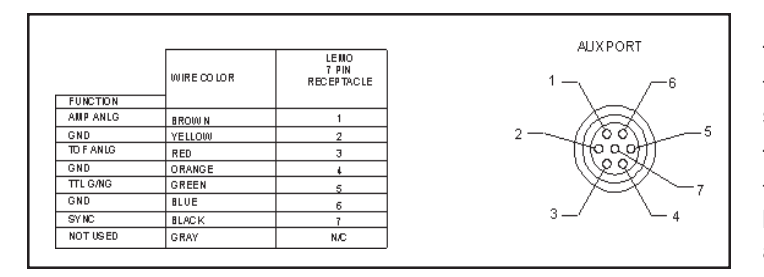

### 16.10 Remote Control of the USN52 L

The USN52 L is capable of receiving coded instructions from a personal computer or terminal connected to the RS-232 I/O port.

Instructions must be transmitted to the USN52 L as escape sequences, that is, a series of keystrokes, the first of which is always the Escape key (ASCII 27). The Escape key will be identified in this manual as [Esc].

Every key press and menu function of the USN52 L can be operated by remote control. In addition, the current value (setting) of a particular function may be requested. This section provides general instructions on command sequence format. Function codes, along with the values for the options associated with the functions, are provided in tables in this section.

To execute a keypad operation or adjust the setting of a menu function, transmit the required escape sequence using the format below. Refer to the tables later in this section for the 2 digit code, acceptable value range, and resolution.

### «[Esc]» «Code» «Space» «Value» «[Return]»

[Esc] = Escape Key - CHR\$(27) Code = 2 digit code from the tables Space = Space bar Value = Desired value from the tables\* [Return] = Enter Key - CHR\$(13)

Values must be entered as a multiple of the resolution shown in the table for each function. As an example, the following sequence would adjust the RANGE of the USN52 L to 5.000 inches:

## «[Esc]» «DW» «Space» «5.000» «[Return]»

The GAIN function is an exception. Values are entered in steps of 0.1 as follows:

| To set: | Enter value: |
|---------|--------------|
| 18.0 dB | 18           |
| 39.1 dB | 39.1         |

To request the present status, or value, of any function, use the following sequence:

#### «[Esc]»«Code»«[Return]»

The USN52 R will respond by transmitting the current value to the PC or terminal. As an example, to request the current threshold level of gate **a**, send the following sequence:

#### «[Esc]»«AT»«[Return]»

The unit will answer with the threshold value, expressed as a multiple of the resolution shown in the table. In this case, a response or 40 would indicate a threshold level of 40%, because the resolution is 1.

Commands can be sent using either a user written program, or a commercially available serial communications program. There are many such inexpensive programs for terminal and modem communications.

The tables in this section show all functions, their related codes, values and resolution. An explanation of table organization and content follows.

All functions are listed alphabetically in the tables by the names that appear in the menus.

Keypad controls are also listed alphabetically in the same tables. If necessary, refer to Section 4.1 for assistance in identifying keypad controls by name.

"Code" is the 2 digit code to activate the particular function, as explained earlier in this section.

"Range" is either the adjustment range of the function or a list options. In either case, values from the Range column are used in the "Value" portion of the escape sequence.

"Resolution" specifies the smallest increment for choosing the value above.

| Function                   | Code | Range                                                                  | Resolution        |
|----------------------------|------|------------------------------------------------------------------------|-------------------|
| A-scan<br>amplitude points | DA   | 220 points<br>zoom: 250 points<br>RF mode: 2 times<br>number of points |                   |
| a-START                    | AD   | 0 - 200 in<br>0 - 5000 mm                                              | 0.001"<br>0.1mm   |
| a-THRESH                   | AT   | 10 - 90%<br>-45 - 45% in RF                                            | 1                 |
| a-WIDTH                    | AW   | .05 - 200 in<br>1.0 - 5000 mm                                          | 0.001<br>0.1mm    |
| AMPLITUDE                  | SA   | 0: % 1: dB Threshld.                                                   | 1                 |
| ANGLE                      | PA   | 0: OFF<br>10.0 - 90.0                                                  | 0.1               |
| Autocal<br>Reference       | SR   | 0.004 in - 200.0 in.<br>0.1 mm - 5000 mm                               | .001 in<br>0.1 mm |
| b-START                    | BD   | 1 - 90%                                                                | 1                 |
| b-THRESH                   | BT   | 10 - 90%<br>-45 - 45% in RF                                            | 1                 |

| Function            | Code | Range                                                                                                    | Resolution |
|---------------------|------|----------------------------------------------------------------------------------------------------|------------|
| BAUD RATE           | BR   | 1: 300<br>2: 600<br>3: 1200<br>4: 2400<br>5: 4800<br>6: 9600                                               | 1          |
| Calibration<br>Mode | CR   | 0: Cal mode inactive<br>1: REC Mode<br>2: REC echo #1<br>3: REC echo #2                                    | 1          |
| COPY (key)          | со   | 0: OFF<br>1: ON                                                                                            | 1          |
| COPY<br>MODE        | СМ   | 0: HARD COPY<br>1: REPORT<br>2: THICKNESS<br>3: DATA LOGGER<br>4: DISP + PDUMP<br>5: PDUMP<br>6: MEMO DUMP | 1          |
| DAC CURVE           | DC   | 0: OFF 1: ON                                                                                               | 1          |

| Function                                     | Code | Range                                        | Resolution |
|----------------------------------------------|------|----------------------------------------------|------------|
| DAC/TCG<br>Mode=TCG<br>DAC ECHO<br>(key)     | DE   | 0: OFF 1: ON                                 | 1          |
| DAC/TCG<br>Mode                              | DM   | 0: OFF 2: DAC<br>1: TCG 3: REC               | 1          |
| DAMPING                                      | DI   | 0: 1K 2: 75<br>1: 150 3: 50                  | 1          |
| DATA LOGGER<br>CONFIG                        | DL   | 0: ALL CLEAR<br>1: DATA LOGGER<br>CONFIGURED | 1          |
| DATA SET                                     | ND   | 1 - 100                                      | 1          |
| DATA SET NAME<br>(requires DS#<br>parameter) | NA   | Up to 8 characters                           | 1          |
| dB REF (key)                                 | DR   | 0 - 1                                        |            |
| dB STEP                                      | DS   | 6.5 - 24 dB                                  | 0.1        |

| Function                                                   | Code | Range                                                        | Resolution                                    |
|------------------------------------------------------------|------|--------------------------------------------------------------|-----------------------------------------------|
| dB STEP (key)                                              | ST   | 0: 0.5 3: 6.0<br>1: 1.0 4:PROGRAM-<br>2: 2.0 MABLE<br>5: 0.1 | 1                                             |
| DELAY                                                      | ZE   | -20 - 999 μs                                                 | 0.1                                           |
| DEPTH<br>(Query only)                                      | DP   | X.X.X.X in, mm<br>Trig mode must<br>be active)               | 0.001 to<br>9.999 in;<br>000.1 to<br>500.0 mm |
| DISTANCE<br>(Query only)                                   | ТК   | X.X.X.X in, mm<br>S= <u>value</u>                            | 0.001 to<br>9.999 in;<br>000.1 to<br>500.0 mm |
| DOWNLOAD<br>DATA SET TO<br>PC: (requires<br>DSW parameter) | DD   | 768 bytes                                                    |                                               |

| Function     | Code | Range Resol                                                                                  | ution | Function   | Code | Range                                                                | Resolution |
|--------------|------|----------------------------------------------------------------------------------------------|-------|------------|------|----------------------------------------------------------------------|------------|
| EVALUATION   | EV   | 0: TCG only                                                                                  | 1     | GAIN       | DB   | 0 - 110 dB                                                           | 0.1        |
| FILE NUMBER  | FN   | 0: ALL CLEAR, ALL FILES (no file selected)                                                   | 1     | GRATICULE  | GR   | 0: OFF 1: ON                                                         | 1          |
| FILE STATUS  | FS   | 1-99:selected file or number of files to configure         0 :no selected or configured file | 1     | HOME (key) | HM   | 1: ON                                                                | 1          |
|              |      | 1:selected file empty<br>2:selected file active (has readings)<br>3:selected file full       |       | LANGUAGE   | DG   | 1: German<br>2: English<br>3: French                                 | 1          |
| FREQ         | FR   | 0: .4-10 MHz<br>1: 2-8 MHz<br>2: 3-10 MHz<br>3: .3-4 MHz                                     | 1     |            |      | 4: Italian<br>5: Spanish<br>6: Portuguese<br>7: Swedish<br>8: Danish |            |
| FREEZE (key) | FC   | 0: OFF 1: ON                                                                                 | 1     |            |      | 9: Norwegian<br>10: Finish<br>11: Dutch                              |            |
| FREEZE MODE  | PC   | 0: FREEZE ALL<br>1: FREEZE PEAK                                                              |       |            |      | 12: Russian                                                          |            |
| GATE LOGIC   | AM   | 0: OFF 3:MEASURE<br>1: POSITIVE<br>2: NEGATIVE                                               | 1     | LENGTH     | LE   | 7: 7 DATA BITS<br>8: 8 DATA BITS                                     | 1          |
|              |      |                                                                                              |       | LOCATION   | LT   | 1 - 2500                                                             | 1          |

| Function             | Code | Range                                   | Resolution        | Function                 | Code | Range                                      | Resolution                             |
|----------------------|------|-----------------------------------------|-------------------|--------------------------|------|--------------------------------------------|----------------------------------------|
| LOCK (key)           | LO   | 0: open 1: close                        | 1                 | PRF                      | RR   | 0: HIGH<br>1: LOW                          | 1                                      |
| MAGNIFY (key)        | MA   | 0: OFF 1: ON                            | 1                 | PROJ                     |      |                                            |                                        |
| MEAS MODE            | MM   | 0: OFF<br>1: 0 to 1st<br>2: Multi-echo  | 1                 | DISTANCE<br>(Query only) | PR   | X.X.X.X in or mm                           | 0.001 to<br>9.999 in;<br>0.1 to 500 mm |
| MEAS UNITS           | UN   | 0: METRIC<br>1: INCH                    | 1                 | PULSER                   | PG   | 1: SINGLE<br>2: DUAL                       | 1                                      |
| MTL VEL              | SV   | 39400 - 394000 in/μs<br>1000 - 9999 m/s | ;1                | RANGE                    | DW   | .2 - 200 in<br>5 - 5000 mm                 | .001 in<br>0.1 mm                      |
| OUTER<br>DIAMETER    | OD   | 2.048 - 78.77 in<br>52 mm - 2000 mm     | .001 in<br>0.1 mm | RECALL                   | RD   | 0: OFF<br>1: ON                            | 1                                      |
| PARITY               | PY   | 0: DISABLED<br>1: EVEN<br>2: ODD        | 1                 | RECTIFY                  | RF   | 0: RF<br>1: NEG HW<br>2: POS HW<br>3: FULL | 1                                      |
| PEAK<br>(Query only) | PK   | 10 - 127%                               | 1                 |                          |      |                                            |                                        |

| Function                   | Code | Range                                  | Resolution                                |
|----------------------------|------|----------------------------------------|-------------------------------------------|
| REJECT                     | RJ   | 0 - 80 %                               | 1                                         |
| STORE                      | SD   | 0: OFF<br>1: ON                        | 1                                         |
| THICKNESS                  | TH   | .004 - 200 in                          | .001                                      |
| TOF MODE                   | TF   | 0: FLANK 1: PEAK                       | 1                                         |
| UPLOAD DATA<br>SET FROM PC | UD   | 768 bytes                              |                                           |
| VALUE<br>(Query only)      | VA   | EMPTY<br>ERROR<br>X.X.X.X in or mm     | 0.001 to<br>9.999 in;<br>0.1 to<br>500 mm |
| VELOCITY #1                | V1   | 39400 - 394000 in/s<br>1000 - 9999 m/s | 1                                         |
| VELOCITY #2                | V2   | 39400 - 394000 in/s<br>1000 - 9999 m/s | 1                                         |

| Function | Code | Range        | Resolution |
|----------|------|--------------|------------|
| VERSION  | VR   | XX           |            |
| X-VALUE  | XV   | 0 - 200 in   | .001       |
| ZERO     | DZ   | 0 - 1600 μs  | 0.1        |
| ZOOM     | ZO   | 0: OFF 1: ON | 1          |

# 17. Technical Specifications

**NOTE:** Adjustment ranges and increments for all menu functions are given in Chapter 7.

| Pulser Type:<br>Pulse Repetition Frequency: | Spike / excitation pulse<br>Based on HIGH or LOW REP-RATE selection and RANGE setting as follows: |                                      |                                                                |
|---------------------------------------------|---------------------------------------------------------------------------------------------------|--------------------------------------|----------------------------------------------------------------|
|                                             |                                                                                                   | Rep Rate                             | RANGE (inches of steel, .2330 in/µs)                           |
|                                             | HIGH setting:                                                                                     | 905 Hz<br>452 Hz<br>226 Hz<br>113 Hz | 0.182 to 11.65<br>11.66 to 23.2<br>23.3 to 46.4<br>46.5 to 231 |
|                                             | LOW setting:                                                                                      | 452 Hz<br>226 Hz<br>113 Hz<br>56 Hz  | 0.182 to 11.65<br>11.66 to 23.2<br>23.3 to 46.4<br>46.5 to 231 |
| Test Modes:                                 | Pulse-echo and Transmit/Receive (Dual)                                                            |                                      |                                                                |
| Damping:                                    | Selectable - 50 $\Omega$ , 7                                                                      | 75 Ω, 150 $\Omega$ and               | 1Κ Ω                                                           |

| Frequency Range (-3 dB points): | 0.25 MHz to 4.9 MHz<br>0.4 MHz to 10.2 MHz<br>2.3 MHz to 10.8 MHz<br>1.7 MHz to 8.2 MHz                                                                                                    |
|---------------------------------|----------------------------------------------------------------------------------------------------|
| Unit of Measure:                | Selectable inch or metric                                                                                                    |
| Language:                       | Selectable English, French, Spanish, Italian, Portuguese, German, Swedish, Danish, Norwegian, Finnish, Dutch, and Russian                                                                                                    |
| Gain:                           | 0 to 110 dB controllable in 0.1 dB steps; selectable gain steps of 0.1, 0.5, 1.0, 2.0, 6.0, and a user programmable step of 6.5 to 24 dB $$                                                                                                    |
| Range:                          | 0.2 to 200 inches (5 to 5000 mm) @ velocity in steel; selectable in fixed steps or continuously variable                                                                                                    |
| Material Velocity:              | Continuously adjustable from 39,400 to 393,000 in/s (1000 to 9999 m/s); 2 programmable fixed velocities feature                                                                                                    |
| Delay:                          | -20 to 999 microseconds                                                                                                    |
| Zero offset:                    | 0 to 1600 microseconds                                                                                                    |
| Display Type:                   | High resolution LCD display; 480 x 320 pixels; integral backlight; HOLLOW and SOLID A-<br>scan presentation; enlarged measurement value selectable; instrument status symbols for<br>battery, pulser, measurement mode, lock, and menu selection, electronic grid with 50%<br>screen markers |
| Screen Refresh Rate:            | 60 Hz when REP-RATE is HIGH; 30 Hz when REP-RATE is LOW                                                                                                    |
| Horizontal Display Resolution:  | 0.5% of full screen width                                                                                                    |
|                                 |                                                                                                    |

| Vertical Display Resolution: | 1% of full screen height                                                                                                    |
|------------------------------|----------------------------------------------------------------------------------------------------|
| Measurement Modes:           | Zero to first echo, 0.001 inch resolution to 9.999 inches;<br>0.2 inch to 9.99 resolution 0.001 inches;<br>10 inches to 99.9 inches resolution 0.01 inches;<br>100 inches <sup>+</sup> resolution 0.1 inch;<br>From 5 mm to 999.9 mm resolution 0.1 mm;<br>1000 mm <sup>+</sup> resolution 1 mm;<br>Multiple echo in gate with controllable second threshold;<br>Time of flight to peak or flank in gate;<br>Amplitude evaluation as % screen height or dB above threshold to 127%;<br>dB reference shows reference gain and gain changes as + or - values |
| Gate Delay:                  | Time based; controllable over entire sweep range in 0.001 inch increments; separate gate start control for gate <b>b</b> in MULTECHO mode with controlled blocking and first echo start Resolution is same as measurement modes.                                                                                                    |
| Gate Width:                  | Time based; controllable over entire sweep range in 0.001 inch increments Resolution is same as measurement modes.                                                                                                    |
| Alarm:                       | Alarm indication via flashing LEDs; selectable positive and negative gate logic                                                                                                    |
| Gate Threshold:              | 10% to 90% of full screen height; separate threshold control for gate ${\bf b}$ in MULTECHO measurement mode                                                                                                    |
| Noise Suppression:           | Controllable 0% to 80%; absolutely linear                                                                                                    |
| Echo Display Rectification:  | Full wave, positive half-wave, negative half-wave, or RF display                                                                                                    |

| Data Set Storage:          | Up to 140 data sets including A-scan image and all instrument parameters; RECALL resets instrument to stored parameters and displays stored A-scan (frozen) for review and print; optional naming of data sets  |
|----------------------------|----------------------------------------------------------------------------------------------------|
| Data Logger:               | Storage capacity of 2500 digital measurement values; sequential storage with clear, review, and direct report features; configurable up to 99 files; readings per file determined by number of files configured |
| Interface:                 | RS-232C bi-directional interface for data transfer and remote control; printouts formatted for Epson FX-850 dot matrix printer with Intelligent Serial Interface number 8148                                    |
| Outputs:                   | Gate threshold violation; digital thickness value via RS-232 interface, TOF analog, amplitude analog, sync, TTL Go/No Go $$                                                                                     |
| Probe Connectors:          | BNC or Lemo, specified at time of order                                                                                                    |
| Power Supply:              | AC or 6 D-size NiCad, lead acid, or alkaline batteries                                                                                                    |
| Battery Life:              | 10 hours on a single charge with NiCad batteries                                                                                                    |
| Dimensions:                | 9.8" W x 5.25" D x 5.75" H (248.9 mm x 133.4 mm x 146.1 mm)                                                                                                    |
| Weight:                    | 5.98 lbs (2.718 kg) total weight with NiCad batteries; 3.10 lbs (1.41 kg) without batteries and detachable battery pack                                                                                         |
| Environmental Temperature: | Operating temperature: 0° C to 55° C (-20° C to +70° C survivable)<br>Storage temperature: -40° C to +75° C                                                                                                    |

# **18. Worldwide Service Centers**

#### Krautkramer

Service Manager 50 Industrial Park Road Lewistown, PA 17044 Telephone: (717) 242-0320 Fax: (717) 248-7211

#### Krautkramer

Cincinnati Service Center 11503 Springfield Pike Lower Level Cincinnati, OH 45246-3550 Telephone: (513) 772-4745 Fax: (513) 772-4746

#### Krautkrämer GMBH

Robert-Bosch-Strasse 3 D-5030 Hüreth (Efferen) Germany Telephone: 011-49-2233-6010 Fax: 011-49-2233-601402

#### **Buehler Krautkramer**

Univ. of Warwick Science Park Millburn Hill Road Coventry, England CV4 7HS Telephone: 011-44-1-203-690069 Fax: 011-44-1-203-693032

#### Krautkramer France Ltd.

ZAC Sans Souci 68 chemin des Ormeaux F . 69760 Limonest Lyon, France Telephone: 011-33-47-217-9220 Fax: 011-33-47-847-5698

#### Krautkramer Japan Ltd.

No. 5 - 5 Sakuragawa I - Chome Itabashi - Ku Tokyo 174, Japan Telephone: 011-81-3-3937-9494 Fax: 011-81-3-3937-9454

# Index

Page

| 0 TO 1st measurement | 50 |
|----------------------|----|
|----------------------|----|

# Α

| A-scan Display | 21 |
|----------------|----|
| a-START        |    |
| a-THRESH       |    |
| a-WIDTH        |    |
| AC Voltage     |    |
| Accessories    |    |
| AMPLITUDE      | 41 |
| Analog Output  |    |
| ANGLE          |    |
| Flaw Location  |    |
| ASCAN          |    |
| AUTOCAL        |    |
| AUX Port       |    |
|                | -  |

## Page

## В

| b-START           | 7, | 84, | 87  |
|-------------------|----|-----|-----|
| b-THRESH          | 7, | 85, | 88  |
| BASIC Menu        |    | 31, | 33  |
| Batteries         |    |     | .14 |
| battery indicator |    |     | 24  |
| Battery indicator |    |     | .24 |
| BAUD RATE         |    |     | 45  |

# С

| AUTOCAL94Calibration, A-scan61Angle Beam66Dual Element64Single Element62Calibration, digital770 TO 1st - Contact780 TO 1st - Delay80 | Calibration          |      |
|----------------------------------------------------------------------------------------------------|----------------------|------|
| Calibration, A-scan61Angle Beam66Dual Element64Single Element62Calibration, digital770 TO 1st - Contact780 TO 1st - Delay80          | AUTOCAL              | .94  |
| Angle Beam66Dual Element64Single Element62Calibration, digital770 TO 1st - Contact780 TO 1st - Delay80                               | Calibration, A-scan  | .61  |
| Dual Element64Single Element62Calibration, digital770 TO 1st - Contact780 TO 1st - Delay80                                           | Angle Beam           | .66  |
| Single Element                                                                                                    | Dual Element         | .64  |
| Calibration, digital                                                                                                    | Single Element       | .62  |
| 0 TO 1st - Contact                                                                                                    | Calibration, digital | 77   |
| 0 TO 1st - Delay80                                                                                                    | 0 TO 1st - Contact   | 78   |
|                                                                                                    | 0 TO 1st - Delay     | . 80 |

|                            | Page |
|----------------------------|------|
| 0 TO 1st - Dual            |      |
| MULTECHO - Contact         | 84   |
| MULTECHO - Delay           | 87   |
| Computer                   |      |
| remote control of USN52 L  | 121  |
| sending readings           | 118  |
| transfer Data Logger files | 114  |
| COPY key                   | 20   |
| COPY MODE                  | 46   |
| CURVATURE CORRECTION       | 48   |

# D

| DAC                        | 40  |
|----------------------------|-----|
| DAC/TCG                    | 71  |
| damping                    | 35  |
| Data Logger                |     |
| Clearing a File            | 106 |
| Clearing All Files         |     |
| Clearing Readings          |     |
| Configuring                |     |
| Locations per File (table) |     |
| Logging Readings           |     |
| Number of Files            | 100 |
| Permanent Storage          |     |

|                         | Page    |
|-------------------------|---------|
| Report                  | 111     |
| Selecting a File        | 102     |
| Transferring Files      | 114     |
| DATA LOGGER (COPY MODE) | 46      |
| DATA SET                | 39      |
| МЕМО                    | 54      |
| NAME                    | 44      |
| DATA SET DIREC          | 50      |
| dB REF key              | 19      |
| Using dB REF            | 75      |
| dB STEP (Menu 7)        |         |
| dB STEP key             | 18      |
| DELAY                   | 34      |
| Digital measurement     | 97      |
| DISP + PDUMP            | 46. 116 |
| Displays and Indicators |         |
| DR1 Data Recorder       | 116     |
| DUAL                    |         |
|                         |         |

# Ε

| Enlarged Value Display           | 23  |
|----------------------------------|-----|
| Escape sequences, remote control | 121 |

# Page

### F

| FILE MODE                 | .43 |
|---------------------------|-----|
| FILE NUMBER               | 43  |
| FLANK 50, 85, 88, 92, 94, | 98  |
| FREEZE ALL                | .41 |
| FREEZE key                | 19  |
| FREEZE MODE               | .41 |
| FREEZE PEAK               | .41 |
| FREQ                      | 35  |
| Frozen Screen Evaluation  | .70 |
| Fullwave rectification    | .35 |
|                           |     |

# G

| GAIN |       | <br>    | . 33 |
|------|-------|---------|------|
| Gate |       | <br>    | .68  |
| GATE | LOGIC | <br>49, | 68   |
| GATE | Menu  | 31,     | 37   |
| GRAT | ICULE | <br>    | 41   |
|      |       |         |      |

# Η

| HARD COPY | <br>110 |
|-----------|---------|
| HOLLOW    | <br>44  |

|                                       | Page   |
|---------------------------------------|--------|
| HOME key                              |        |
| I                                     |        |
| INCREMENT/DECREMENT                   | key18  |
| К                                     |        |
| Keyboard Controls<br>Menu Related     | 17<br> |
| L                                     |        |
| Language<br>LENGTH<br>LOCATION        |        |
| M                                     | 20     |
| MAGNIFY key<br>MEAS. UNITS<br>MEASURE |        |

Measurement, digital ......97 Measurement Line ......22 MEM Menu ......31

| Pa<br>MEMORY Menu               | age<br>. 39 |
|---------------------------------|-------------|
| Menu Display                    | .22         |
| Menu Functions                  | .33         |
| Menu Guide                      | 31          |
| MENU key                        | .18         |
| Menus - Lower Level 32, 41, 44, | 49          |
| Menus - Upper Level             | .31         |
| MTL VEL                         | .34         |
| MULTECHO measurement            | .50         |

# Ν

| <b>Negative Halfwave rectification</b> | 1 | 35 |
|----------------------------------------|---|----|
|----------------------------------------|---|----|

# 0

| O-DIAM        |    |
|---------------|----|
| ON/OFF switch | 17 |

# Ρ

| PARITY                          |     | 45  |
|---------------------------------|-----|-----|
| PEAK                            | 50, | 94  |
| Positive Halfwave rectification |     | .35 |
| Power Supply                    |     |     |
| Batteries                       |     | .14 |

|                        | Page   |
|------------------------|--------|
| Printing               | Ŭ      |
| Data Logger Report     | 111    |
| Display and Parameters | 115    |
| Display HARD COPY      | 110    |
| PRINTER SELECT         | 46     |
| PULS Menu              | 31, 36 |
| Pulse Repetition Rate  |        |
| PULSER                 | 15, 36 |

# R

| RANGE                          |       |
|--------------------------------|-------|
| RCVR Menu                      | 31,35 |
| Readings                       |       |
| send format                    | 119   |
| sending                        |       |
| sending to DR1                 | 116   |
| RECALL                         |       |
| RECTIF                         | 35    |
| Rectification (A-scan display) | 35    |
| reference thicknesses          |       |
| REJECT                         | 36    |
| remote control of USN52 L      |       |
| Rep Rate                       |       |
| •                              |       |

| Pa               | ge |
|------------------|----|
| REPORT 46, 1     | 11 |
| RF display35,    | 90 |
| RS-232           |    |
| BAUD RATE        | 45 |
| LENGTH           | 45 |
| Output (table) 1 | 80 |
| PARITY           | 45 |
| Protocol1        | 09 |
| RS-232 I/O port1 | 09 |

# S

| S-CAL Menu        | 31, 38 |
|-------------------|--------|
| S-REF             | 94     |
| SCROLL/SELECT key | 17     |
| Service           | 8      |
| Service Centers   | 132    |
| SINGLE            |        |
| SOLID             |        |
| Specifications    | 128    |
| Status indicators | 24     |
| STORE             | 39     |
|                   |        |

|                     | Page    |
|---------------------|---------|
| THICKNESS 46, 47, 1 | 17, 118 |
| TOF                 | 85,94   |
| U                   |         |
| Unit of Measure     | 15      |
| V                   |         |
| VALUE               | 43      |
| VELOCITY #1         | 42      |
| VELOCITY #2         | 42      |
| W                   |         |
| Warranty            | 8       |
| X                   |         |
| X-VALUE             | 47      |
| Z                   |         |
| ZERO                |         |
| ZOOM key            |         |
| -                   |         |

## Т

TCG Menu 31, 40 .....